#### I.C.PIAZZA FORLANINI

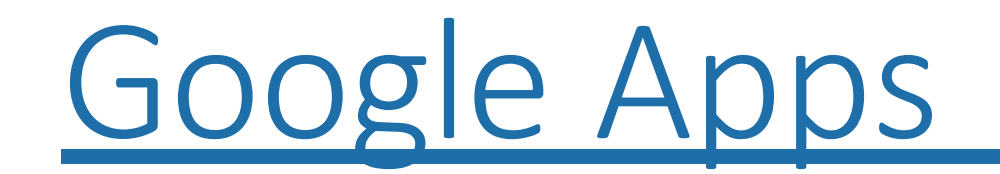

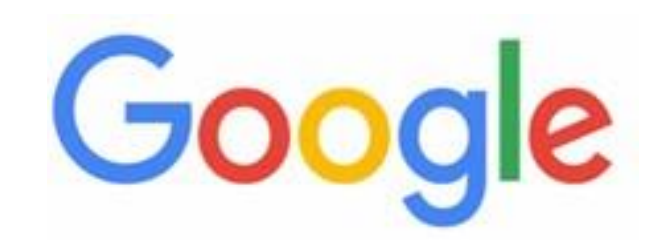

- Cosa sono le Google apps
- Accesso da qualunque device
- L'account di Google
- Quali sono le Google Apps
- Come accedere al Google Account
- Come creare un nuovo Account
- G Suite for Education
- Gmail la posta di Google

- Google Drive
- Google Groups
- Google Calendar
- Google Documenti
- Google Fogli
- Google Presentazioni
- Google Moduli
- My Mapps

#### Cosa sono le Google Apps?

Le Goggle Apps sono un insieme di programmi ed un sistema di archiviazione file in Cloud gratuiti nelle funzioni standard per cui:

- è possibile accedervi in qualunque momento con qualsiasi device, sistema operativo e browser (meglio se Chrome), purché vi sia accesso ad internet
- non è richiesta nessuna installazione
- tutti i dati sono gestiti dai Data Center di Google che garantisce sicurezza e affidabilità

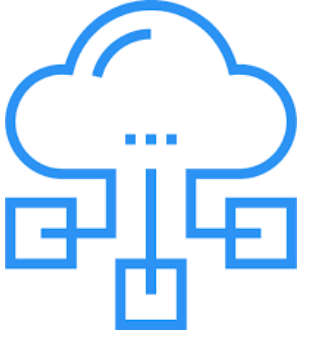

#### Accesso da qualunque Device

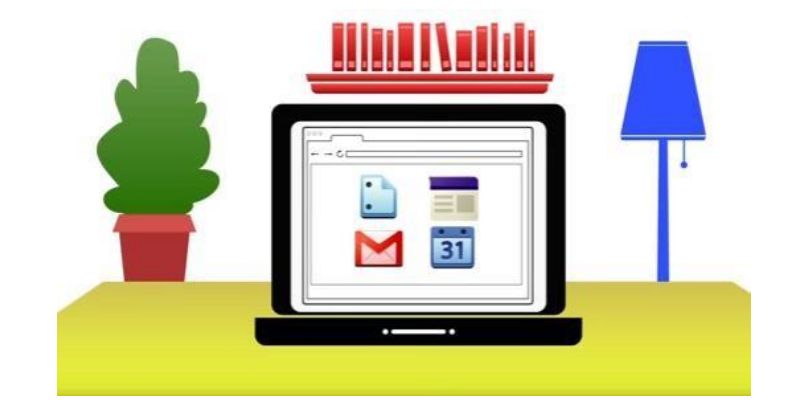

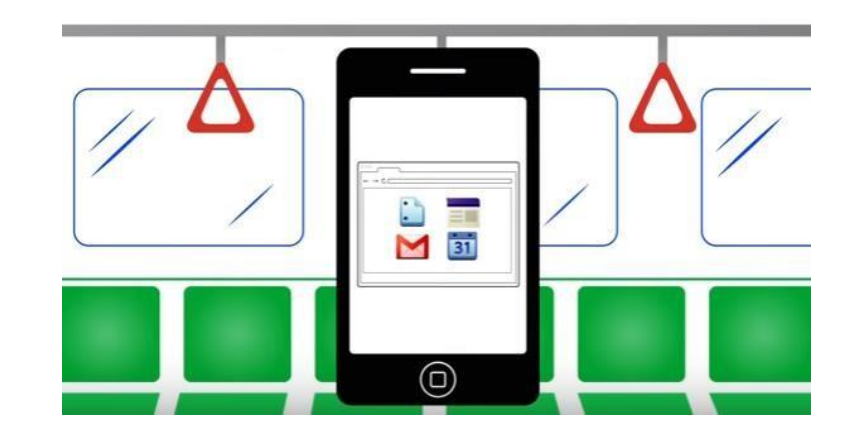

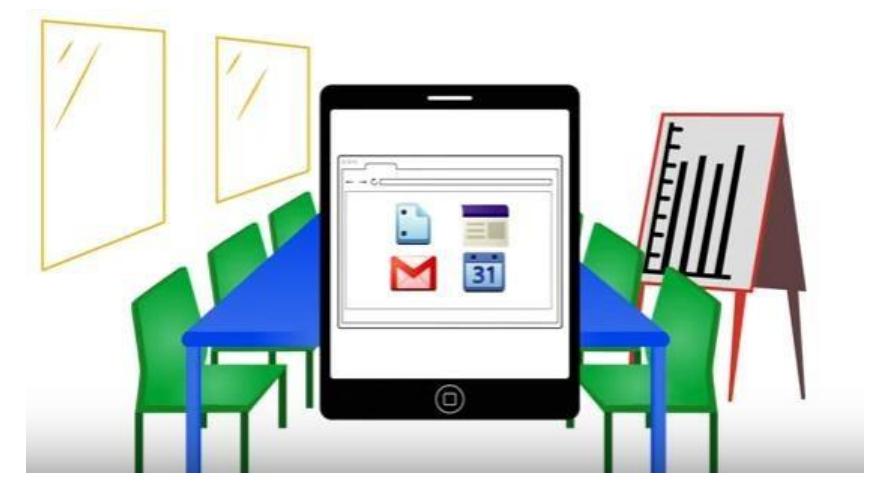

### L'account di Google

**Google** permette di gestire tutte le **Apps** e gli accessi ad internet con un unico Account.

Per poter utilizzare le Google Apps bisogna quindi registrarsi

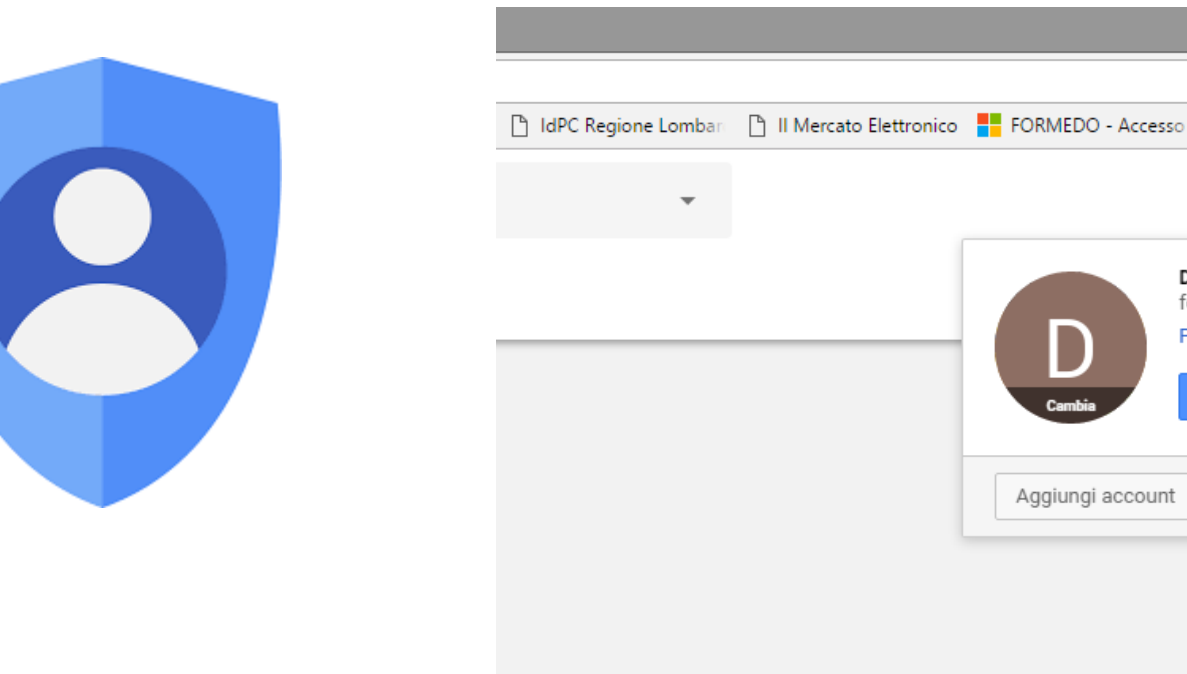

**-**

>>

....

Daniela Cotzia

Privacy

formazionekk@gmail.com

Account personal

☆

Altri Preferiti

Esci

#### Qualisono le Google Apps?

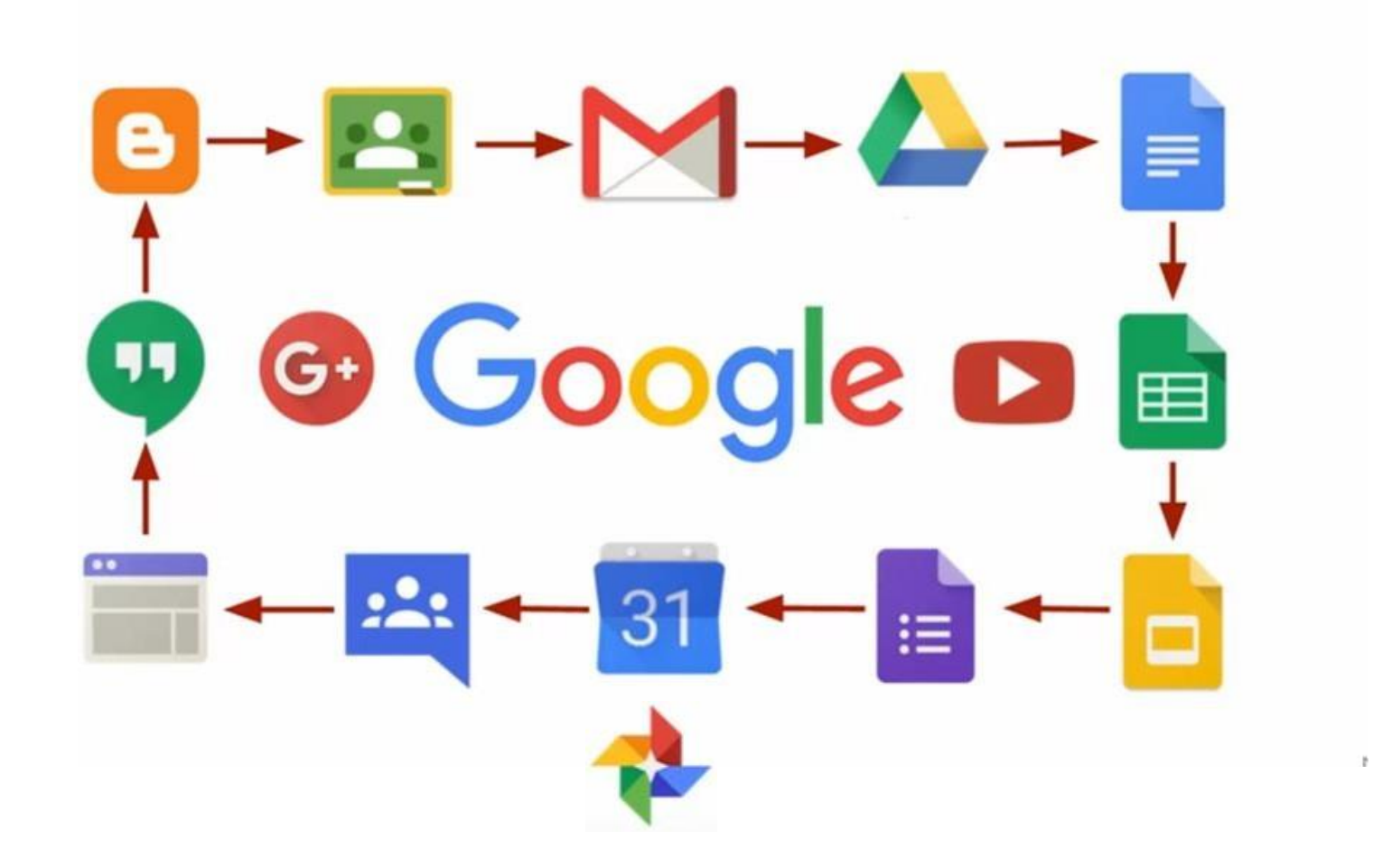

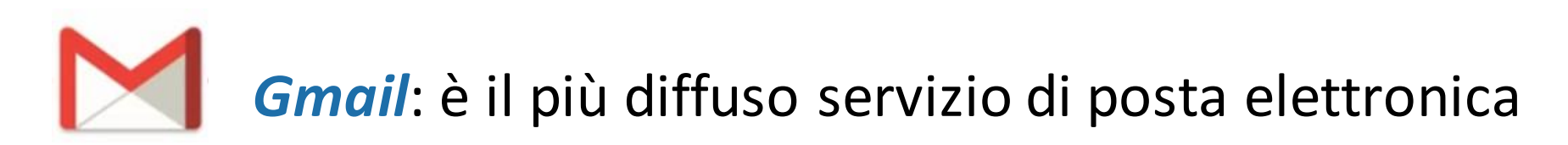

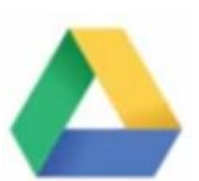

*Drive*: il cloud per archiviare e condividere files

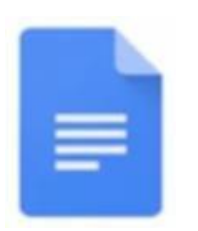

*Documenti*: per creare documenti di testo

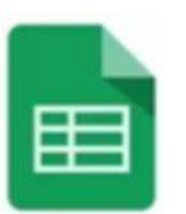

*Fogli*: per archiviare e organizzare dati

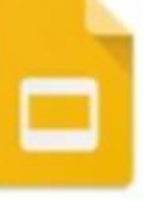

**Presentazioni**: per creare slides

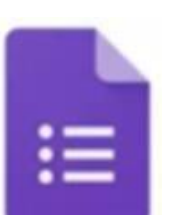

*Moduli*: per creare test e quiz

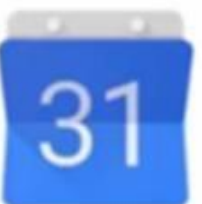

Calendar: per organizzare appuntamenti ed impegni

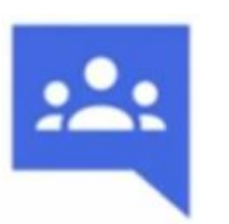

*Gruppi*: per condividere informazioni e files con i contatti in rubrica (es. mailing list)

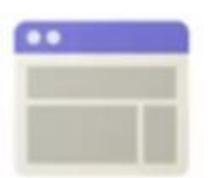

*Siti*: per creare pagine web in modo assistito

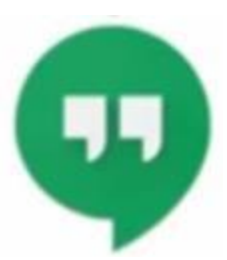

*Hangouts*: per scrivere, chiamare o videochiamare

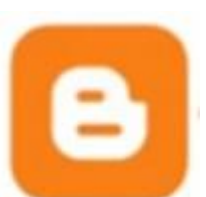

**Blogger**: per creare blog personali o condivisi

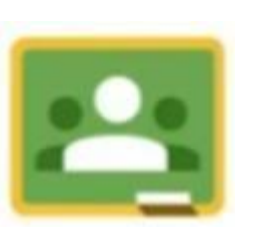

*Classi*: per e-learning e interazione docenti/studenti

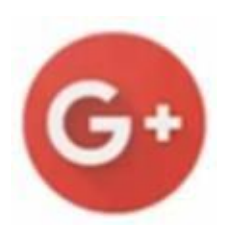

Google Plus: per essere Social

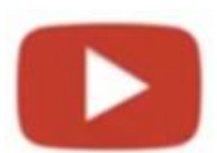

YouTube: per vedere o condividere videoclip e filmati

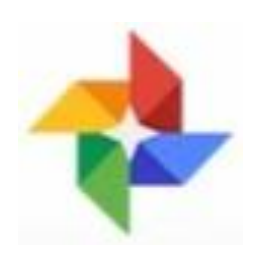

*Foto*: per archiviare foto e video sincronizzando automaticamente i propri devices

#### Come accedere al Google Account

- Aprire il browser web
- Digitare www.google.com (se non già impostata come pagina iniziale)
- Cliccare su Accedi in alto a destra
- Inserire Username e Password

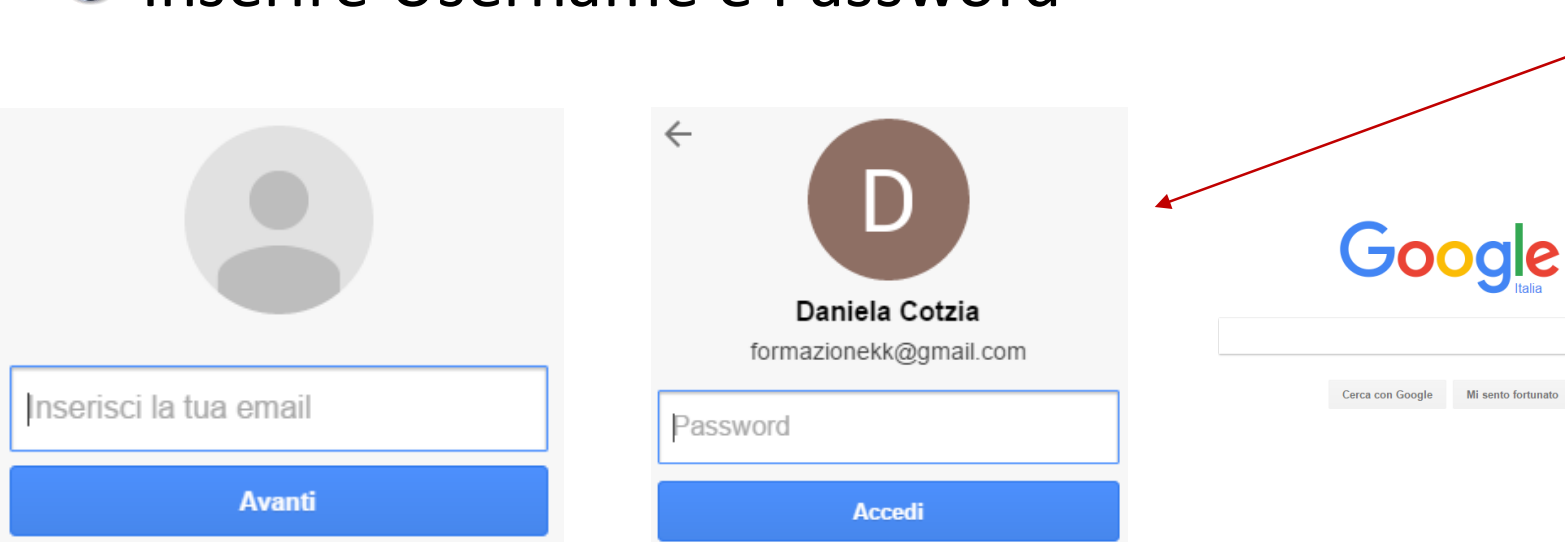

Ļ

Accedi

.....

Gmail Immagini

Gmail

Immagini

#### Come creare un nuovo Account - 1

- Aprire il browser web
- Digitare <u>www.google.com</u> (se non già impostata come pagina iniziale) Crea il tuo account Google
- Cliccare su Crea un Account
- Compilare i campi richiesti

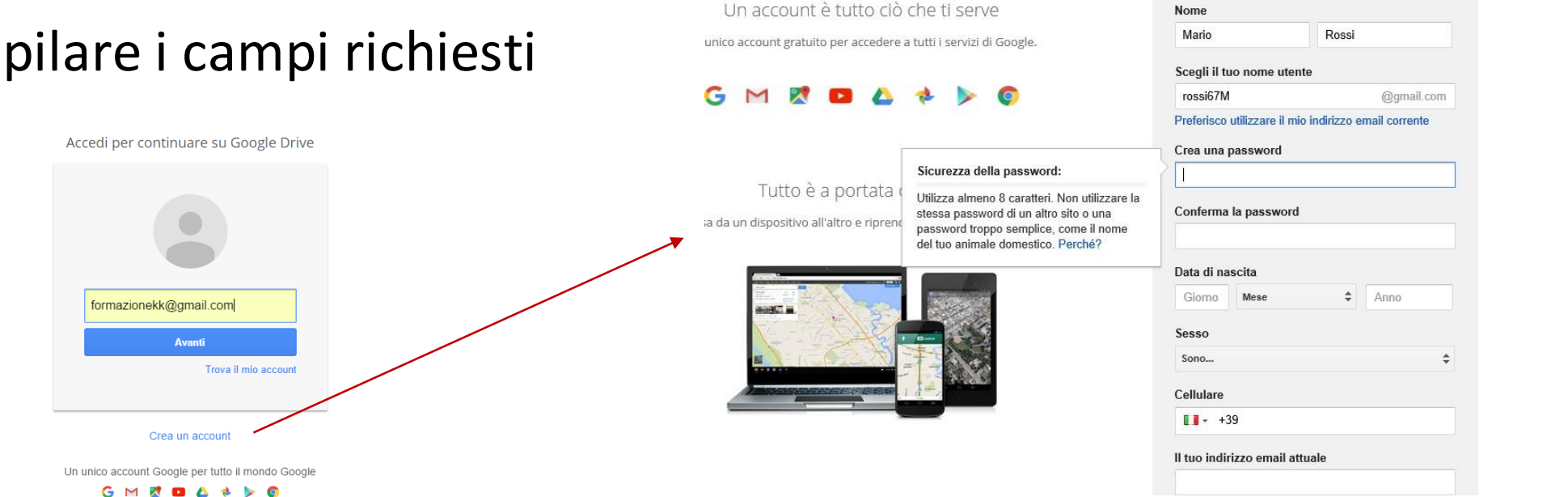

#### Come creare un nuovo Account - 2

destra

Google verrà personalizzato sulla base dell'account utilizzato e si potrà

accedere alle varie funzionalità. Utilizzando il menu posto in alto sulla

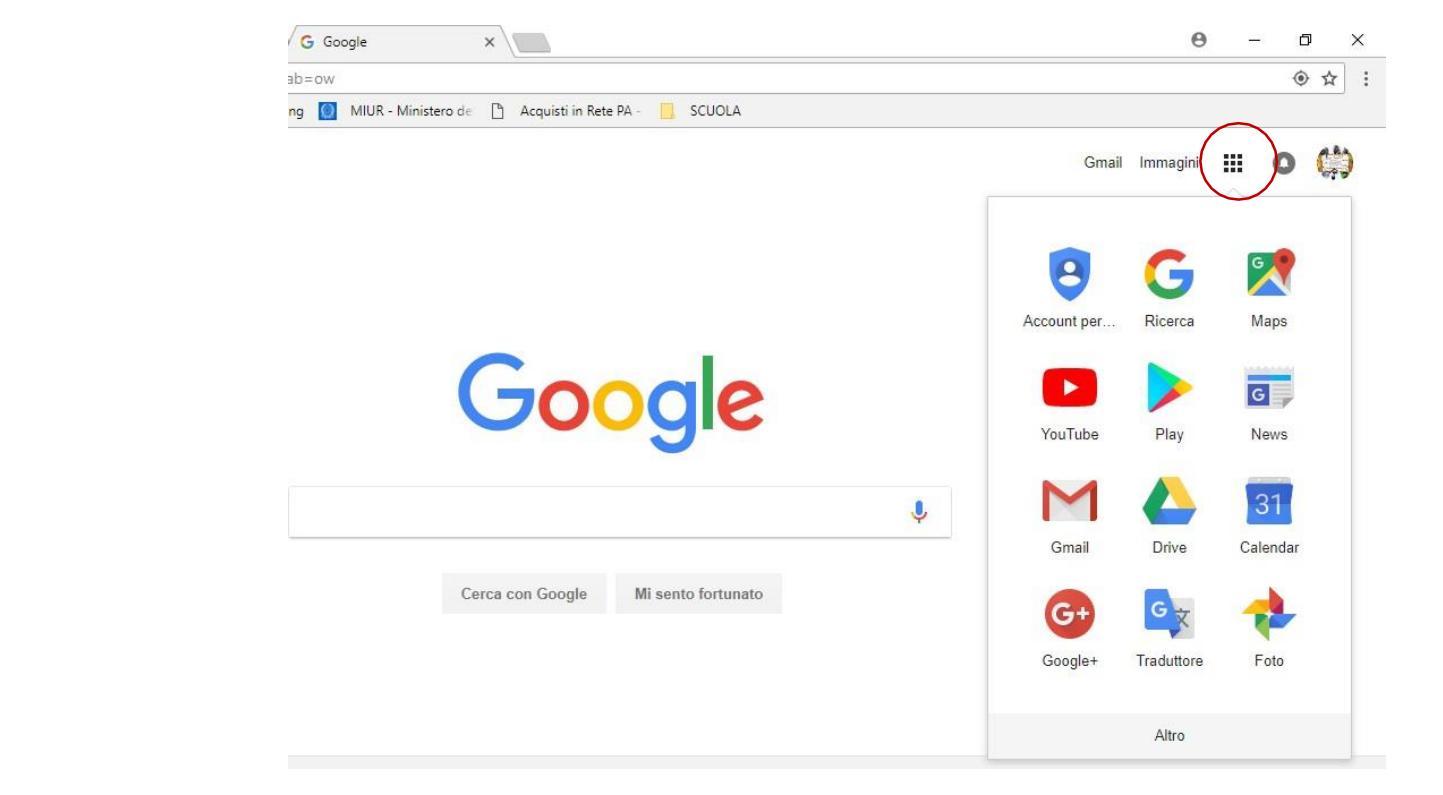

#### G Suite For Education

## Esiste una versione della Apps di Google indirizzata al personale docente. Per registrarsi accedere alla pagina e

https://www.google.com/a/signup/?enterprise\_product=GOOGLE.EDU#0

Chiederà alcune informazioni specifiche sull'istituzione scolastica o accademica. Non può essere eliminata dall'utente, ma bisogna rivolgersi all'amministrazione

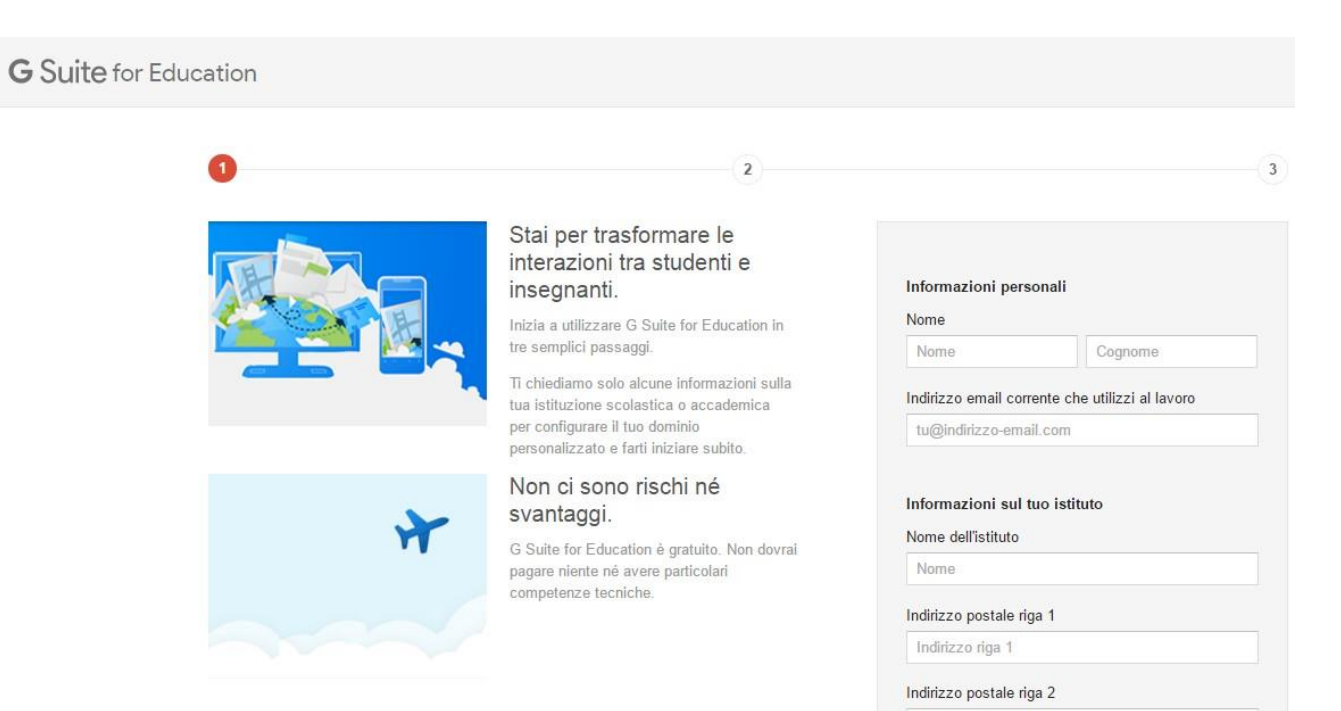

Indirizzo riga 2

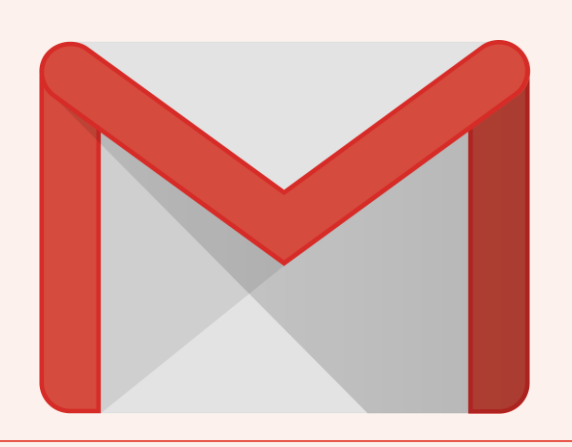

# Gmail

La Posta di Google

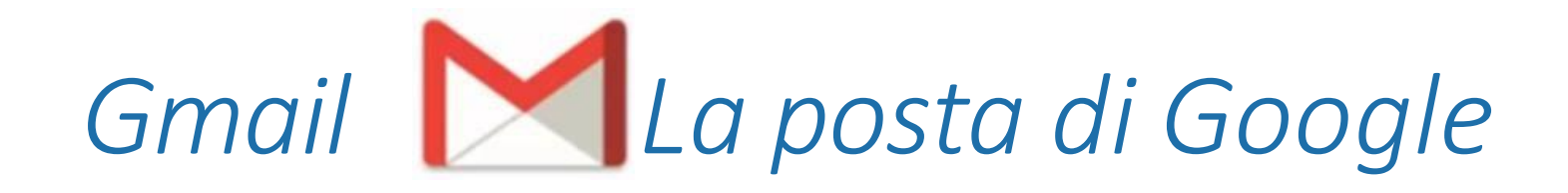

- E' il più diffuso servizio di posta elettronica al mondo
- Non è collegata ad un PC (es. Outlook), ma fruibile ovunque nel mondo
- E' possibile archiviare gli allegati direttamente sul proprio Google Drive
- Personalizzabile con Temi ed Etichette

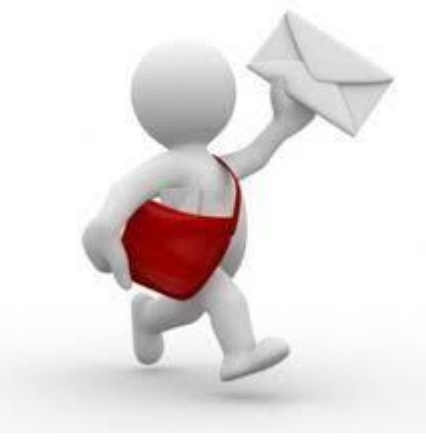

#### Accedere a Gmail

E' possibile accedere a *Gmail* facendo un clic sul relativo pulsante presente nel menu laterale o sul menu delle Apps.

| → C ↑  Sicuro                                               | https://mail.google.com/mail/u/0/#inbc |                               |                                                            |                       |                                          |          |             |            |          |
|-------------------------------------------------------------|----------------------------------------|-------------------------------|------------------------------------------------------------|-----------------------|------------------------------------------|----------|-------------|------------|----------|
| App KK KK Formazione                                        | Acc O Dashboard 🚾 KKelearning 🔯        | MIUR - Ministero de 🏻 🗋 Acqu  | isti in Rete PA - 📃 SCUOLA                                 |                       |                                          | •        | 2           | G          |          |
| Google                                                      |                                        |                               | <b>-</b> α                                                 |                       |                                          | o (;)    | Account per | Ricerca    | Maps     |
| Gmail •                                                     | C Altro -                              | La conversazione è stata spos | tata nel Cestino. <u>Ulteriori informazioni</u> <u>Anr</u> |                       | 1–31 di 31 < > It -                      | \$-      |             |            | G        |
| SCRIVI<br>Posta in arrivo (10)<br>Speciali<br>Posta inviata | Principale                             | Social                        | Promozioni                                                 | +                     |                                          |          | YouTube     | Play       | News     |
|                                                             | □ ☆ Google                             | Avviso di sicurezza - Dani    | ela Cotzia È stato eseguito l'accesso da un nuc            | ovo dispositivo forma | zionekk@gmail.com Ė appena stato es      | 12:39    | M           |            |          |
|                                                             | 🗌 📩 Google                             | Miglioramenti ai controlli    | e alle norme sulla privacy - Google formazion              | iekk@gmail.com Up     | dating Our Privacy Policy Questo mese    | 11 mag   |             |            | 31       |
| zze (4)<br>ro <del>-</del>                                  | Google                                 | Avviso di sicurezza - Dani    | ela Cotzia É stato eseguito l'accesso da un nuc            | ovo dispositivo forma | izionekk@gmail.com È appena stato es     | 02/10/17 | Gmail       | Drive      | Calendar |
| Daniela - +                                                 | 🗌 🏫 Gruppo 11-09                       | Gruppo Gruppo 11-09 crea      | ato e pronto per essere utilizzato - Gruppo 11             | 1-09 Google Groups    | Logo di Google Gruppi Congratulazion     | 10/09/17 |             |            |          |
|                                                             | Modifca                                | Gruppo Modifca creato e       | pronto per essere utilizzato - Modifca Google              | Groups Logo di Go     | ogle Gruppi Congratulazioni, hai creato  | 10/09/17 | G+          | GX         |          |
|                                                             | □ 🚠 ProvaCampobasso                    | Gruppo ProvaCampobass         | o creato e pronto per essere utilizzato - Pro-             | vaCampobasso Goo      | gle Groups Logo di Google Gruppi Cor     | 08/09/17 | Google+     | Traduttore | Foto     |
|                                                             | CorsoAD                                | Gruppo CorsoAD creato e       | pronto per essere utilizzato - CorsoAD Goog                | gle Groups Logo di    | Google Gruppi Congratulazioni, hai crea  | 07/09/17 | Google      |            | . 510    |
|                                                             | □ 📩 Google                             | Avviso di sicurezza dell'acc  | ount - Accesso da un nuovo dispositivo formazi             | onekk@gmail.com I     | È appena stato eseguito l'accesso al tuc | 30/08/17 |             | Altro      |          |

D

#### Scrivere un messaggio di posta

Per scrivere un messaggio è sufficiente premere il pulsante **SCRIVI** dal menu laterale, dove posso visualizza la **Posta in arrivo**, la **Posta inviata** 

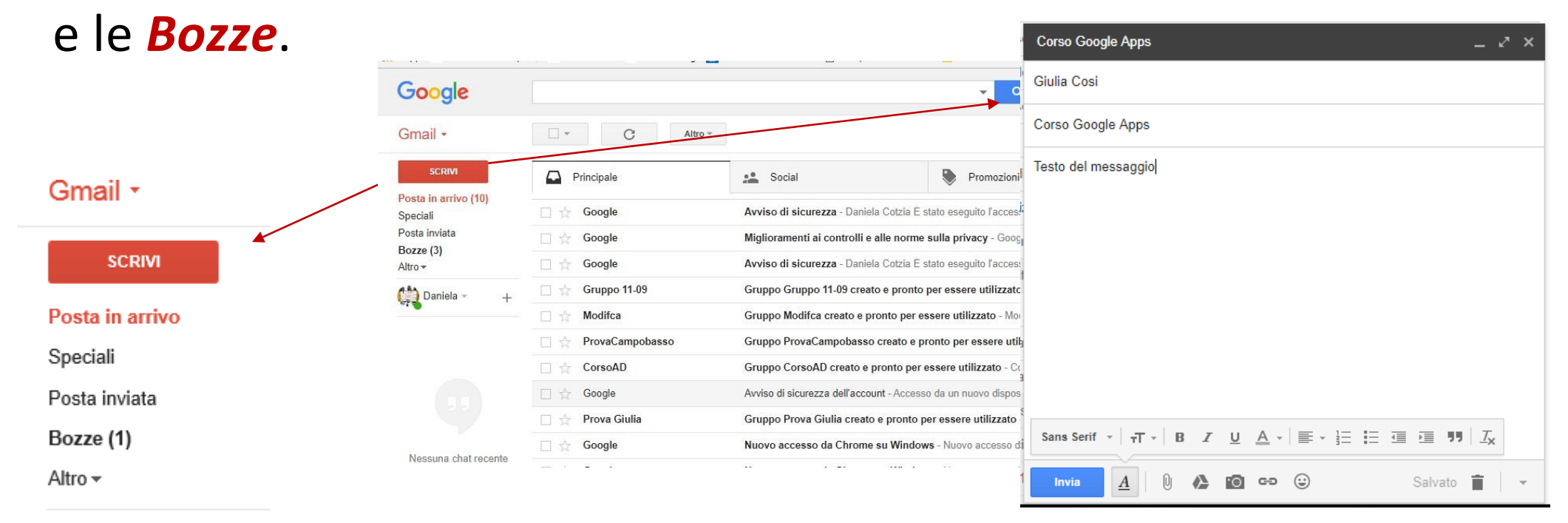

#### I contatti di Gmail

#### Dal menu *Gmail* è possibile accedere all'elenco dei *contati*

| M Posta in arrivo - formazic X                 | ≡ Google (                                         | Contatti | Q Cerc | а           |         |                 |               |                    |     | ٥ | (;) |
|------------------------------------------------|----------------------------------------------------|----------|--------|-------------|---------|-----------------|---------------|--------------------|-----|---|-----|
| ← → C û ê Sicuro  <br>App Microsoft Office 365 | Contatti (2)                                       |          | D 🗆    | Daniela     | dcotzia | a@alice.it      | +393385295868 | Formatrice, Cotzia | ☆ / | : |     |
| Google                                         | Contatti frequenti                                 |          | G      | Giulia Cosi | giuliac | osi83@gmail.com | +393403063013 | Formatrice         |     |   |     |
| Gmail<br>Contatti                              | ∧ Etichette                                        |          |        |             |         |                 |               |                    |     |   |     |
| Speciali<br>Posta inviata<br>Bozze             | + Crea etichetta                                   |          |        |             |         |                 |               |                    |     |   |     |
| Altro -<br>Daniela - +                         | <ul> <li>Di più</li> <li>Altri contatti</li> </ul> |          |        |             |         |                 |               |                    |     |   |     |
|                                                | 🎲 Impostazioni                                     |          |        |             |         |                 |               |                    |     |   |     |
|                                                | Invia feedback                                     |          |        |             |         |                 |               |                    |     |   |     |
|                                                | Torna alla versione                                | precede  |        |             |         |                 |               |                    |     | 6 |     |
|                                                |                                                    |          |        |             |         |                 |               |                    |     |   |     |

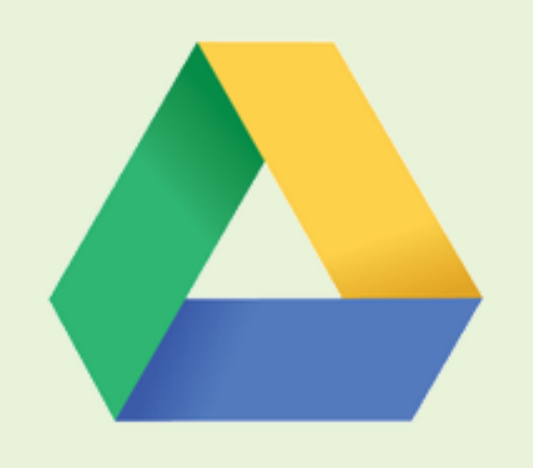

## Drive

Spazio Cloud per archiviare e condividere file e cartelle di Google

#### Accedere a Google Drive

- Per archiviare e organizzare files
- 15 Giga di spazio per conservare qualsiasi documento (testi, foto, video, audio...)
- Se necessario, è possibile acquistare altro spazio
- E' possibile caricare un singolo file o un'intera cartella
- E' possibile creare cartelle e files direttamente in *Drive* con Google Suite

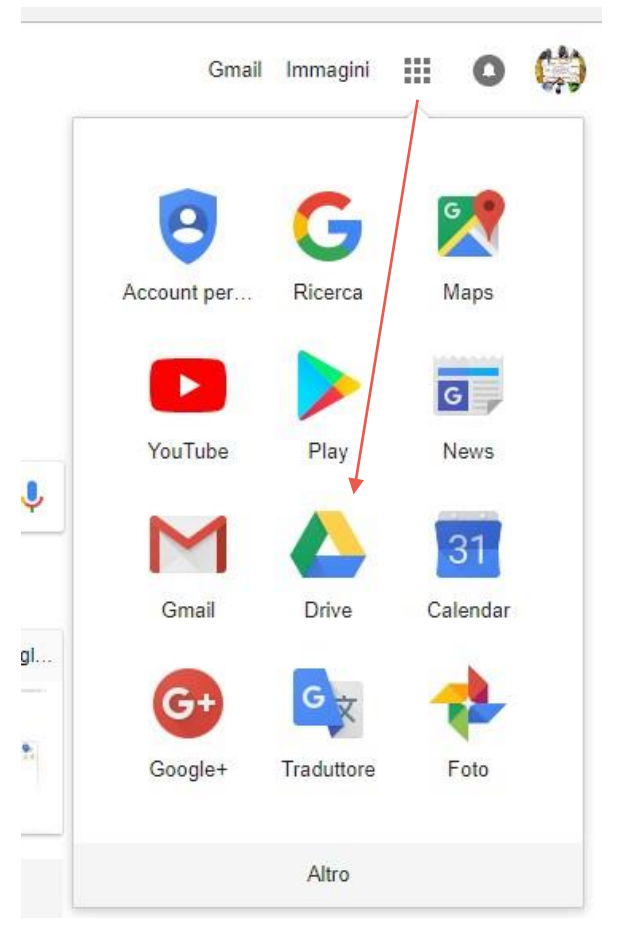

#### Il mio Drive

*Il mio Drive* è la cartella in cui vengono conservati i file e le cartelle che crei. Per visualizzare i file su diversi dispositivi, accedi al tuo account Google.

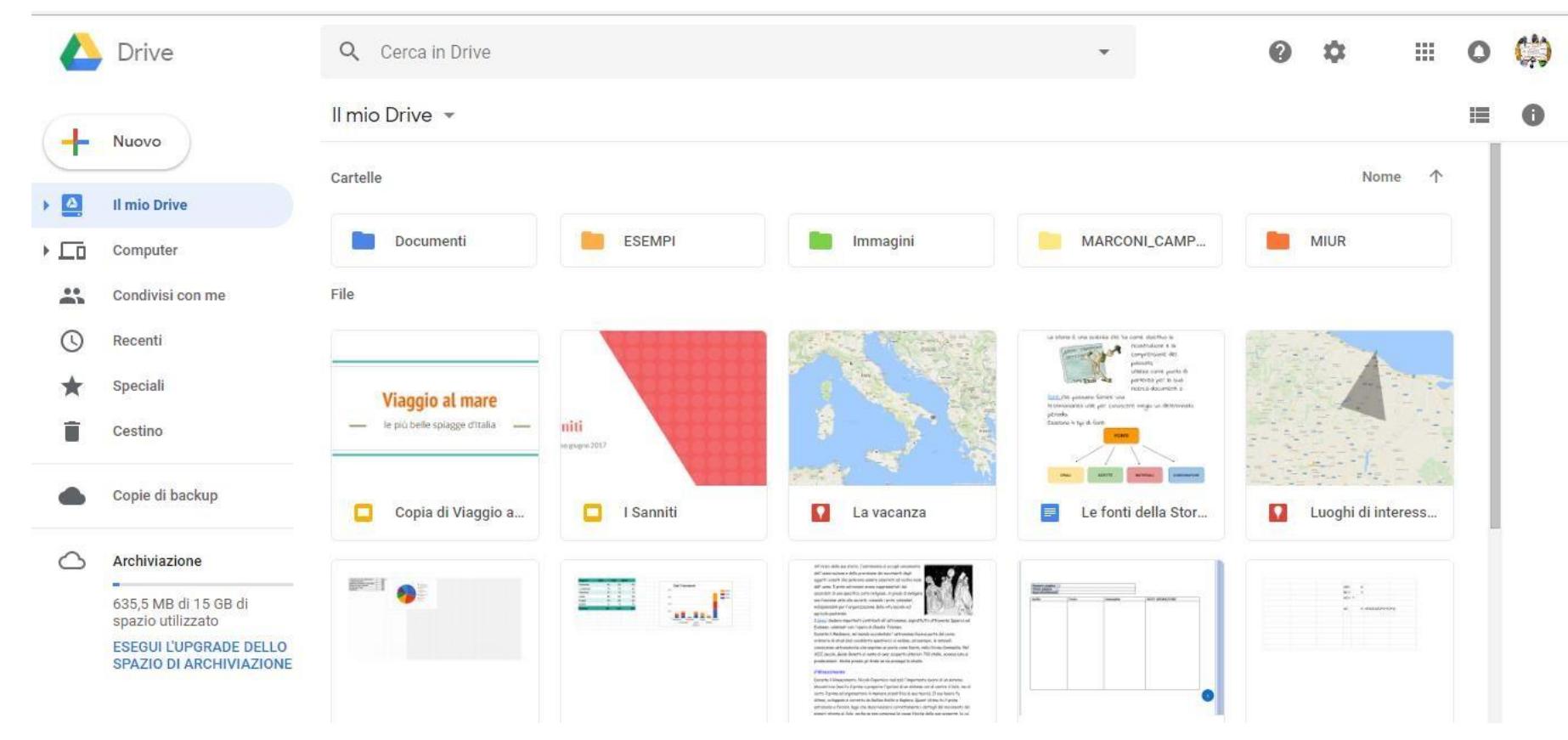

## Dal *menu laterale* è possibile accedere a tutte le risorse di Drive.

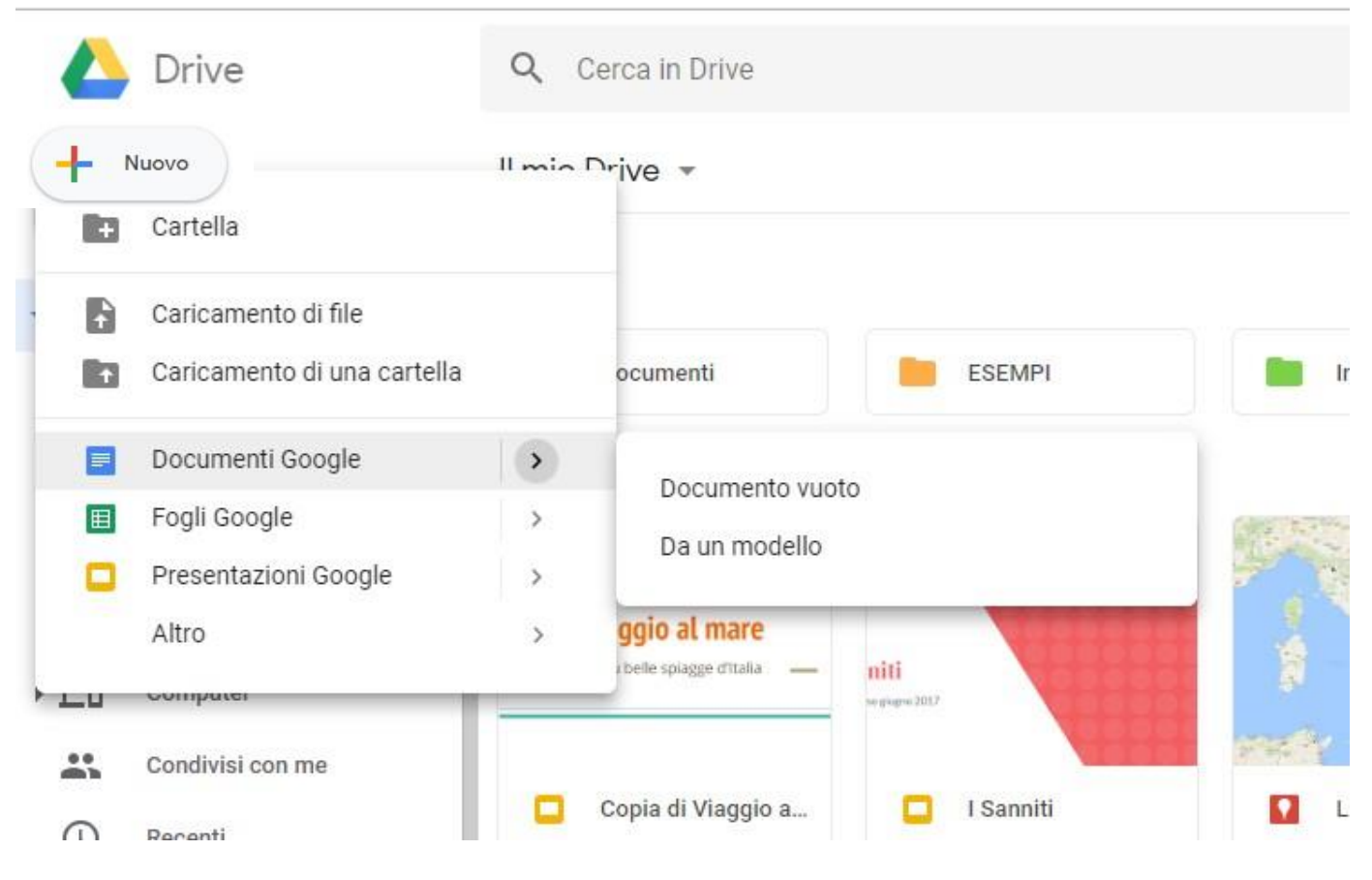

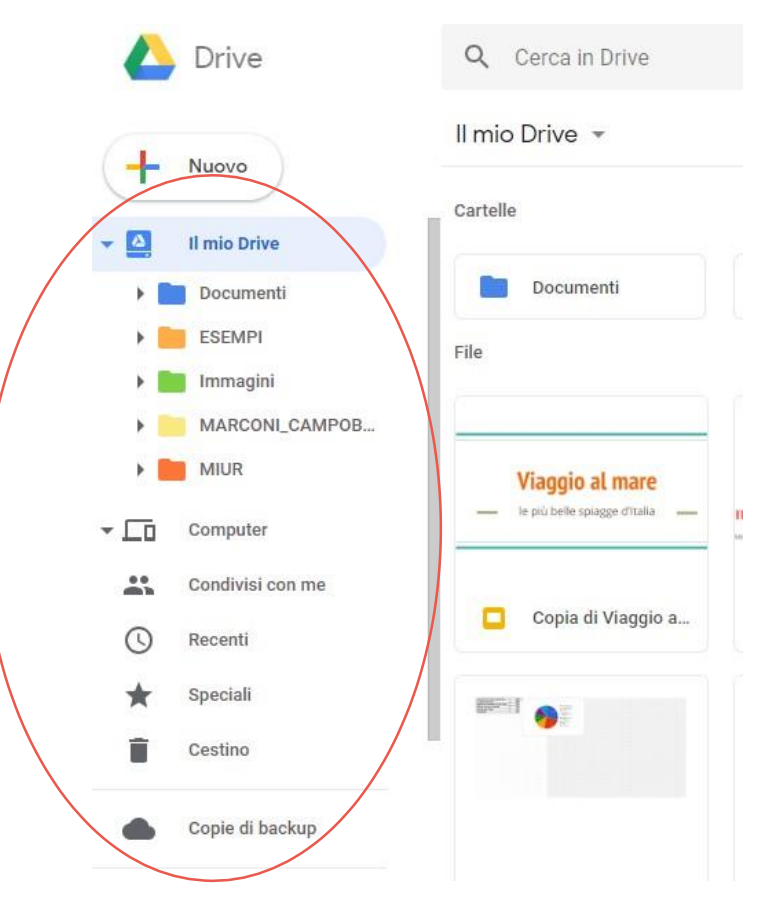

Mentre con la funzione *Nuovo* è possibile creare cartelle e file utilizzando le apps o *caricare* file cartelle.

Una volta selezionati file e cartelle è possibile:

- la scaricare i documenti in locale
- Spostarli
- 📤 Eliminarli
- Condividerli

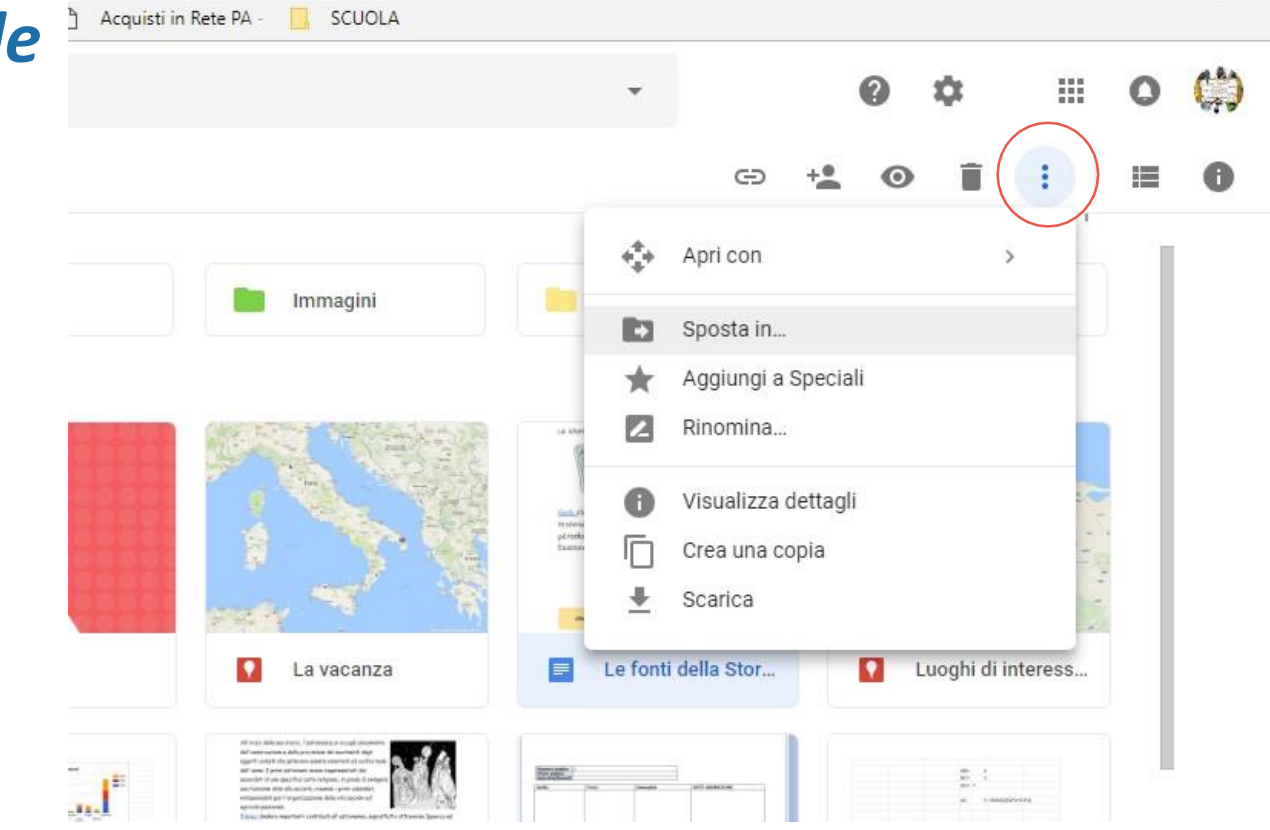

Nel condividere si posso fare più scelte:

- Puoi condividere con le persone che hanno un account Google
- Puoi fornire alle altre persone un link al file in modo che tu non debba aggiungere gli indirizzi email quando condividi il file
- Si può condividere pubblicamente. Se utilizzi un account Google al lavoro o a scuola, la condivisione pubblica potrebbe essere disattivata

#### eð 🔽 🗿 📋

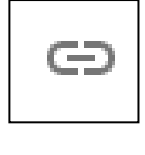

+ 🖤

| +0 |
|----|
| Ň  |
|    |

#### Per condividere i documenti pubblicamente.

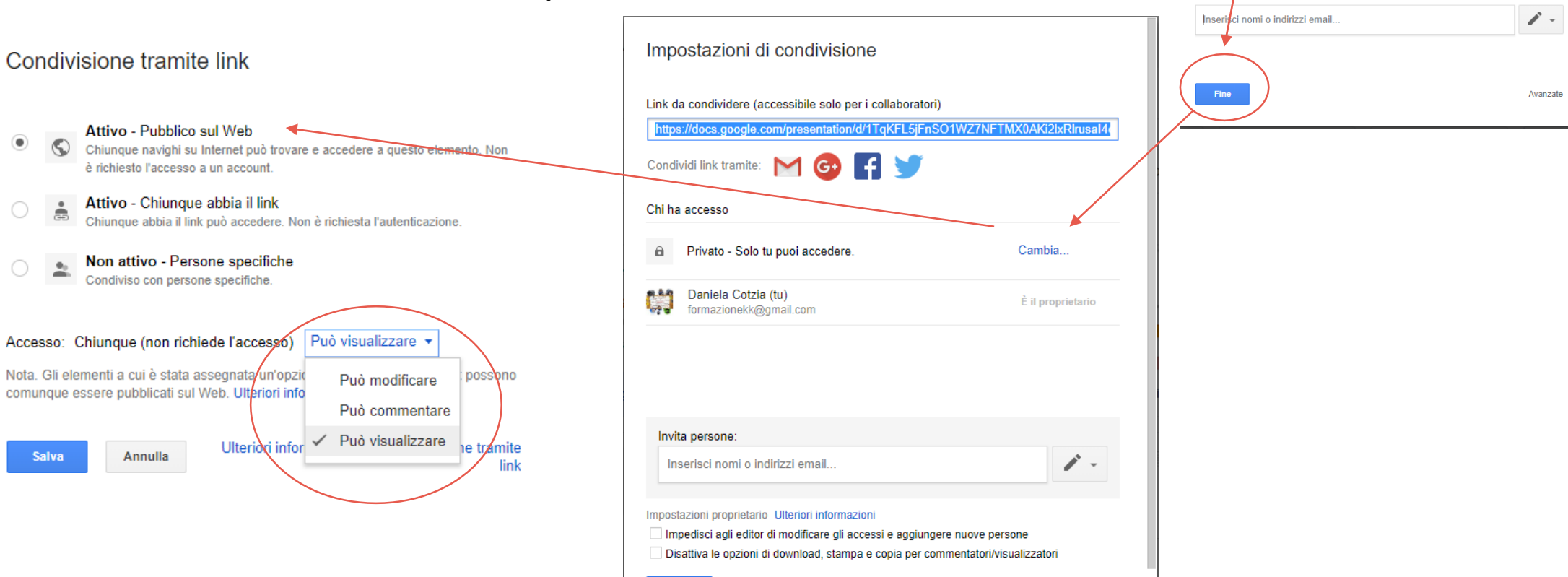

Ð

 $\mathbf{O}$ 

Condivid con altri utenti

Persone

100

Ottieni link condivisibile (GD)

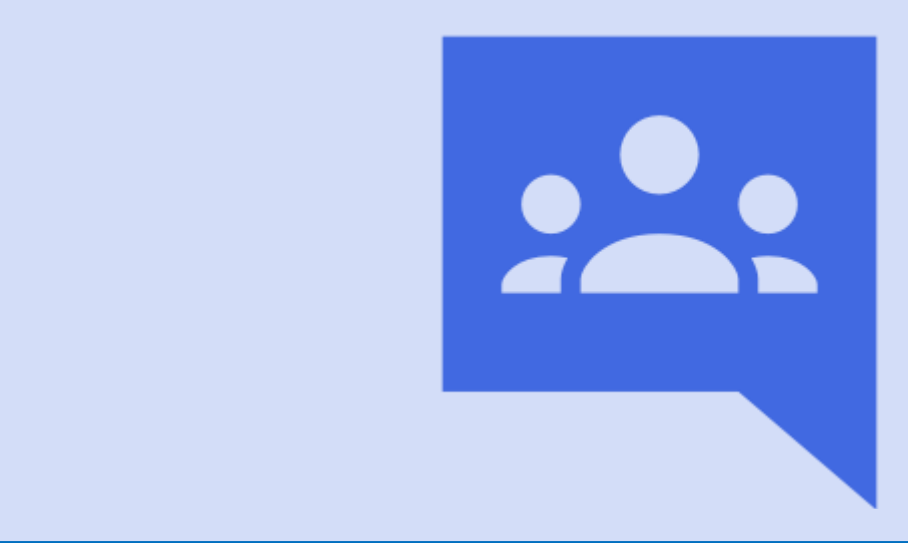

# Gruppi

Creare e condividere risorse con un gruppo

#### Google Groups

Nel caso si debbano condividere risorse con più persone è necessario prima creare un gruppo. Quando creiamo un gruppo facciamo riferimento con un'unica mail a più utenti ad essa abbinati. Accedere a *Google Gruppi* da

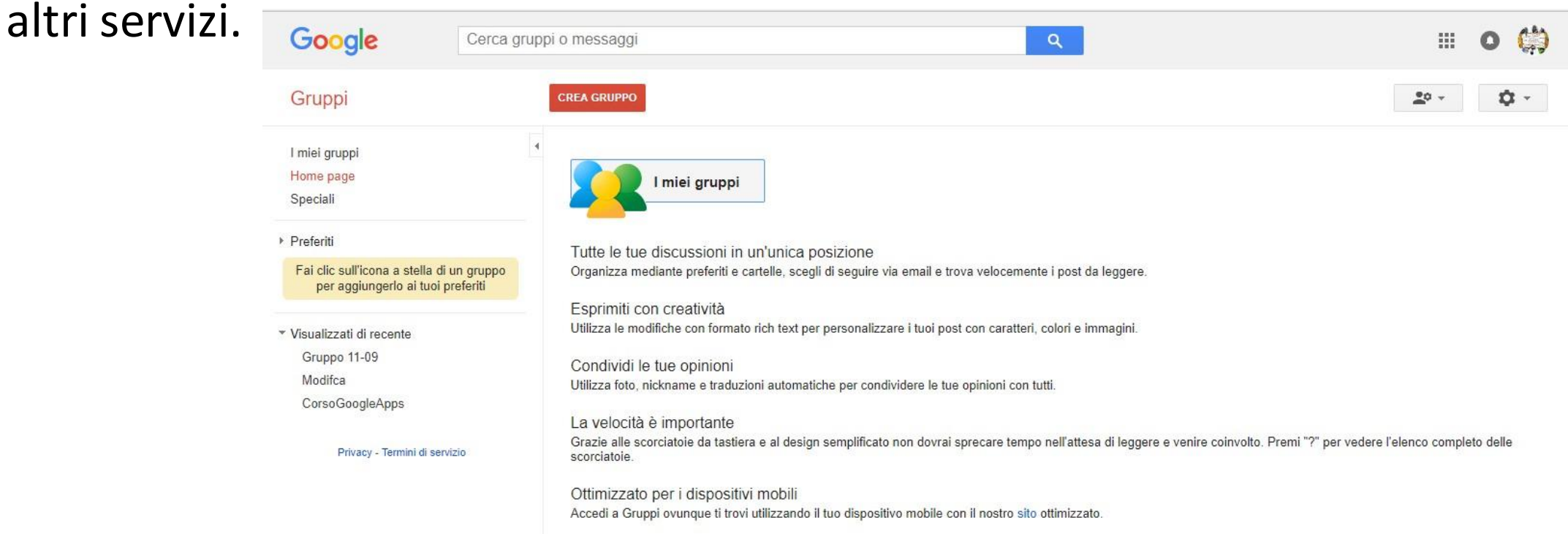

#### Creare un Gruppo

#### E' possibile creare un gruppo premendo il pulsante

| I miei gruppi                                                                  | 1                                                                                                    |                                                                                                    |                                                                                         |                                                           |                 |
|--------------------------------------------------------------------------------|----------------------------------------------------------------------------------------------------|----------------------------------------------------------------------------------------------------|-----------------------------------------------------------------------------------------|-----------------------------------------------------------|-----------------|
| Home page                                                                      | Nome del gruppo                                                                                                    | Ambito7                                                                                                    |                                                                                         |                                                           |                 |
| peciali                                                                        |                                                                                                    |                                                                                                    |                                                                                         |                                                           |                 |
| roforiti                                                                       | Indirizzo email del gruppo                                                                                                    | ambito7                                                                                                    |                                                                                         | @ googlegroups.co                                         | m               |
|                                                                                |                                                                                                    | https://groups.google.com/d                                                                                      | /forum/ambito7                                                                          |                                                           |                 |
| Fai clic sull'icona a stella di un gruppo<br>per aggiungerlo ai tuoi preferiti | Descrizione del gruppo                                                                                                    |                                                                                                    |                                                                                         |                                                           |                 |
|                                                                                |                                                                                                    |                                                                                                    |                                                                                         |                                                           |                 |
| isualizzati di recente                                                         |                                                                                                    |                                                                                                    |                                                                                         |                                                           |                 |
|                                                                                |                                                                                                    |                                                                                                    |                                                                                         |                                                           |                 |
| Gruppo 11-09                                                                   |                                                                                                    |                                                                                                    |                                                                                         |                                                           |                 |
| Gruppo 11-09<br>Modifca                                                        |                                                                                                    |                                                                                                    |                                                                                         |                                                           |                 |
| Gruppo 11-09<br>Modifca<br>CorsoGoogleApps                                     | Lingua principale del gruppo                                                                                                    | Italiano 👻                                                                                                    |                                                                                         | Mailing list 👻                                            |                 |
| Gruppo 11-09<br>Modifca<br>CorsoGoogleApps                                     | Lingua principale del gruppo<br>Questa è la lingua in cui verranno<br>inviate le email del servizio di Google                                                                                                    | Italiano 👻                                                                                                    |                                                                                         | Mailing list 👻                                            | a.              |
| Gruppo 11-09<br>Modifca<br>CorsoGoogleApps<br>Privacy - Termini di servizio    | Lingua principale del gruppo<br>Questa è la lingua in cui verranno<br>inviate le email del servizio di Google<br>Gruppi. Ad esempio: sintesi<br>giomaliere niè di panipa di email e                                 | Italiano 👻                                                                                                    |                                                                                         | Mailing list -                                            |                 |
| Gruppo 11-09<br>Modifca<br>CorsoGoogleApps<br>Privacy - Termini di servizio    | Lingua principale del gruppo<br>Questa è la lingua in cui verranno<br>inviate le email del servizio di Google<br>Gruppi. Ad esempio: sintesi<br>giornaliere, piè di pagina di email e<br>così via                   | Italiano 👻                                                                                                    | Mailing list                                                                            | Mailing list -                                            |                 |
| Gruppo 11-09<br>Modifca<br>CorsoGoogleApps<br>Privacy - Termini di servizio    | Lingua principale del gruppo<br>Questa è la lingua in cui verranno<br>inviate le email del servizio di Google<br>Gruppi. Ad esempio: sintesi<br>giornaliere, piè di pagina di email e<br>così via<br>Tipo di gruppo | Italiano +                                                                                                    | Mailing list<br>Forum web                                                               | Mailing list -<br>Mailing list<br>Forum web               |                 |
| Gruppo 11-09<br>Modifca<br>CorsoGoogleApps<br>Privacy - Termini di servizio    | Lingua principale del gruppo<br>Questa è la lingua in cui verranno<br>inviate le email del servizio di Google<br>Gruppi. Ad esempio: sintesi<br>giornaliere, piè di pagina di email e<br>così via<br>Tipo di gruppo | Italiano +                                                                                                    | Mailing list<br>Forum web<br>Forum Domande e risposte e e                               | Mailing list -<br>Mailing list<br>Forum web               | ando o ricposto |
| Gruppo 11-09<br>Modifca<br>CorsoGoogleApps<br>Privacy - Termini di servizio    | Lingua principale del gruppo<br>Questa è la lingua in cui verranno<br>inviate le email del servizio di Google<br>Gruppi. Ad esempio: sintesi<br>giornaliere, piè di pagina di email e<br>così via<br>Tipo di gruppo | Italiano +<br>I tipi di gruppo sono impostazi<br>in modo semplice. Puoi sempr<br>aggiuntive per soddisfare le tu | Mailing list<br>Forum web<br>Forum Domande e risposte<br>Casella di posta collaborativa | Mailing list -<br>Mailing list<br>Forum web<br>Forum Doma | ande e risposte |

#### CREA GRUPPO

Per selezionare un nuovo tipo di gruppo, accanto a "Seleziona un tipo di gruppo" fai clic sulla freccia giù Freccia giù. Puoi scegliere tra:

- Mailing list: i membri comunicano tra loro utilizzando un solo indirizzo email.
- Forum web: i membri utilizzano il forum web di Google Gruppi per comunicare tra loro.
- Forum Domande e risposte: è un tipo di forum web che consente ai membri di porre e rispondere vicendevolmente alle domande
- Posta in arrivo di collaborazione: i membri possono assegnare argomenti ad altri membri come attività.. 30

### Aggiungere un membro del gruppo

Una volta creato un gruppo si aggiungono i membri utilizzando Gestisci

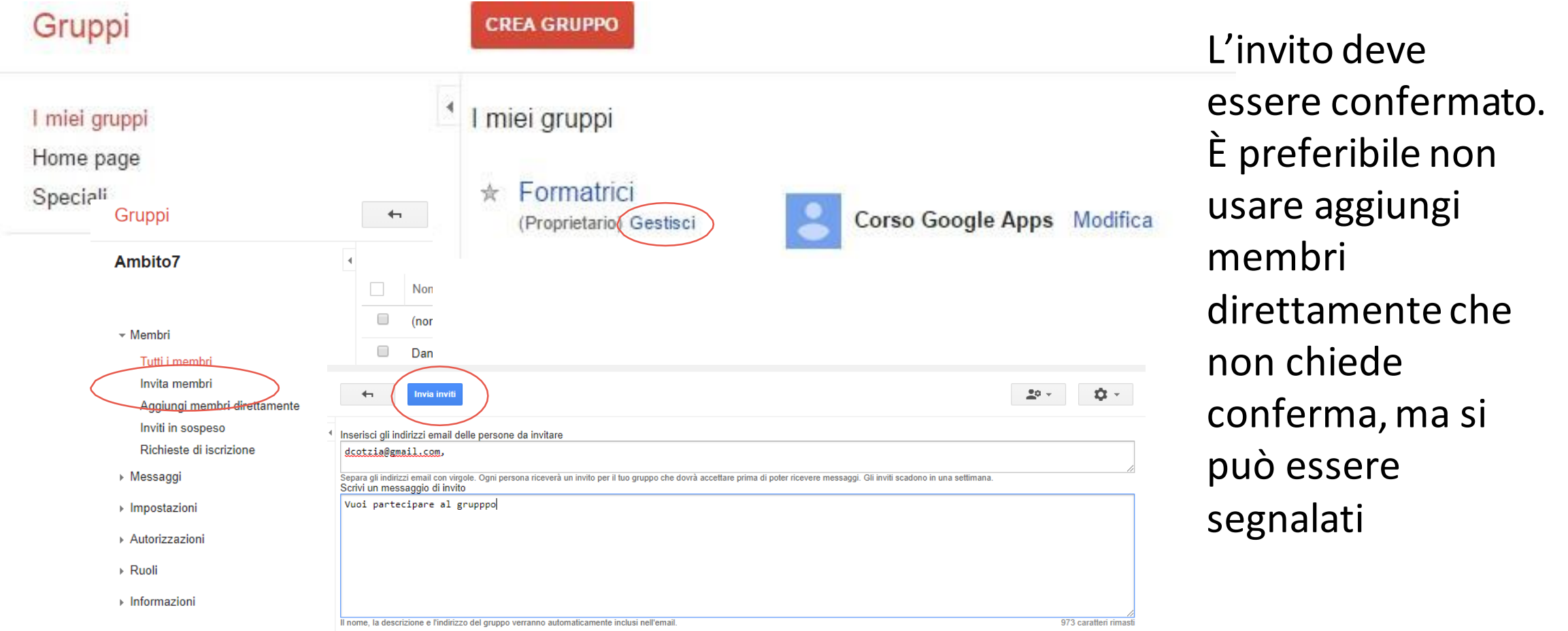

### Inviare un messaggio al gruppo

#### Per inviare un messaggio selezionare il gruppo e cliccare su *nuovo argomento*

| Gruppi                                                                         | NUOVO ARGOMENTO C Segna tutti come letti Azioni 🔹 Filtri 👻                            |  |  |  |  |  |  |  |
|--------------------------------------------------------------------------------|---------------------------------------------------------------------------------------|--|--|--|--|--|--|--|
| I miei gruppi<br>Home page                                                     | <ul> <li>Ambito7 Condiviso in privato</li> <li>0 di 0 argomenti ★</li> </ul>          |  |  |  |  |  |  |  |
| Speciali                                                                       | Questo gruppo non ha un messaggio di benvenuto.<br>Aggiungi il messaggio di benvenuto |  |  |  |  |  |  |  |
| Preferiti                                                                      |                                                                                       |  |  |  |  |  |  |  |
| Fai clic sull'icona a stella di un gruppo<br>per aggiungerlo ai tuoi preferiti | Nessun argomento disponibile in questo gruppo                                         |  |  |  |  |  |  |  |
| Visualizzati di recente                                                        |                                                                                       |  |  |  |  |  |  |  |
| Ambito7                                                                        |                                                                                       |  |  |  |  |  |  |  |
|                                                                                |                                                                                       |  |  |  |  |  |  |  |

### Eliminare un gruppo

Per eliminare un gruppo utilizzare il menu *Gestisci*, selezionare *Avanzate* dal menu *Avanzate* 

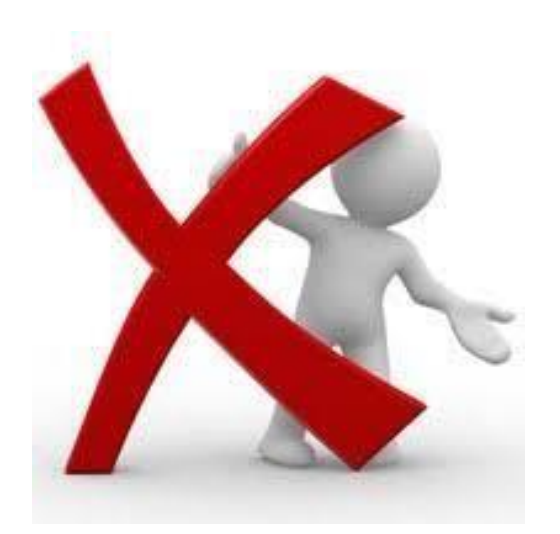

| Gruppi                             | + | í    | Membri          | Escluso | Mancato recapito |
|------------------------------------|---|------|-----------------|---------|------------------|
| Ambito7                            | 4 |      |                 |         |                  |
|                                    |   | Nor  | ne visualizzato |         | Ruolo            |
| Tutti i membri                     |   | (nor | n impostato)    |         | Propriet         |
| Invita membri                      |   | Dan  | iela Cotzia     |         | Membro           |
| Aggiungi membri direttamente       |   |      |                 |         |                  |
| Inviti in sospeso                  |   |      |                 |         |                  |
| Richieste di iscrizione            |   |      |                 |         |                  |
| ▶ Messaggi                         |   |      |                 |         |                  |
| Impostazioni                       |   |      |                 |         |                  |
| <ul> <li>Autorizzazioni</li> </ul> |   |      |                 |         |                  |
| ▶ Ruoli                            |   |      |                 |         |                  |
| 🕶 Informazioni                     |   |      |                 |         |                  |
| Informazioni generali              |   |      |                 |         |                  |
| Directory                          |   |      |                 |         |                  |
| Controllo dei contenuti            |   |      |                 |         |                  |
| Personalizzazione della vista      |   |      |                 |         |                  |
| Avanzate                           |   |      |                 |         |                  |
|                                    |   |      |                 |         | 33               |

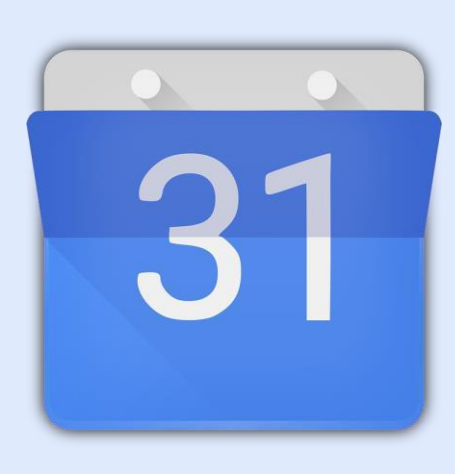

# Calendario

Creare e condividere un calendario

### Google Calendar

- Per organizzare appuntamenti ed impegni
- E' sincronizzato con tutti i devices
- E' possibile impostare e ricevere notifiche per ricordare gli impegni
- E' possibile invitare agli eventi i contatti presenti in rubrica

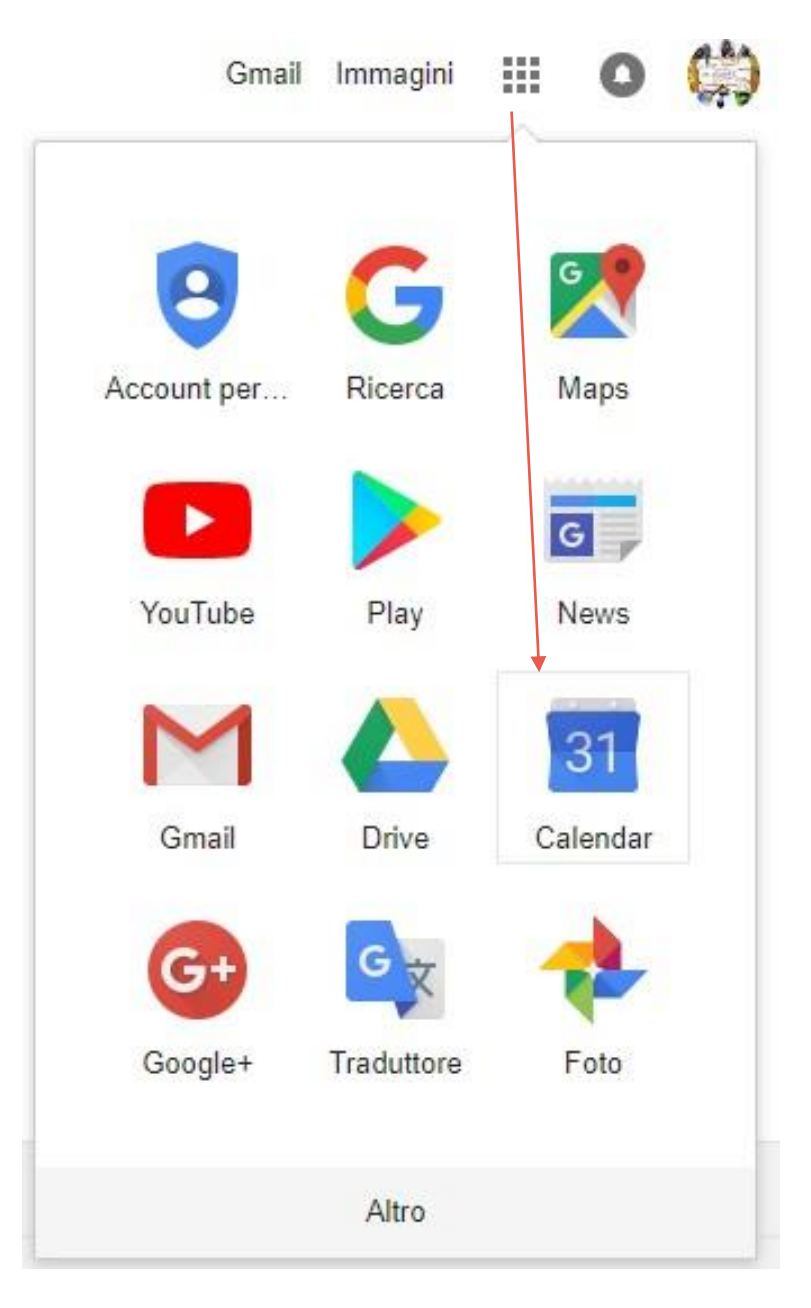

#### Creare un evento

#### Per creare un evento fare un clic su una data.

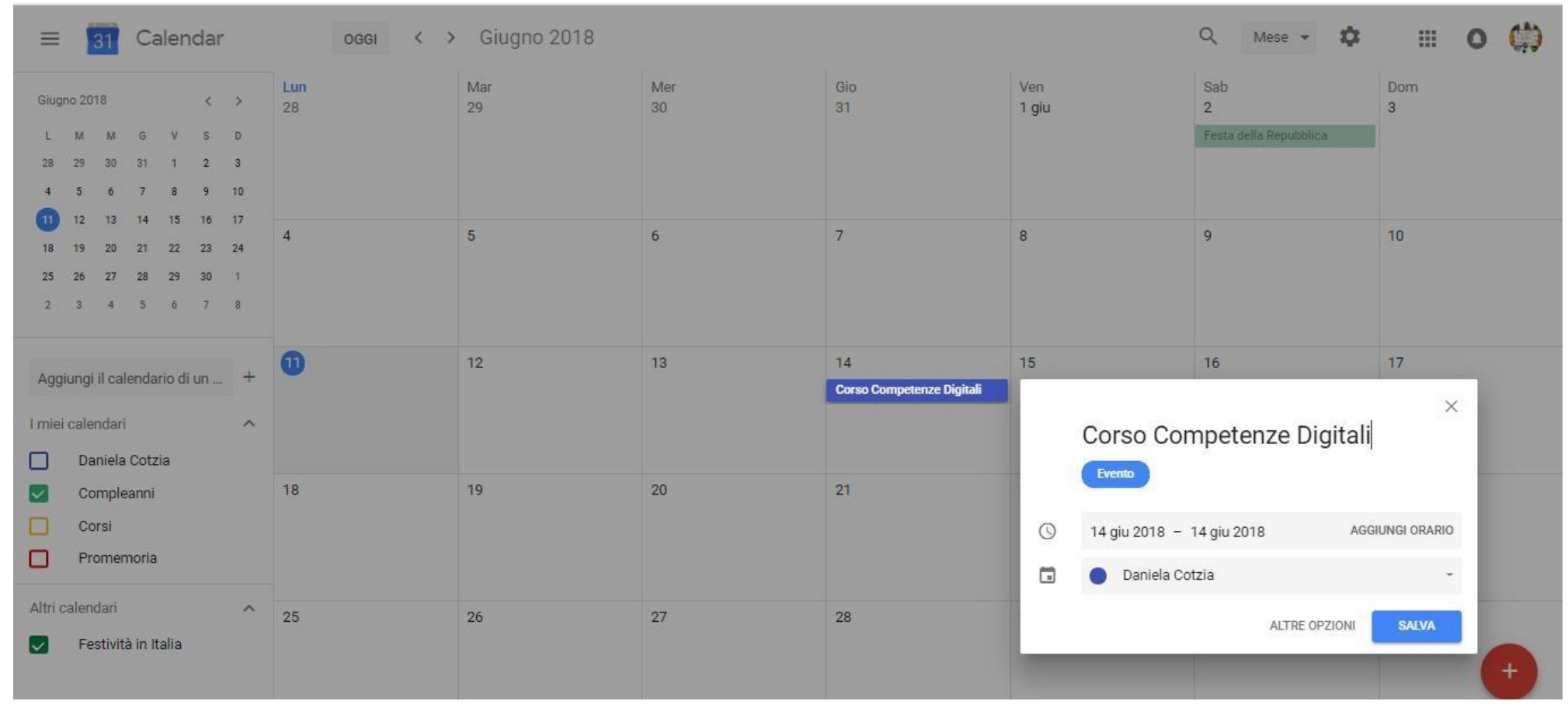
#### Dettaglio dell'evento

#### Per dare tutte le specifiche premere modifica evento e fare un doppio clic sulla data di interesse

| $\times$ | Corso Competenze Digitali                                                                                                    | SALVA Altre azioni 👻                                                                                                    | <br>0 | (;) |
|----------|----------------------------------------------------------------------------------------------------|----------------------------------------------------------------------------------------------------|-------|-----|
|          | 14 giu 2018 14:00 - 18:00 14 giu 2018 FUSO ORARIO                                                                                                    |                                                                                                    |       |     |
| DETT     | AGLI EVENTO TROVA UN ORARIO                                                                                                    | INVITATI                                                                                                    |       |     |
|          | Aggiungi posizione<br>Aggiungi videoconferenza *<br>Notifica * 30 minuti * ×<br>Aggiungi NoTIFICA<br>Daniela Cotzia * • • *<br>Disponibile * Visibilità predefinita * ? | Aggiungi invitati         Image: Giulia Cosi giuliacosi83@gmail.com         Image: giuliacosi83@gmail.com         Image: giuliacosi83@gmail.com         Image: giuliacosi83@gmail.com         Image: giuliacosi83@gmail.com         Image: giuliacosi83@gmail.com         Image: giuliacosi83@gmail.com         Image: giuliacosi83@gmail.com         Image: giuliacosi83@gmail.com         Image: giuliacosi83@gmail.com |       |     |
| Ξ        | B I U i≡ i≡ ∞ X<br>Aggiungi descrizione                                                                                                    |                                                                                                    |       |     |

#### Creare e condividere un calendario

## E' possibile creare un calendario selezionando *Nuovo Calendario* dal pulsante *Aggiungo il calendario*

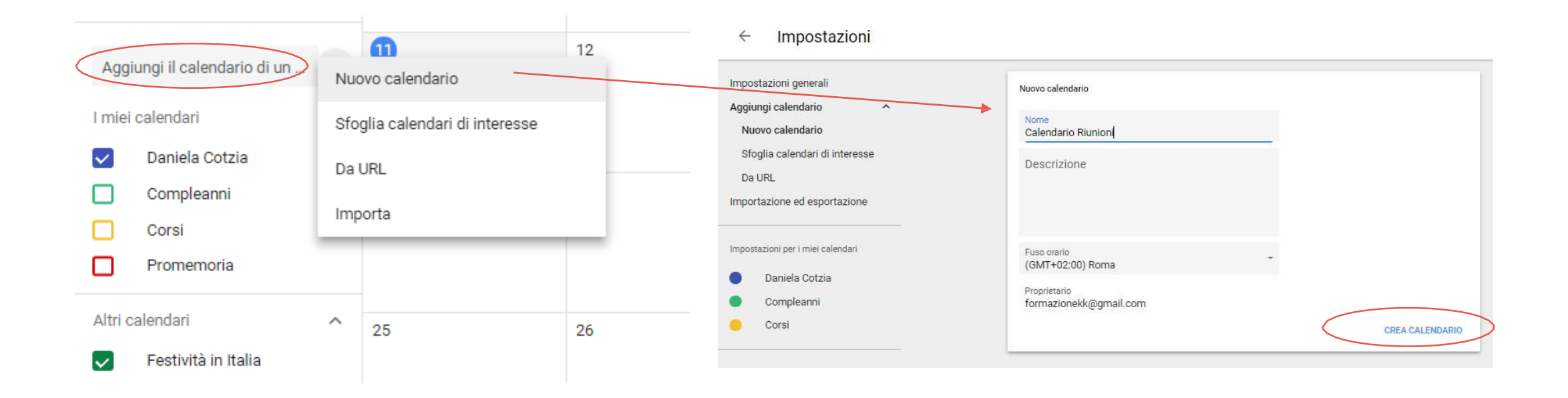

#### Condividere un calendario - 1

#### E' possibile modificare le impostazioni di un calendario dal menu *Impostazioni e* condivisione una volta selezionato

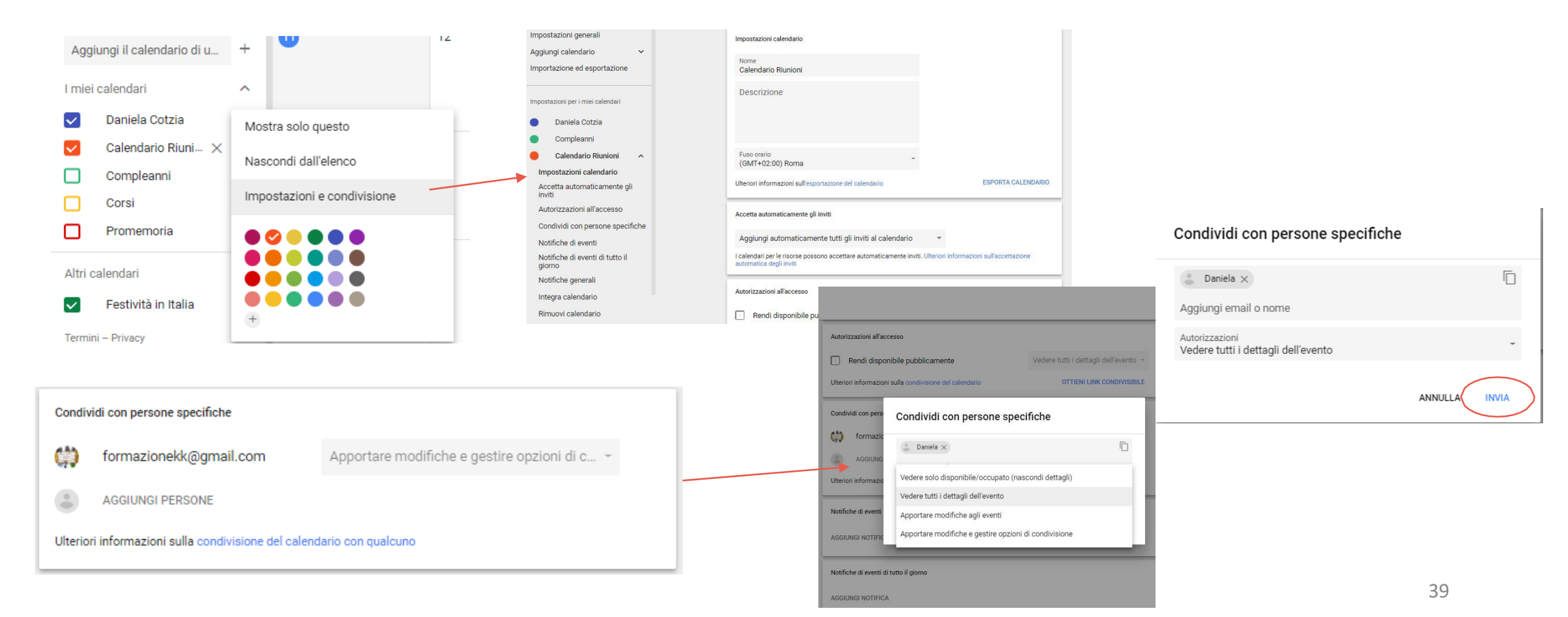

#### Condividere un calendario - 2

## Una volta creato i componenti del gruppo riceveranno una mail per informarli della condivisione

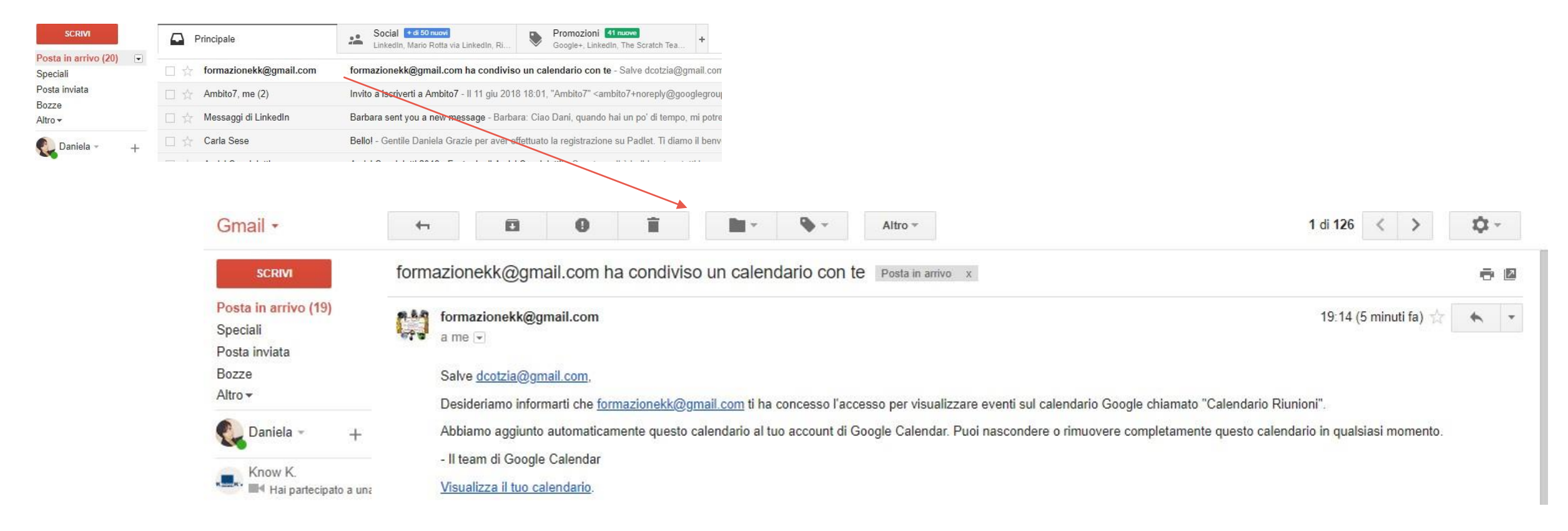

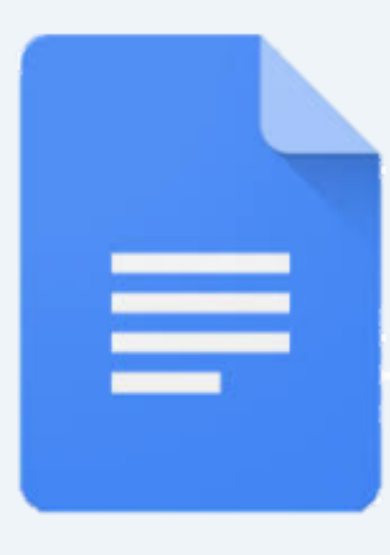

## Documenti

L'editor di testo di Google

#### Google Documenti

- Per creare documenti di testo
- E' possibile creare,
  - modificare, archiviare e condividere il documento di testo direttamente via web
- Tutte le modifiche vengono
   salvate automaticamente
   durante l'elaborazione

|                  |                 | Ilmia | Prive -                                                                                                    |               |  |
|------------------|-----------------|-------|----------------------------------------------------------------------------------------------------|---------------|--|
| + Cartella       |                 |       |                                                                                                    |               |  |
| Caricamento      | di file         |       |                                                                                                    |               |  |
| Caricamento      | di una cartella |       | ocumenti                                                                                                    | ESERCITAZIONI |  |
| Documenti G      | oogle           | >     | Documento vu                                                                                                    | oto           |  |
| 🖽 🛛 Fogli Google |                 | >     | Deversedalla                                                                                                    |               |  |
| Presentazion     | i Google        | >     | Da un modello                                                                                                    |               |  |
| Altro            |                 | >     | And the second second s |               |  |
|                  |                 |       |                                                                                                    |               |  |

#### Utilizzare i menu di Documenti

## Per accedere a tutti i comandi è possibile utilizzare i menu. Non è necessario salvare il documento, verrà salvato automaticamente

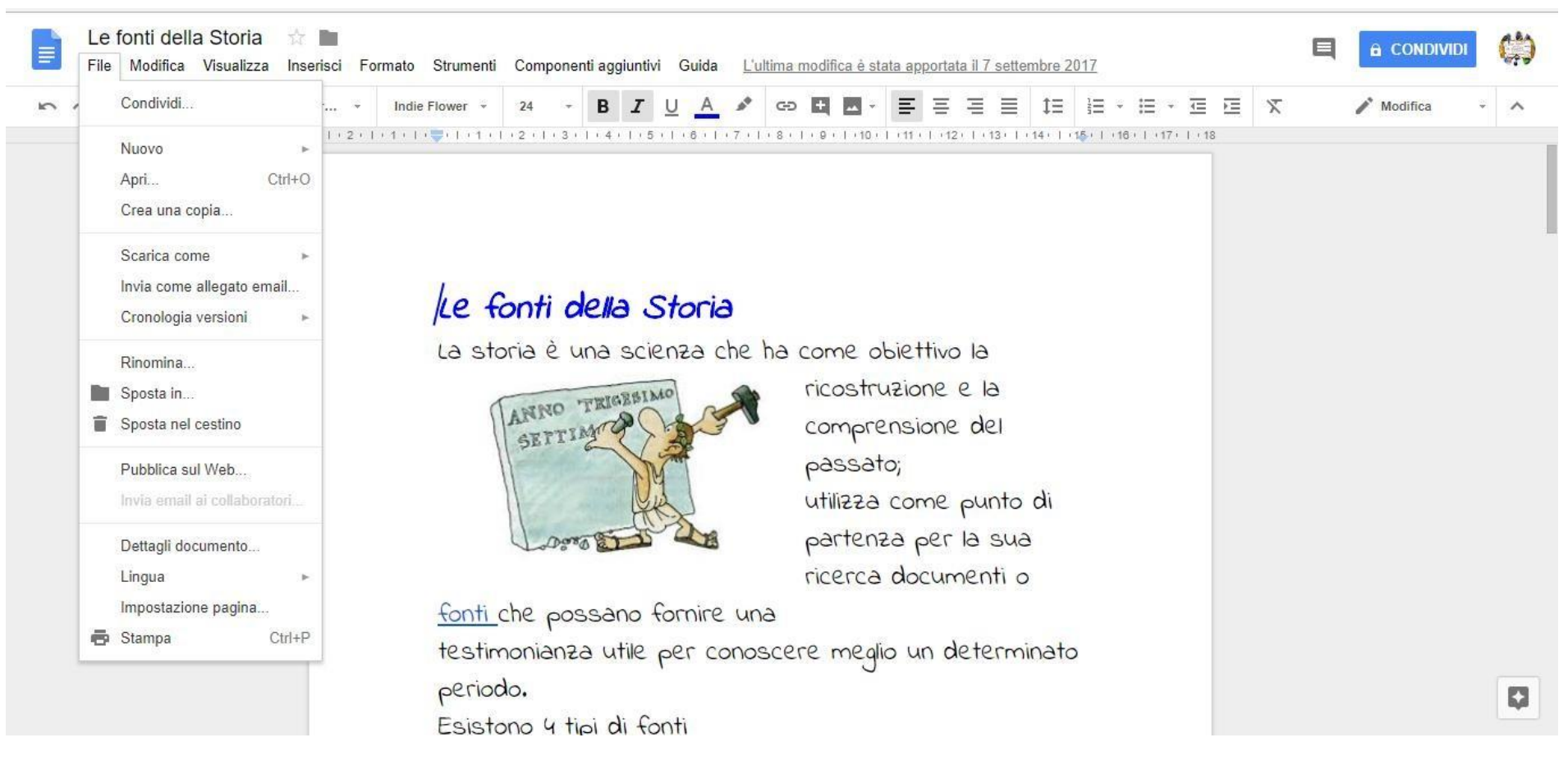

#### Formattare un documento

Utilizzando il menu formato è possibile impostare lo *stile del carattere* e del *paragrafo*. I comandi principali sono presenti anche come pulsanti nellabarra degli strumenti formattazione.

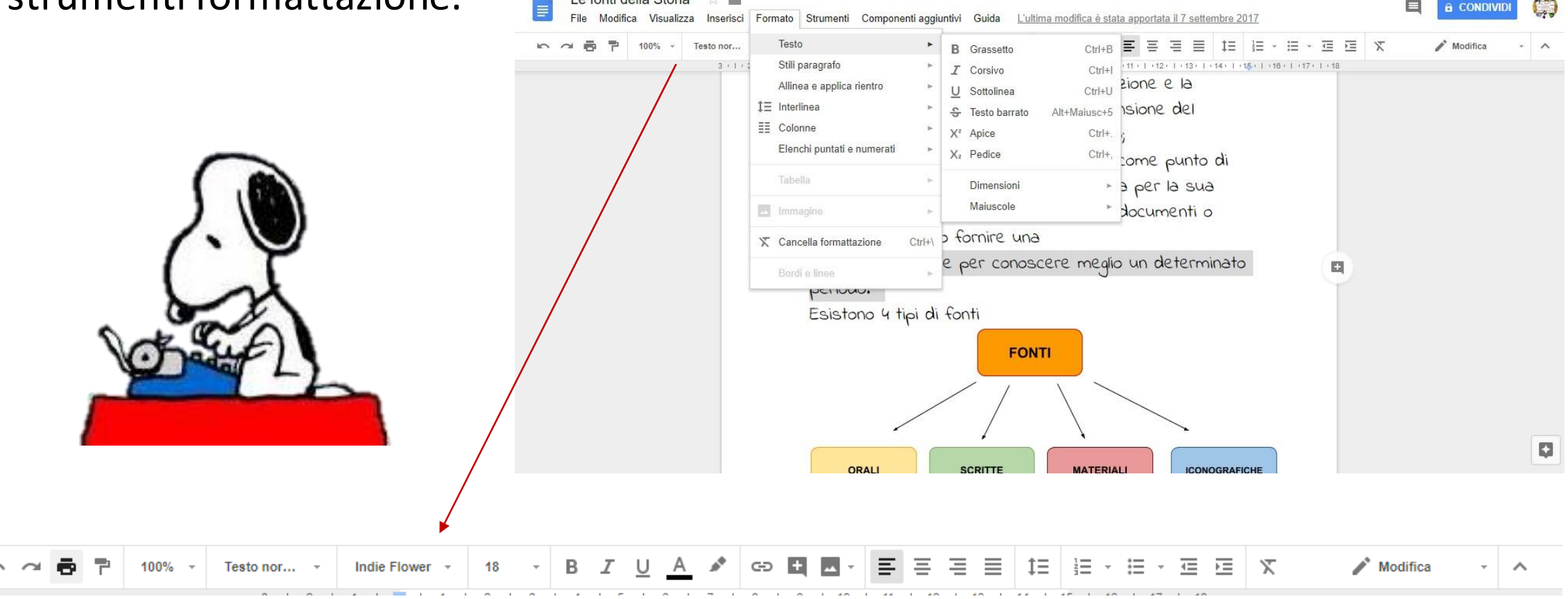

#### Creare un collegamento

E' possibile associare un *link* ad un testo selezionandolo e premendo il pulsante inserisci link. Copiare il link nella casella di testo comparsa e premere il pulsante Storia dell'Astronomia File Modifica Visualizza Inserisci Formato Strumenti Tabella Componenti aggiuntivi Guida L'ultima m

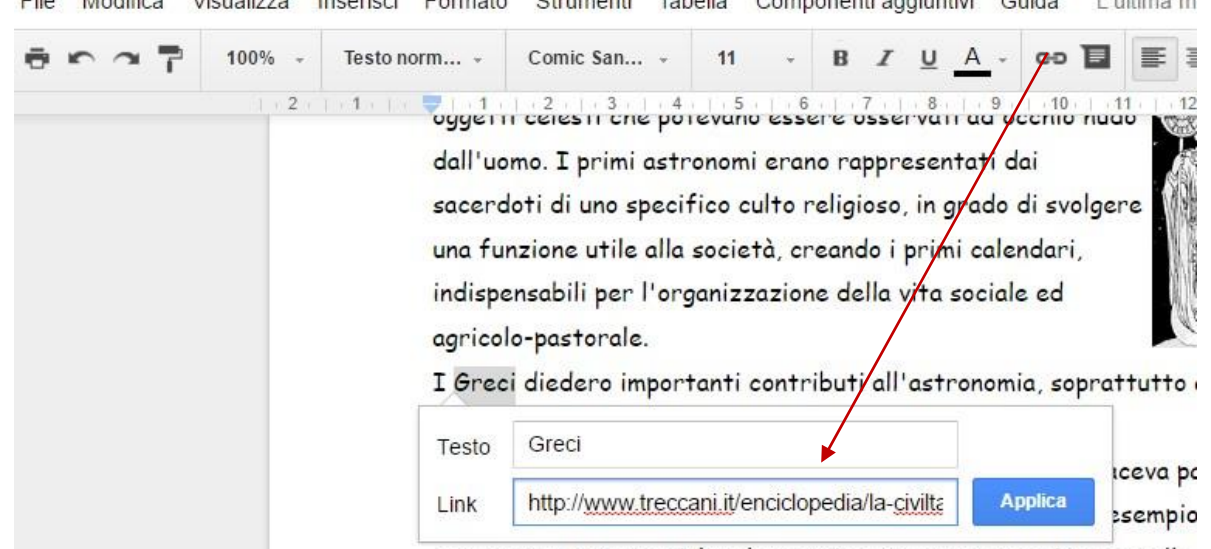

Il testo collegato sarà evidenziato. Se lo si seleziona compare il link da premere.

http://www.treccani.it/enciclopedia/la-civilta-greca (Dizionario-di-Sto... - Cambia | Rimuovi

Durante Il Medioevo, nel mondo occidentale l'astronomia taceva parte del corso

### Inserire oggetti nel testo

Con il menu inserisci è possibile inserire nel testo vari oggetti tra cui:

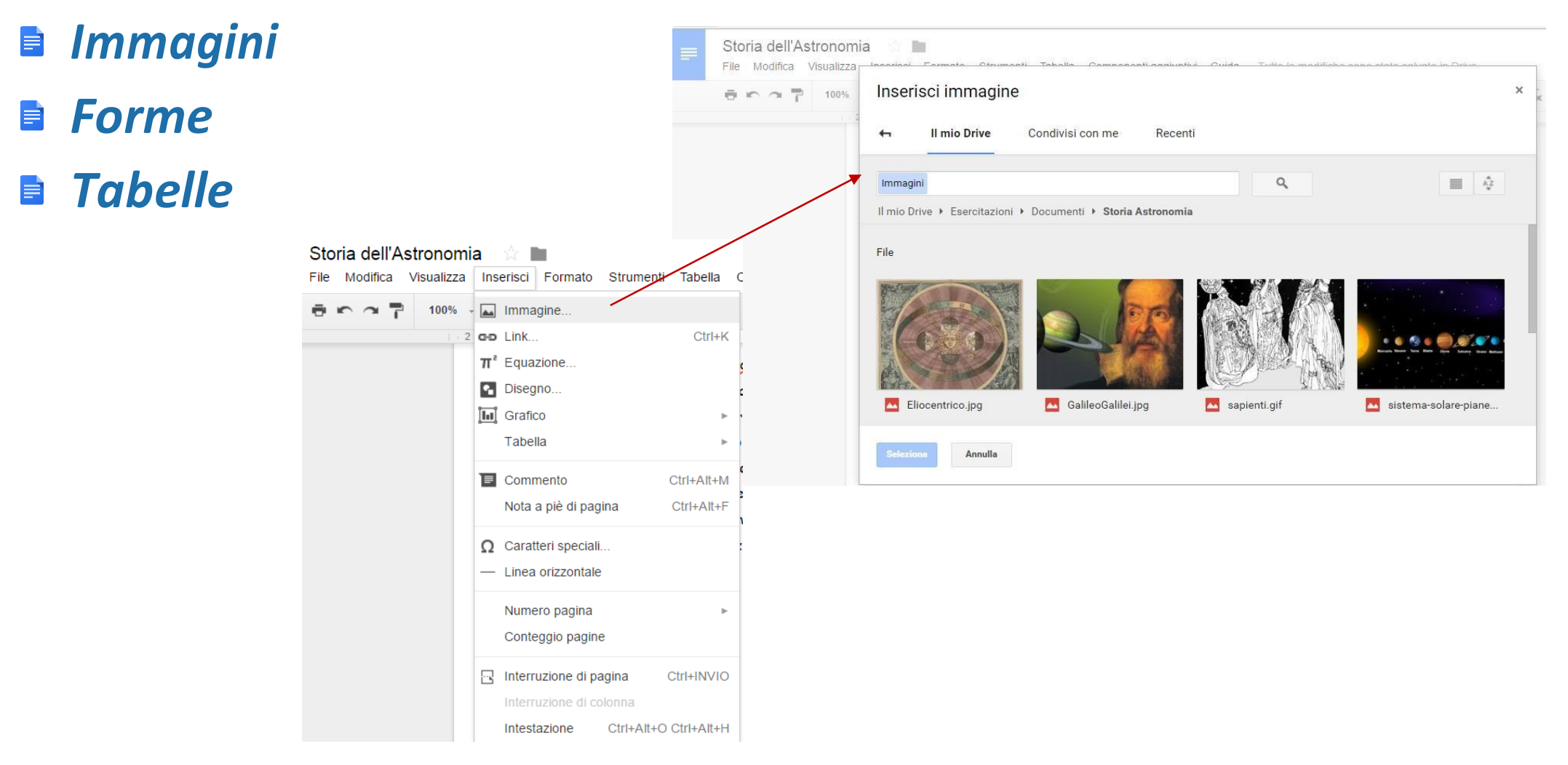

#### Inserire un'immagine

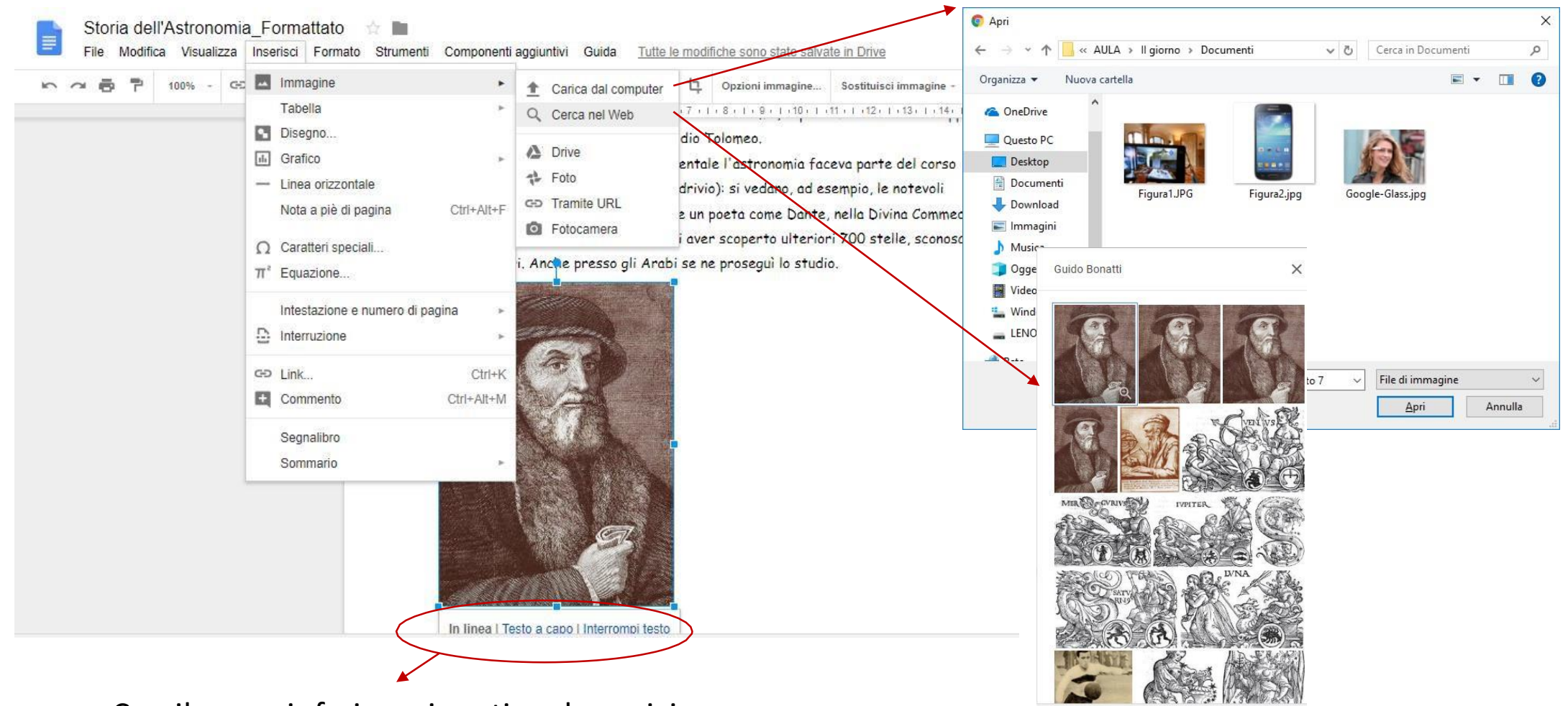

Con il menu inferiore si gestisce la posizione dell'immagine rispetto al testo

#### Inserire una forma

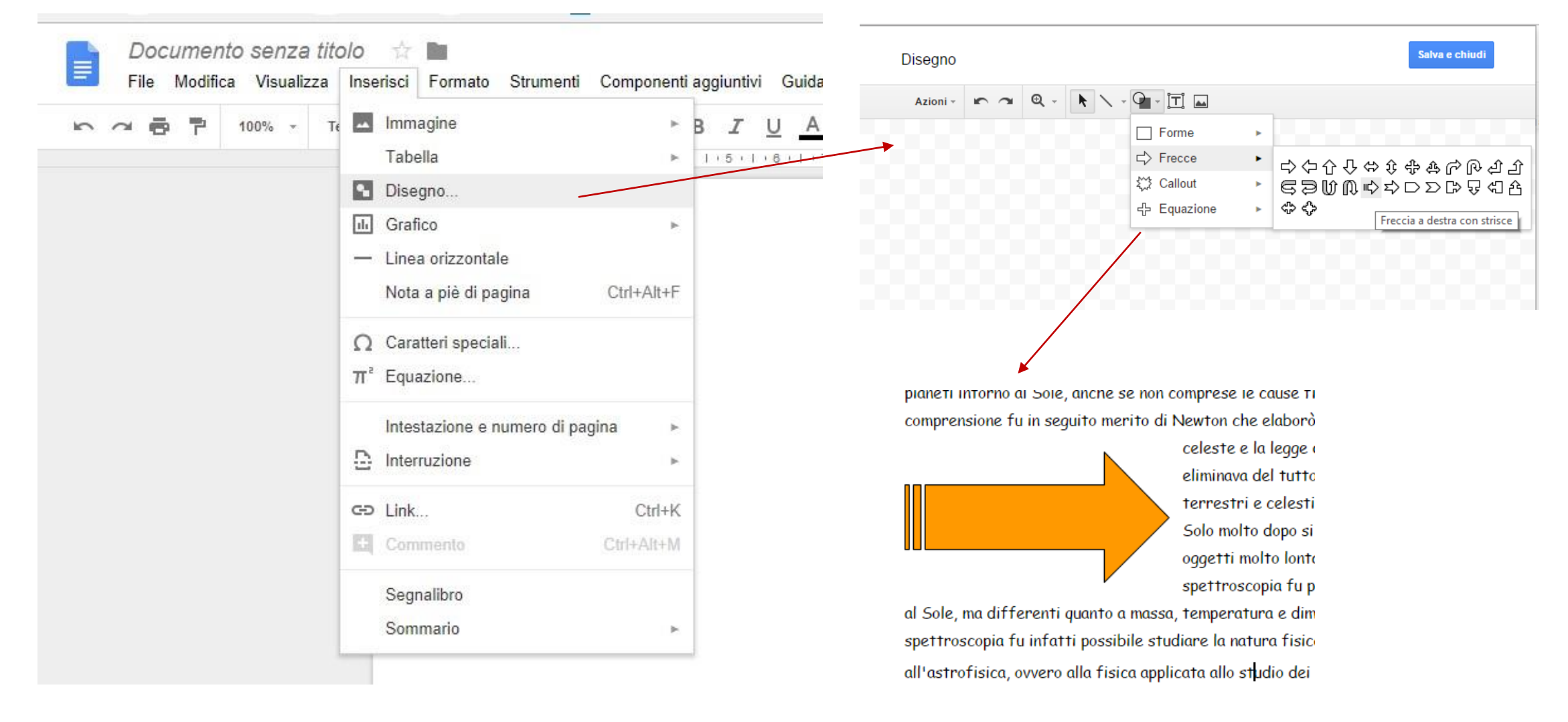

#### Creare una tabella

| Inse | risci                                                                                                    | Formato Stru         | umenti Comp  | onenti | agg  | iuntiv | i C | Suida      | lu      | tte le n | noditi | che son  | o state |
|------|----------------------------------------------------------------------------------------------------|----------------------|--------------|--------|------|--------|-----|------------|---------|----------|--------|----------|---------|
|      | lmm                                                                                                    | agine                |              | ۲      | в    | I      | U   | А          |         | GÐ       | ±.     | **       | ≡ *     |
|      | Tabe                                                                                                    | ella                 |              |        |      |        |     | ī          | · 8 · 1 |          | 10     | 1 + 11 + | 12      |
|      | Dise                                                                                                    | gno                  |              |        |      |        |     | v          | ww.tr   | eccani   | .it/er | ciclope  | dia/via |
| ılı  | Graf                                                                                                    | ico                  |              | ~      |      |        |     | $\searrow$ |         |          |        |          |         |
| _    | Line                                                                                                    | a orizzontale        |              |        |      |        |     | a          | secon   | do del   | la dis | tanza a  | la sole |
|      | Nota                                                                                                    | Vota a piè di pagina |              | Alt+F  |      | 3 :    | κ3  |            |         |          |        |          |         |
|      |                                                                                                    | 1 1 5                |              |        | Ordi | ine    |     | PIAN       | IETI    | Dista    | anza   | dal SOL  | E       |
| Ω    | Cara                                                                                                    | atteri speciali      |              |        |      |        |     |            |         | (mili    | oni d  | i Km)    |         |
| π²   | Equa                                                                                                    | Equazione            |              |        | F    |        |     | Mer        | curio   | 58       |        |          |         |
| -    | Frank and the second second second second second second second second second second second second second second |                      |              |        |      |        |     | Vene       | ere     | 108      |        |          |         |
|      | Intes                                                                                                    | stazione e nume      | ro di pagina | *      |      |        |     | Terra      | а       | 150      |        |          |         |
|      | Interruzione                                                                                                    |                      | *            | F      |      |        | Mar | te         | 230     |          |        |          |         |
| 65   | Link                                                                                                    |                      | (            | Malak  |      |        |     | Giov       | 'e      | 780      |        |          |         |
|      | LIUK                                                                                                    |                      |              | JUITK  | ;    |        |     | Satu       | rno     | 1.43     | 0      |          |         |
| - 4  | Com                                                                                                    | imento               | Ctrl+        | Alt+M  | 1    |        |     | Urar       | 10      | 2.85     | 8      |          |         |
|      | Sog                                                                                                    | nalibro              |              |        | 1    |        |     | Nett       | uno     | 4.49     | 6      |          |         |
|      | oegi                                                                                                    | lalioro              |              |        | 1    |        |     | Plute      | one     | 5.90     | 0      |          |         |

| nti Compo                            | onenti aggiuntivi                                                 | Guida <u>Tut</u>                      | <u>te le modifiche sono state</u> | <u>salvate in Drive</u>        |
|--------------------------------------|-------------------------------------------------------------------|---------------------------------------|-----------------------------------|--------------------------------|
| • <b>11</b>                          | - B Z U                                                           | <u>A</u> 💉                            |                                   |                                |
| . Inserire<br>parola V<br>. Inserire | il seguente link <u>hti</u><br>'ia lattea<br>la tabella con i pia | t <u>p://www.tre</u><br>ineti a secon | do della distar                   | ' <u>attea/</u> associato alla |
|                                      | Ordine                                                            | PIANETI                               | ▼<br>Distanza dal SOLE            |                                |
|                                      | 1                                                                 | Marguria                              | (milioni di Km)                   |                                |
|                                      | 1                                                                 | Wercurio                              | 58                                |                                |
| ×                                    | 2                                                                 | Venere                                | 108                               |                                |
|                                      | 3                                                                 | Terra                                 | 150                               |                                |
|                                      | 4                                                                 | Marte                                 | 230                               |                                |
|                                      | 5                                                                 | Giove                                 | 780                               |                                |
|                                      | 6                                                                 | Saturno                               | 1.430                             |                                |
|                                      | 7                                                                 | Urano                                 | 2.858                             |                                |
|                                      | 8                                                                 | Nettuno                               | 4.496                             |                                |
|                                      | 9                                                                 | Plutone                               | 5.900                             |                                |

1. Impostare tutti i margini a 3 cm

### Inserire il numero di pagina

## Dal commando *Intestazione e numero di pagina* del menu *Inserisci* è possibile inserire il *numero di pagina* e la sua posizione

| · ~ 류 쿠 100% - T | Immagine >                      |                                                                                                    |
|------------------|---------------------------------|----------------------------------------------------------------------------------------------------|
|                  | Tabella 🕨                       | 1 + 3 + 1 + 4 + 1 + 5 + 1 + 6 + 1 + 7 + 1 + 8 + 1 + 9 + 1 + 10 + 1 + 11 + 1 + 12 + 1 + 13 + 1 + 14 + 1 + 15 + 1 + 16 + 1 + 17 + |
|                  | Disegno                         |                                                                                                    |
|                  | ili Grafico ►                   |                                                                                                    |
|                  | — Linea orizzontale             |                                                                                                    |
|                  | Nota a piè di pagina Ctrl+Alt+F | onomia                                                                                                    |
|                  | Ω Caratteri speciali            | la sua storia, l'astronomia si occupò unicamente                                                                                |
|                  | π <sup>*</sup> Equazione        | zione e della previsione dei movimenti degli                                                                                    |
|                  |                                 | sti che natevana essere asservati ad acchio nudo                                                                                |
|                  | Intestazione e numero di pagina | Intestazione Ctrl+Alt+O Ctrl+Alt+H                                                                                              |
|                  | D Interruzione                  | Piè di pagina Ctrl+Alt+O Ctrl+Alt+F svolgere                                                                                    |
|                  | Ctrl+)                          | Numero pagina                                                                                                    |
|                  | E Commento Ctrl+Alt+M           | Conteggio pagine                                                                                                    |
|                  |                                 | torale,                                                                                                    |
|                  | Segnalibro                      | ero importanti contributi all'astronomia, pparco ed                                                                             |
|                  | Sommario                        | minati con l'opera di Claudio Tolomeo.                                                                                          |
|                  | Durante il                      | Medioevo, nel mondo occidentale l'astrono                                                                                       |
|                  | ordinario a                     | li studi (nel cosiddetto guadrivio): si vedar                                                                                   |
|                  | conoscenze                      | e astronomiche che esprime un poeta come edia Nel                                                                               |
|                  | XIII seco                       | lo. Guido Bonatti și vanța di aver scoperto ulteriori 700 stelle, sconosciute ai                                                |
|                  |                                 |                                                                                                    |

#### Inserire Intestazione e Piè di Pagina

## Dal commando *Intestazione e numero di pagina* del menu *Inserisci* è possibile abilitare e digitare il contenuti dell'intestazione e piè di pagina.

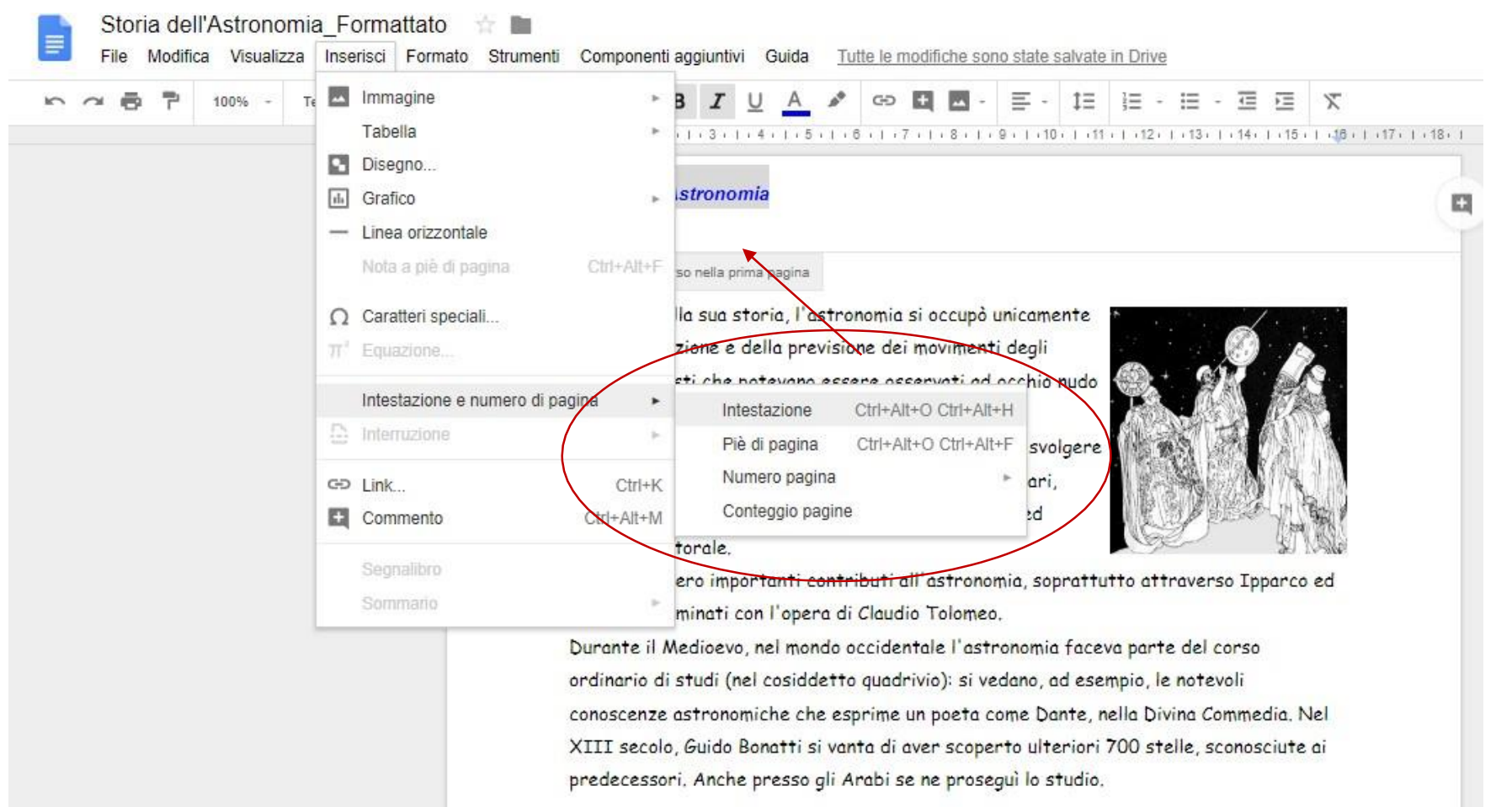

#### Impaginare un documento

## Prima di procedere con la stampa è possibile cambiare i *margini di un documento* con il comando **Imposta pagina** del menu *File*

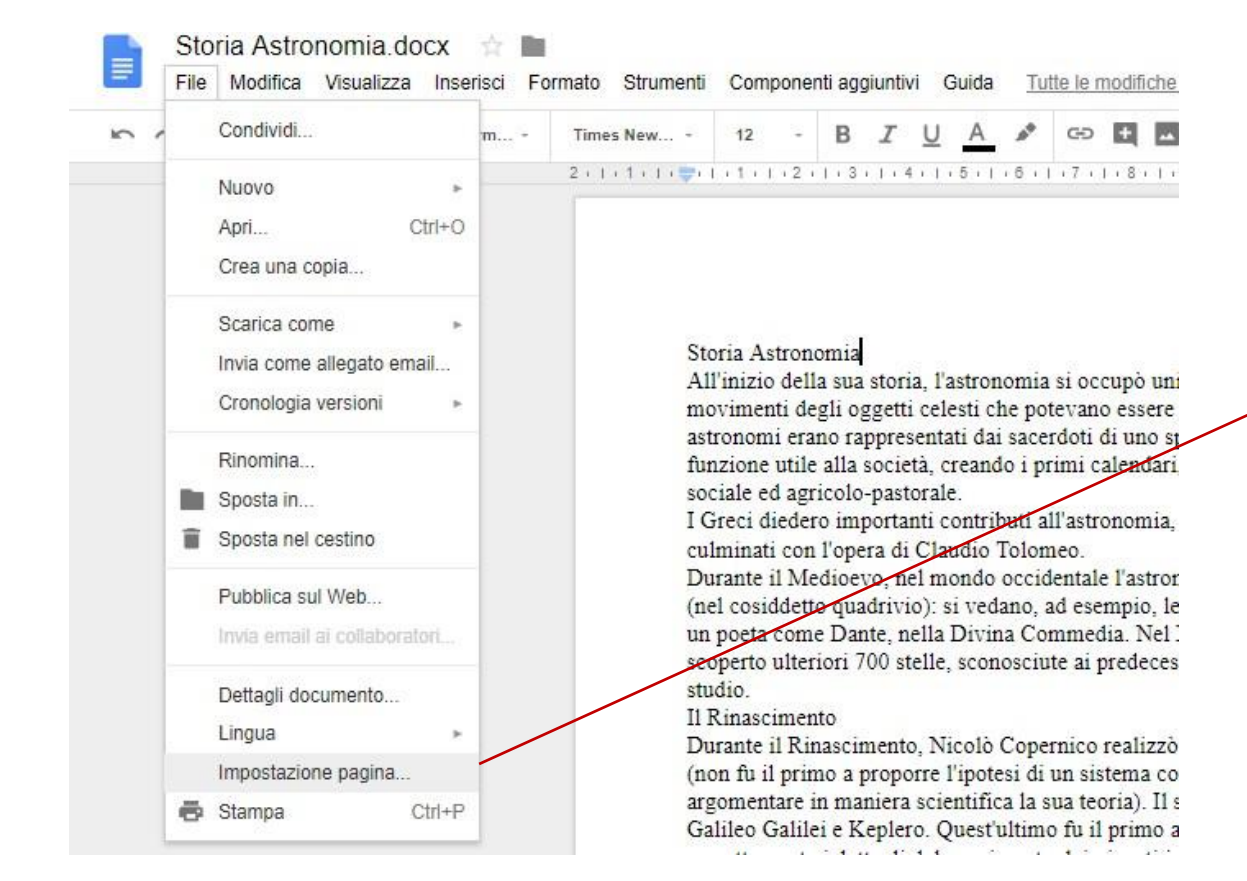

| Verticale     Orizzontale | In alto 2.5 |
|---------------------------|-------------|
|                           |             |
| Formato carta             | In basso 2  |
| A4 (21 x 29,7 cm) 🌲       | Sinistra 2  |
| Colore pagina             | Destra 2    |

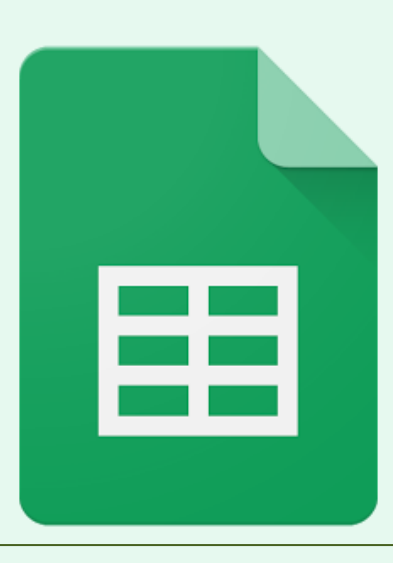

# Fogli

Il foglio elettronico di Google

### Google Fogli

- Per impostare tabelle
- Effettuare calcoli e funzioni
- Rappresentare i dati con i grafici
- Gestire elenchi dati

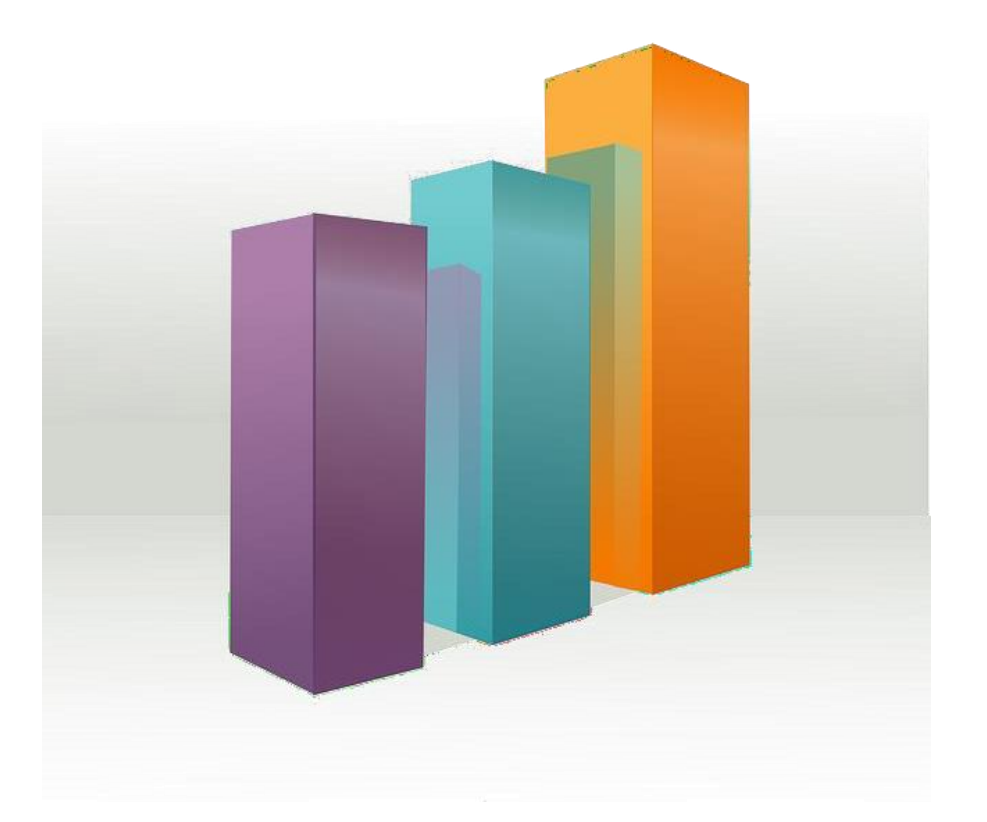

Tutte le modifiche vengono salvate automaticamente durante l'elaborazione

### L'ambiente Google Fogli

Il foglio è organizzato in 26 colonne indicate con una lettera e in mille righe indicate con un numero. I rettandoli generati dall'intersezione delle righe e delle colonne vengono chiamate *celle* e si rappresentano con la lettera e il numero

corrispondente.

|    |           | <b>₽</b> €% | .0 <sub>↓</sub> .0 <u>0</u> | 123 - Aria | I      | 10 |          |
|----|-----------|-------------|-----------------------------|------------|--------|----|----------|
| fx |           |             |                             |            |        |    |          |
|    | A         | в           | С                           | D          | E      |    | ГЭ       |
| 1  | Regioni   | GEN         | FEB                         | MAR        | Totale |    | <u> </u> |
| 2  | Piemonte  | 45          | 54                          | 45         |        |    |          |
| 3  | Lombardia | 74          | 74                          | 45         |        | T  |          |
| 4  | Toscana   | 12          | 12                          | 12         |        |    |          |
| 5  | Lazio     | 85          | 52                          | 50         |        |    |          |
| 6  | Puglia    | 45          | 26                          | 84         |        |    |          |
| 7  | Totale    | 261         | 218                         | 236        |        |    |          |
| 8  | Media     | 52,2        | 43,6                        | 47,2       | -      |    |          |
| 9  |           |             |                             |            |        |    |          |

### Le formule di Google Fogli

E' possibile effettuare dei calcoli facendo riferimento alle celle precedute dall'uguale e agli operatori matematici:

- + addizione =A2+B3
- sottrazione =F5-B8
- / divisione =(C2+G5)/(D7+B40)
- \* prodotto =A2\*C2
- ^ elevamento a potenza =2^3

Una volta impostato un calcolo si riproduce trascinando il quadratino di riempimento automatico

| fx | =B2+C2+D2 |     |     |     |                   |
|----|-----------|-----|-----|-----|-------------------|
|    | A         | в   | с   | D   | E                 |
| 1  | Regioni   | GEN | FEB | MAR | 144 ×             |
| 2  | Piemonte  | 45  | 54  | 45  | =B2+C2+ <u>D2</u> |
| 3  | Lombardia | 74  | 74  | 45  |                   |
| 4  | Toscana   | 12  | 12  | 12  |                   |

| Jx | -DZTUZTUZ |     |     |     |        |               |
|----|-----------|-----|-----|-----|--------|---------------|
|    | A         | в   | С   | D   | E      |               |
| 1  | Regioni   | GEN | FEB | MAR | Totale |               |
| 2  | Piemonte  | 45  | 54  | 45  | 144    |               |
| 3  | Lombardia | 74  | 74  | 45  | C      | $\mathcal{H}$ |
| 4  | Toscana   | 12  | 12  | 12  |        |               |
| 5  | Lazio     | 85  | 52  | 50  |        |               |
| 6  | Puglia    | 45  | 26  | 84  |        |               |
| 7  |           |     |     |     |        |               |
|    |           |     |     |     |        |               |

### Le Funzioni di Google

I fogli di Google utilizzano le funzioni per eseguire un gran numero di operazioni matematiche. Le funzioni utilizzano gli indirizzi di cella, i valori oppure il testo (chiamati argomenti) separati da ; per produrre un risultato.

Le funzioni sono espresse nel modo seguente:

#### =nomefunzione(argomento1;argomento2;.. argomentoN)

#### Un argomento può essere:

- un intervallo di celle continuo ottenuto separando gli indirizzi della prima e dell'ultima cella con il segno due punti (:). Ad esempio, Fogli identifica l'intervallo compreso fra le celle D2 e F10 come D2:F10
- 🖻 una singola cella;
- un numero;
- una funzione;
- 🖻 un testo
- un valore logico (Vero, Falso)

|    | A                      | В                     | C     | D     |         |  |  |  |
|----|------------------------|-----------------------|-------|-------|---------|--|--|--|
| 1  | Regioni                | GEN                   | FEB   | MAR   |         |  |  |  |
| 2  | Piemonte               | 25                    | 25    | 36    |         |  |  |  |
| 3  | Lombardia              | 48                    | 65    | 95    |         |  |  |  |
| 4  | Toscana                | 14                    | 98    | 58    |         |  |  |  |
| 5  | Lazio                  | 85                    | 14    | 74    |         |  |  |  |
| 6  | Campania               | 12                    | 76    | 12    |         |  |  |  |
| 7  | Puglia                 | <i>uglia</i> 47 21 54 |       |       |         |  |  |  |
| 8  | Sicilia                | 89                    | 85    | 85    |         |  |  |  |
| 9  |                        |                       |       |       |         |  |  |  |
| 10 | =SOMMA(B2:B8)          |                       |       |       |         |  |  |  |
| 11 | =SOMMA(D2:D8           |                       |       |       |         |  |  |  |
| 12 | =SOMMA(B2;C5           |                       |       |       |         |  |  |  |
| 13 | =MEDIA(B2:B8;50;C2:C8) |                       |       |       |         |  |  |  |
| 14 | =MEDIA(SOMM            | A(B2:B8               | );SON | /MA(D | )2:D8)) |  |  |  |
| 15 | =SOMMA(GEN)            |                       |       |       | 5       |  |  |  |
| 40 |                        |                       |       |       |         |  |  |  |

#### Formattare le celle

Oltre alla formattazione del testo nel Fogli di Google si può impostare la formattazione numerica e la formattazione della tabella.

Sono previste anche formattazioni veloci.

| ⊞  | <i>Foglio di la</i><br>File Modifica | Voro sen<br>Visualizz | <i>za nom</i><br>a Inserie | e ☆∎<br>sci Formato | l<br>Dati S |
|----|--------------------------------------|-----------------------|----------------------------|---------------------|-------------|
|    | ē n a '                              | P € %                 | .0 <u>↓</u> .00            | 123 - Aria          | *           |
| fx | Regioni                              |                       |                            |                     |             |
|    | А                                    | в                     | с                          | D                   | E           |
| 1  | Regioni                              | GEN                   | FEB                        | MAR                 |             |
| 2  | Piemonte                             | 45                    | 54                         | 45                  |             |
| з  | Lombardia                            | 74                    | 74                         | 45                  |             |
| 4  | Toscana                              | 12                    | 12                         | 12                  |             |
| 5  | Lazio                                | 85                    | 52                         | 50                  |             |
| 6  | Puglia                               | 45                    | 26                         | 84                  |             |
| 7  |                                      |                       |                            |                     |             |
| 8  |                                      |                       |                            |                     |             |
| 0  |                                      |                       |                            |                     |             |

| + Esplora                                                                        | ×       |
|----------------------------------------------------------------------------------|---------|
| ANALISI                                                                          |         |
| GEN, FEB e MAR                                                                   |         |
| Pi                                                                               |         |
| Lo                                                                               |         |
| ig To                                                                            |         |
| La                                                                               |         |
| Pu                                                                               |         |
| "Toscana" contiene i valori più bassi di<br>"GEN" (12), "FEB" (12) e "MAR" (12). |         |
| GEN, FEB e MAR                                                                   |         |
| Pi                                                                               |         |
| Apri Esplora (Alt+M                                                              | aiusc+) |
|                                                                                  | Esplora |

| e n a     | ₹ %  | .0 <u>.</u> | 123 |     | Numero +                          | ✓ Automatico                 |  |  |  |  |
|-----------|------|-------------|-----|-----|-----------------------------------|------------------------------|--|--|--|--|
| 45        |      |             |     |     | Dimensione carattere              | Testo normale                |  |  |  |  |
| A         | В    | С           |     |     |                                   | Numara 1 000                 |  |  |  |  |
| Regioni   | GEN  | FEB         | MA  | в   | Grassetto Ctrl+B                  | Numero 1.000,12              |  |  |  |  |
| Piemonte  | 45   | 54          |     | I   | Corsivo Ctrl+I                    | Percentuale 10,12%           |  |  |  |  |
| Lombardia | 12   | 12          |     | U   | Sottolinea Ctrl+U                 | Scientifico 1,01E+03         |  |  |  |  |
| Lazio     | 85   | 52          |     | 5   | Testo barrato Alt+Maiusc+5        | Contabilità E 1 000 12       |  |  |  |  |
| Puglia    | 45   | 26          |     |     |                                   | Contabilità e -1.000,12      |  |  |  |  |
| Totale    | 261  | 218         |     |     | Allinea 🕨                         | Finanziario (1.000,12        |  |  |  |  |
| Media     | 52,2 | 43,6        |     |     | Unisci celle 🕨                    | Valuta € 1.000,12            |  |  |  |  |
|           |      |             |     |     | Testo a capo 🕨                    | Valuta (arrotondato) € 1.000 |  |  |  |  |
|           |      |             |     |     | Rotazione del testo               | Data 26/09/2008              |  |  |  |  |
|           |      |             |     |     | Formattazione condizionale        | Ora 15.59.00                 |  |  |  |  |
|           |      |             |     |     | Applicazione dei colori alternati | Data ora 26/09/2008 15.59.00 |  |  |  |  |
|           |      |             |     | -   |                                   | Durata 24.01.00              |  |  |  |  |
|           | -    |             |     | -/x | Cancella formattazione Ctrl+\     | # ##0 1.235                  |  |  |  |  |
|           |      |             |     |     |                                   | Alter                        |  |  |  |  |
|           |      |             |     |     |                                   | Aimionnau                    |  |  |  |  |

#### Creare un Grafico

E' possibile rappresentare graficamente i dati con l'ausilio dei grafici.

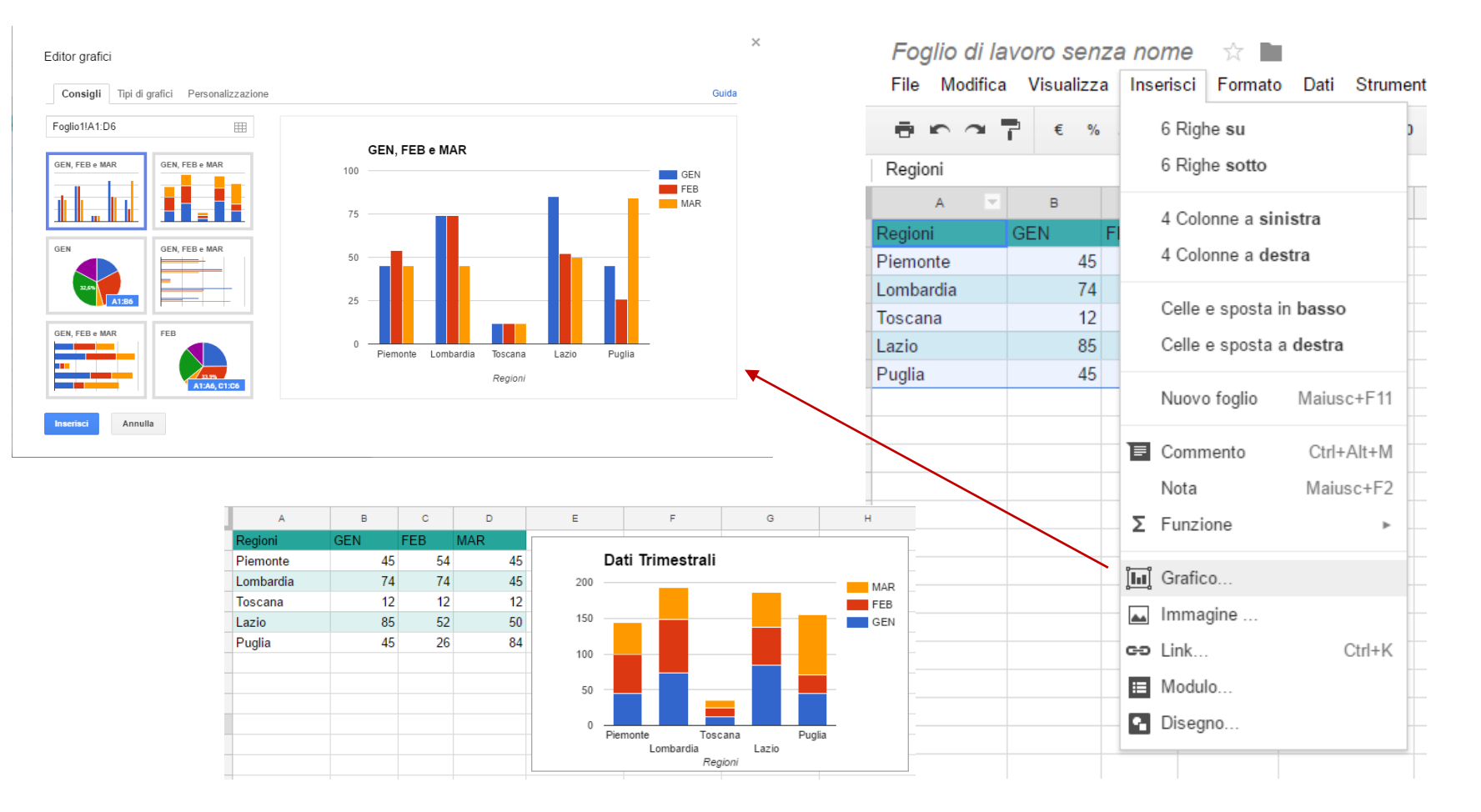

#### Filtrare i dati

#### Se si ha un elenco dati è possibile filtrarlo sulla base di specifici criteri

|                                                         |                                    |                                      |                             |                                           |                       |                    | Δ                                              | nno \Xi Casa E             | ditrice \Xi E | dizione 🔫   | Nome \Xi          |                                           |                     |                |                 |
|---------------------------------------------------------|------------------------------------|--------------------------------------|-----------------------------|-------------------------------------------|-----------------------|--------------------|------------------------------------------------|----------------------------|---------------|-------------|-------------------|-------------------------------------------|---------------------|----------------|-----------------|
| Inserisci Ec                                            | ormato                             | Dati                                 | Strumenti                   | Comp                                      | onenti aggiuntivi     | Guida L'ul         |                                                | Ordina A → 2               | Z             |             | Francesco         |                                           |                     |                |                 |
| insenser i onnato                                       |                                    | Dau                                  | ouumenu                     | Strumenti Componenti                      |                       |                    |                                                | Ordina 7 -> 4              | Δ             |             | Richard           |                                           |                     |                |                 |
|                                                         |                                    |                                      |                             |                                           |                       |                    |                                                |                            | Alessandro    |             |                   |                                           |                     |                |                 |
| .0, .00, 123 - Arial Ordina foglio per colonna B, A → Z |                                    | 🌦 - 🖽 -                              |                             | <ul> <li>Filtra per condizione</li> </ul> |                       | Romano             |                                                |                            |               |             |                   |                                           |                     |                |                 |
|                                                         |                                    | oralita regito per coronita 2,77 × 2 |                             |                                           | <b>*</b> * · <b>·</b> | Filter encoded     |                                                |                            | Arthur        |             |                   |                                           |                     |                |                 |
| Ordina foglio per colonna B, Z $\rightarrow$ A          |                                    |                                      |                             | Seleziona tu                              | to - Cancella         | -                  | Marion                                         |                            |               |             |                   |                                           |                     |                |                 |
|                                                         |                                    |                                      |                             |                                           |                       | ř                  | Marco                                          |                            |               |             |                   |                                           |                     |                |                 |
|                                                         |                                    |                                      |                             |                                           |                       |                    | -                                              |                            |               | Q           | Tom               |                                           |                     |                |                 |
| C<br>Edizione                                           |                                    |                                      |                             |                                           | F                     |                    | ✓ Collana                                      | ✓ Collana                  |               | Tom         |                   |                                           |                     |                |                 |
|                                                         |                                    | (                                    | Ordina intervallo           |                                           |                       | The                |                                                | ✓ I miti                   |               |             |                   |                                           |                     |                |                 |
|                                                         |                                    |                                      |                             |                                           |                       | пюн                |                                                | / Tasash                   | la            |             | Michael           |                                           |                     |                |                 |
| Collana                                                 | Collana Frag Intervalli denominati |                                      | e amore                     |                                           | ✓ Tascab              | ле                 |                                                | Clive                      |               |             |                   |                                           |                     |                |                 |
| 1 M                                                     | 110                                |                                      |                             |                                           | - uniore              |                    | -                                              |                            |               | Andrea      |                   |                                           |                     |                |                 |
| 1 miti                                                  | Jea                                | F                                    | Fogli e intervalli protetti |                                           | tti                   | lerra              |                                                |                            |               |             | Umberto           |                                           |                     |                |                 |
| I miti                                                  | Rich                               |                                      |                             |                                           | rnità                 |                    |                                                |                            |               | Michael     |                   |                                           |                     |                |                 |
| Teesehile                                               | A1-                                |                                      |                             |                                           |                       |                    |                                                | ок                         | Annulla       |             | Oriana            |                                           |                     |                |                 |
| Tascable                                                | Ales                               | Suddividi il testo in colonne        |                             |                                           |                       | Pagine             | 1                                              |                            |               | Isabella    |                   |                                           |                     |                |                 |
| Tascabile                                               | Ron                                |                                      | Suaaiviai II te             | esto in c                                 | olonne                | vita in un filo d' | A                                              | В                          | С             | D           | E                 |                                           | F                   | G H            | 1               |
| Collana                                                 | Enz                                |                                      |                             | _                                         |                       |                    |                                                |                            |               | _           |                   | Pag Prez                                  |                     |                |                 |
| T                                                       |                                    |                                      |                             |                                           |                       |                    | Anno 190                                       | - Casa Editrice            |               | Y Nome      | - Cognome         | -<br>And                                  | litoli              | → ine → zo     | - Disponibilità |
| lascabile                                               | Arth                               | 🝸 Filtra                             |                             |                                           | hy                    | 199                | 7 Mondadori                                    | I miti                     | Andrea        | DeCarlo     | Arco              | Ordina $A \rightarrow Z$                  | € 2,7               | 78 Disponibile |                 |
| Tascabile                                               | Mar                                |                                      |                             |                                           | lon                   |                    | 1997 Mondadori I miti<br>1997 Mondadori I miti |                            | Oriana        | Fallaci Uni |                   | $Ordina \ Z \to A$                        | € 5,5               | 56 Da ordinare |                 |
| Callana                                                 | Mar                                | 1                                    | Visualizzazioni filtro      |                                           |                       | 195                | 7 Mondadori                                    | I miti                     | Dacia         | Maraini     | Bag               | <ul> <li>Filtra per condizione</li> </ul> | € 7,3               | 34 Disponibile |                 |
| Collana                                                 | war                                |                                      |                             |                                           |                       | ina                | 199                                            | 7 Mondadori<br>7 Mondadori | l miti        | Wilbur      | Smith             | Cac                                       |                     | € 10.6         | S1 Disponibile  |
| Collana                                                 | Rob                                | -                                    | Tabolla nivot               |                                           |                       | mo e Armonia       | 199                                            | 8 Mondadori                | I miti        | Andrea      | DeCarlo           | Uto                                       | Data                |                | Da ordinare     |
| Tascabilo                                               | Tom                                | Tabella pivot                        |                             |                                           | oll'Ottobro roce      | 199                | 8 Mondadori<br>9 Mondadori                     | l miti                     | Torey         | Hayden      | Una               | Data antecedente a                        |                     | Da ordinare    |                 |
| Tascabile                                               |                                    | Convolido doi doti                   |                             | en Ottobre 1055                           | 199                   | 8 Mondadori        | I miti                                         | Dacia                      | Maraini       | Voc         | Data successiva a |                                           | Da ordinare         |                |                 |
| Collana                                                 | Ion                                | r<br>r Convalida dei dati            |                             |                                           |                       | 199                | 8 Mondadori<br>9 Mondadori                     | l miti                     | Beppe         | Severgnini  | Un i<br>Car       | Maggiore di                               |                     | Da ordinare    |                 |
| Collana                                                 | Can.                               |                                      |                             |                                           | onata                 | 199                | 1999 Mondadori                                 |                            | Francisco     | co Coloane  | Cap               | Maggiore o uguale a                       |                     | Disponibile    |                 |
| Oulland                                                 | Mark                               |                                      | Odalate                     |                                           | O                     | onara              | 199                                            | 9 Mondadori<br>9 Mondadori | l miti        | Stephen     | King              | Can                                       | Maggiore e agaare a |                | Disponibile     |
| Collana                                                 | MICh                               | iaei                                 | Crichton                    |                                           | Congo                 |                    | 200                                            | 0 Mondadori                | I miti        | Luca        | Goldoni           | Vita                                      | Minora              |                | Fuori Produzio  |
| l miti                                                  | Mich                               | ael Crichton Andromeda               |                             |                                           | 200                   | 2000 Mondadori     |                                                | Ellis                      | Peters Un     |             | winore o uguare a |                                           | Fuori Produzio      |                |                 |
|                                                         |                                    |                                      |                             |                                           |                       |                    |                                                |                            |               |             |                   |                                           | uguaie a            |                |                 |
|                                                         |                                    |                                      |                             |                                           |                       |                    |                                                |                            |               |             |                   |                                           | E diverso da        |                |                 |
|                                                         |                                    |                                      |                             |                                           |                       |                    |                                                |                            |               |             |                   |                                           | Tra                 |                |                 |
|                                                         |                                    |                                      |                             |                                           |                       |                    |                                                |                            |               |             |                   |                                           | non è tra           |                |                 |

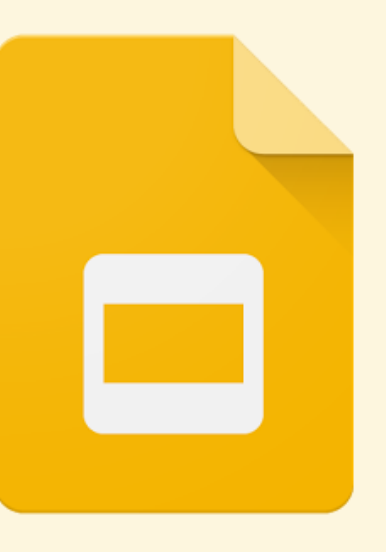

## Presentazioni

La presentazione di Google

#### Google Presentazioni

- Presentare un argomento
- Inserire tabelle e grafici
- Impostare effetti di animazione e transizione

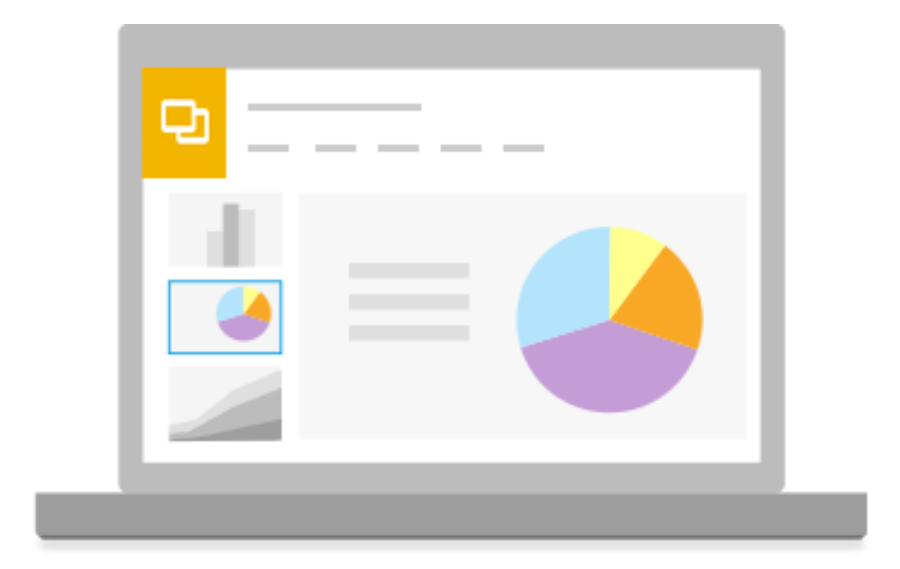

Tutte le modifiche vengono salvate automaticamente durante l'elaborazione

#### Progettare una presentazione

#### E' possibile utilizzare uno dei Temi proposti per facilitare nella grafica della rappresentazione

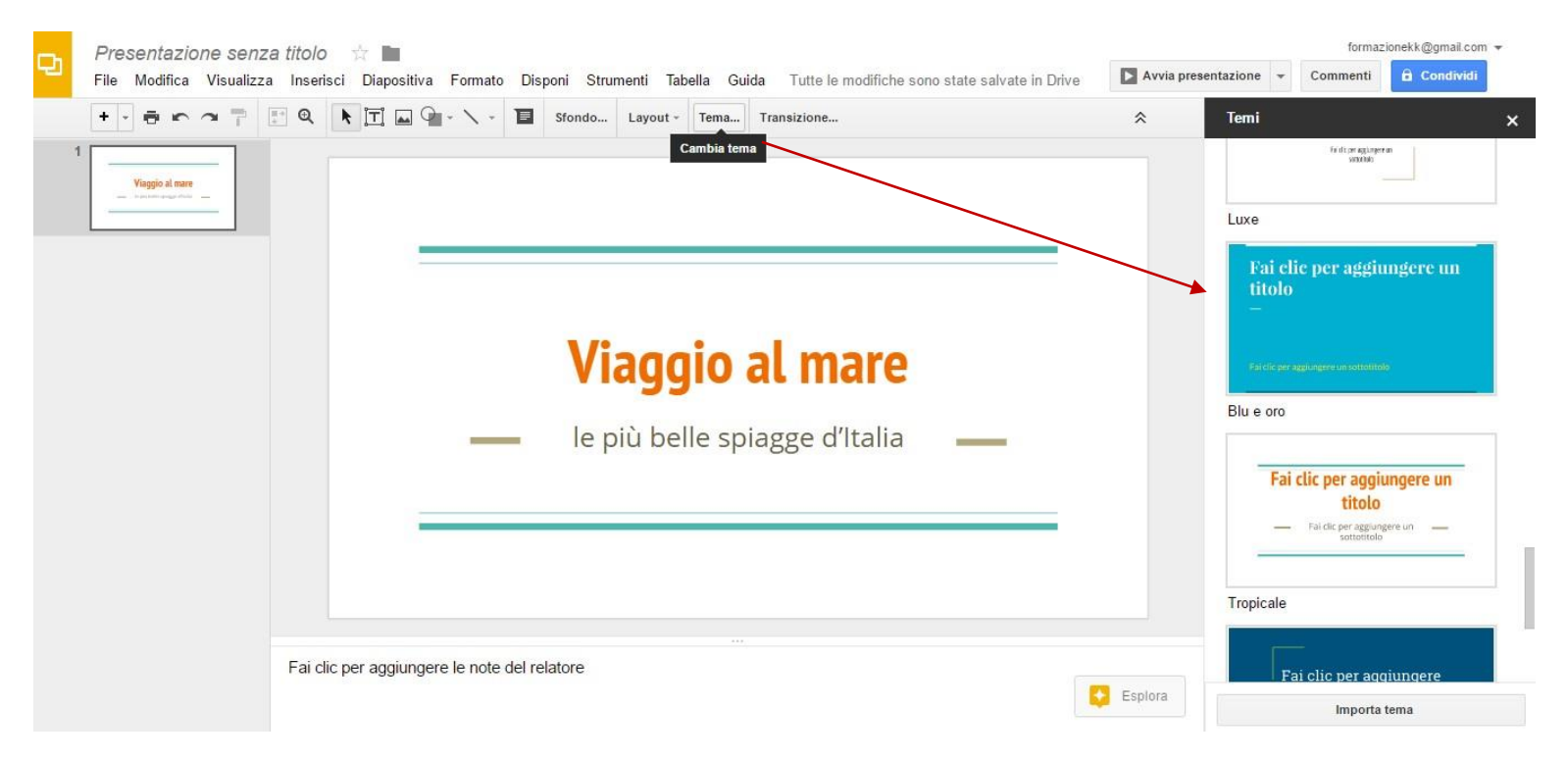

#### Aggiungere una Diapositiva

Alla creazione della presentazione propone una diapositiva titolo, si devo poi aggiungere le altre diapositive a secondo del documento che si devecomporre.

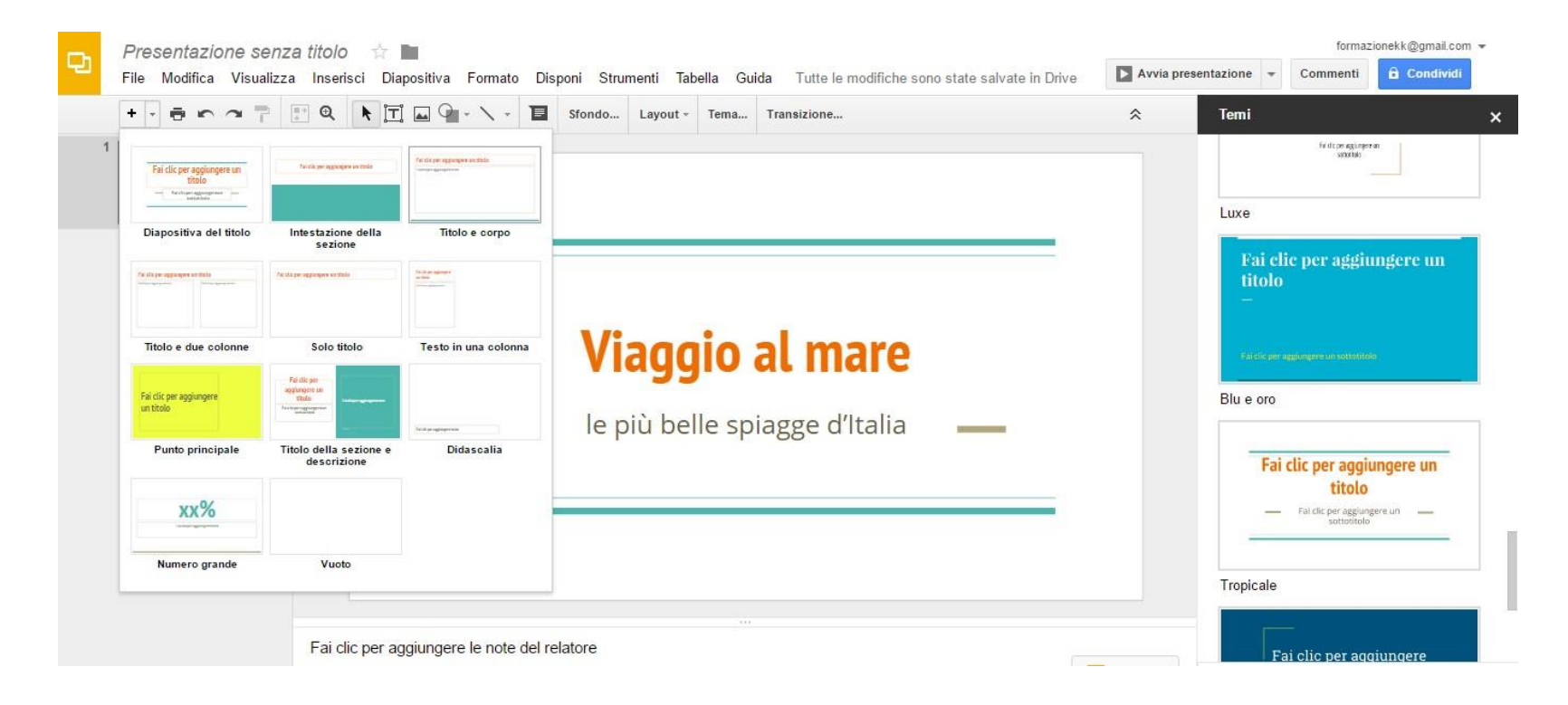

### Modificare il Layout di una diapositiva

Presentazioni prevede diversi Layout: Titolo; Titolo e corpo; Solo Titolo ecc. E' possibile modificare il Layout senza perdere il testo di una diapositiva esistente, utilizzando il comando *Applica Layout* del menu *Diapositiva*.

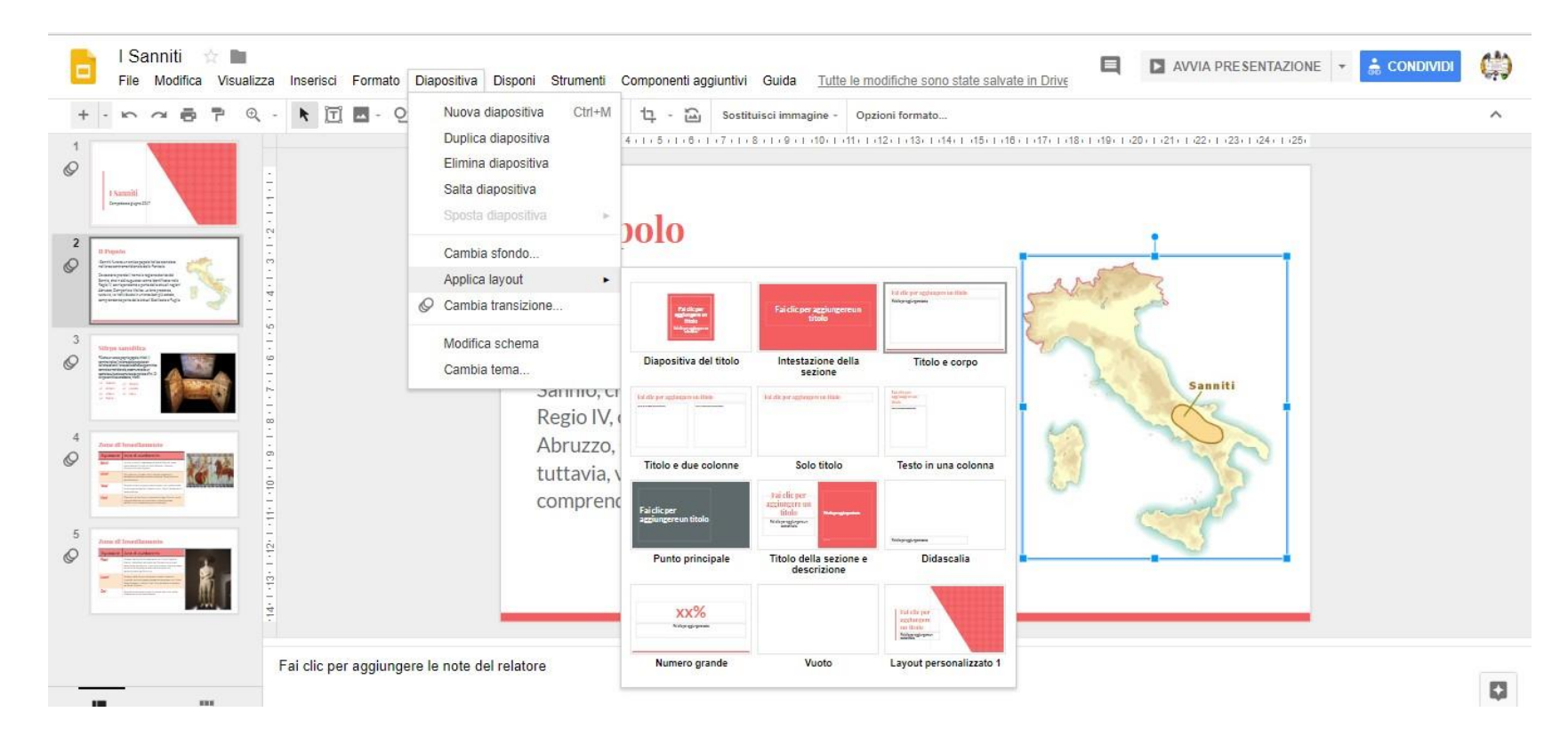

### Inserire oggetti

#### Si arricchiscono le diapositive aggiungendo:

- Caselle di Testo
- 🖻 Immagini
- **Forme**
- **Tabelle**
- Grafici

dal menu Inserisci

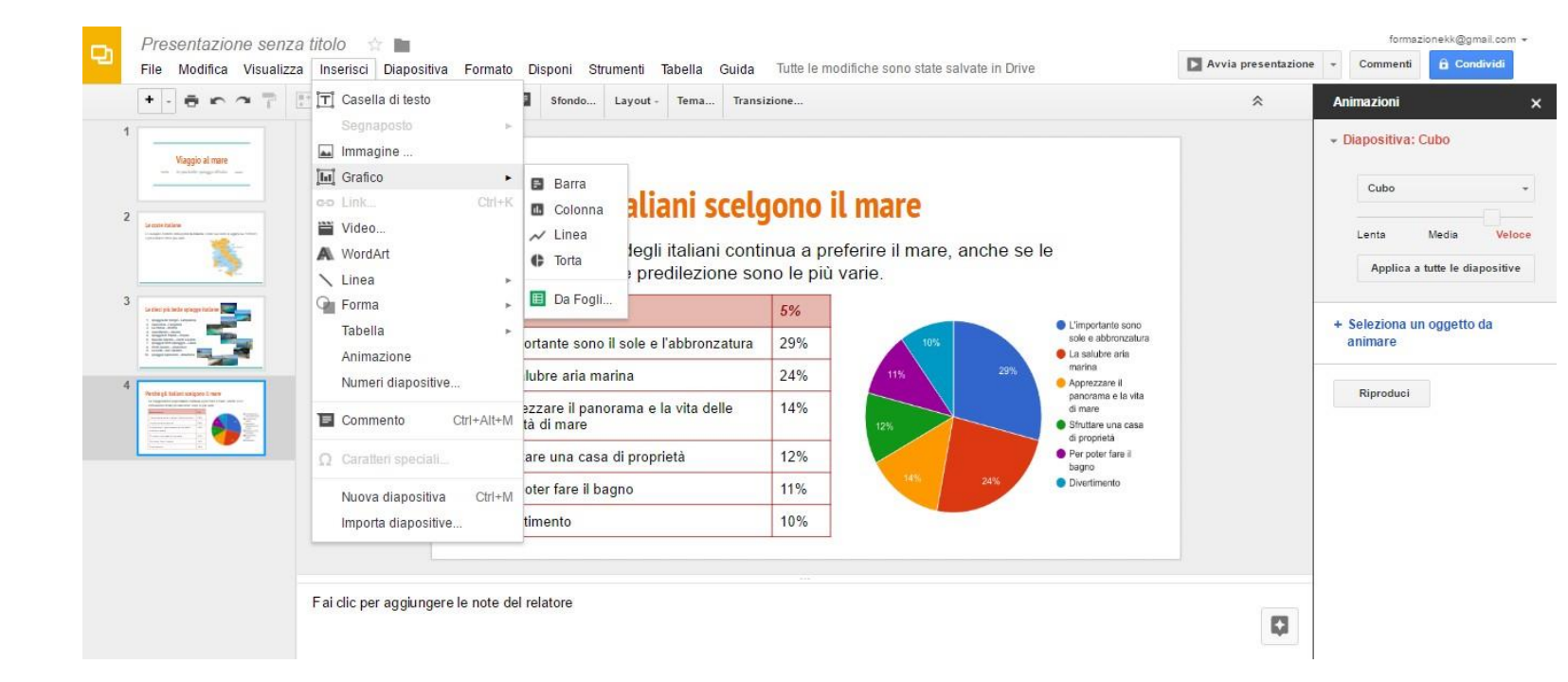

#### Inserire Caselle di Testo

Per digitare del testo in una diapositiva è possibile utilizzare, oltre alla casella di testo prevista nel Layout scelto, caselle di testo aggiuntive.

E' possibile creare una casella utilizzando il comando Casella di teso del

menu *Inserisci* 

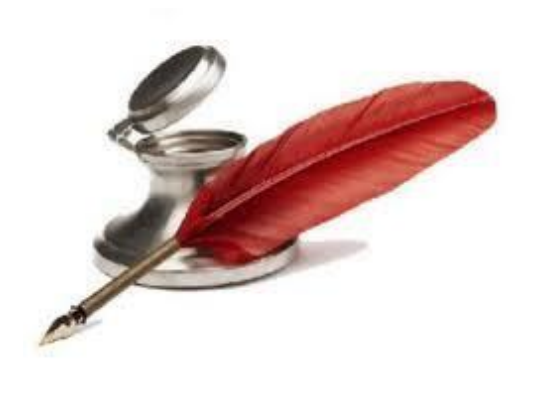

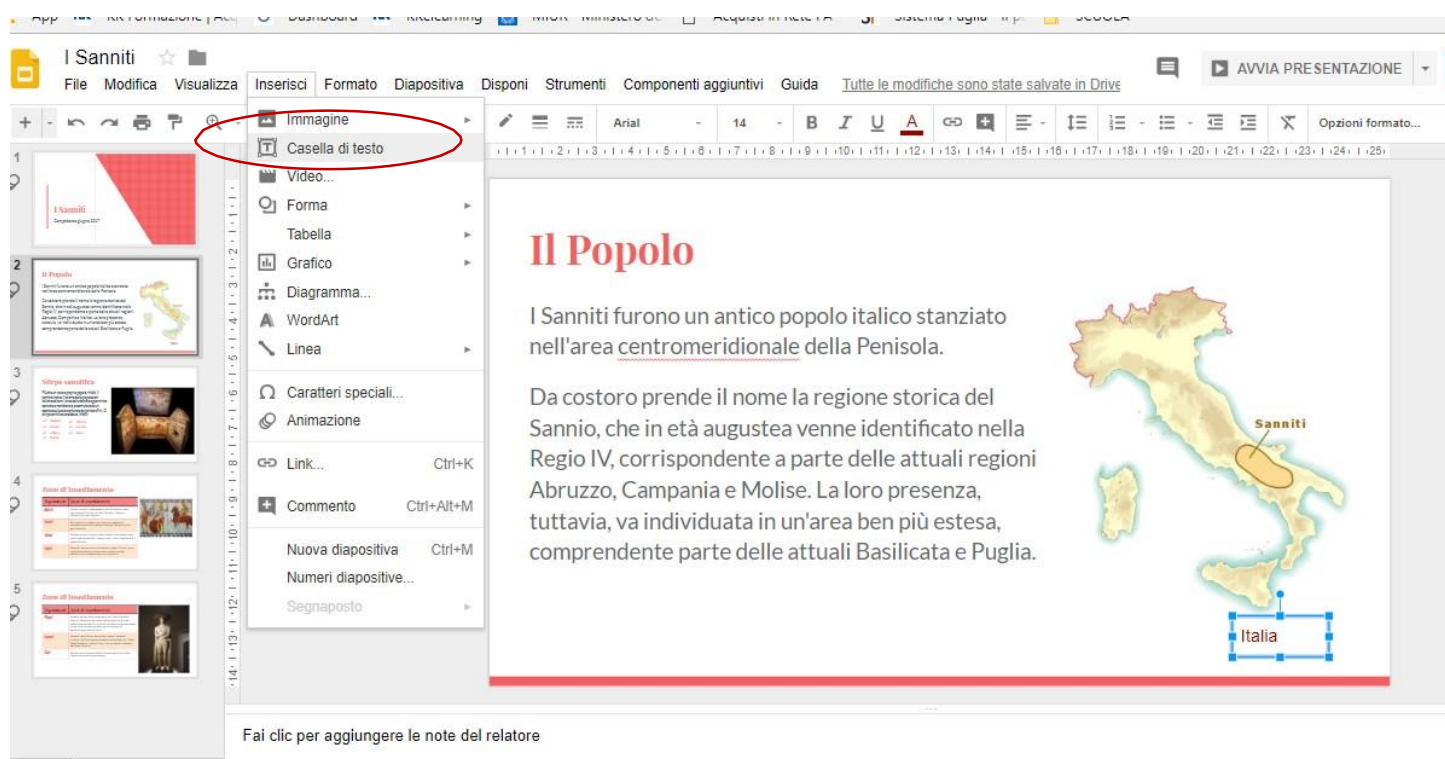

#### Inserire Immagini

## Sempre dal menu *Inserisci*, è possibile inserire immagini presenti nel device, nel drive o nel Web.

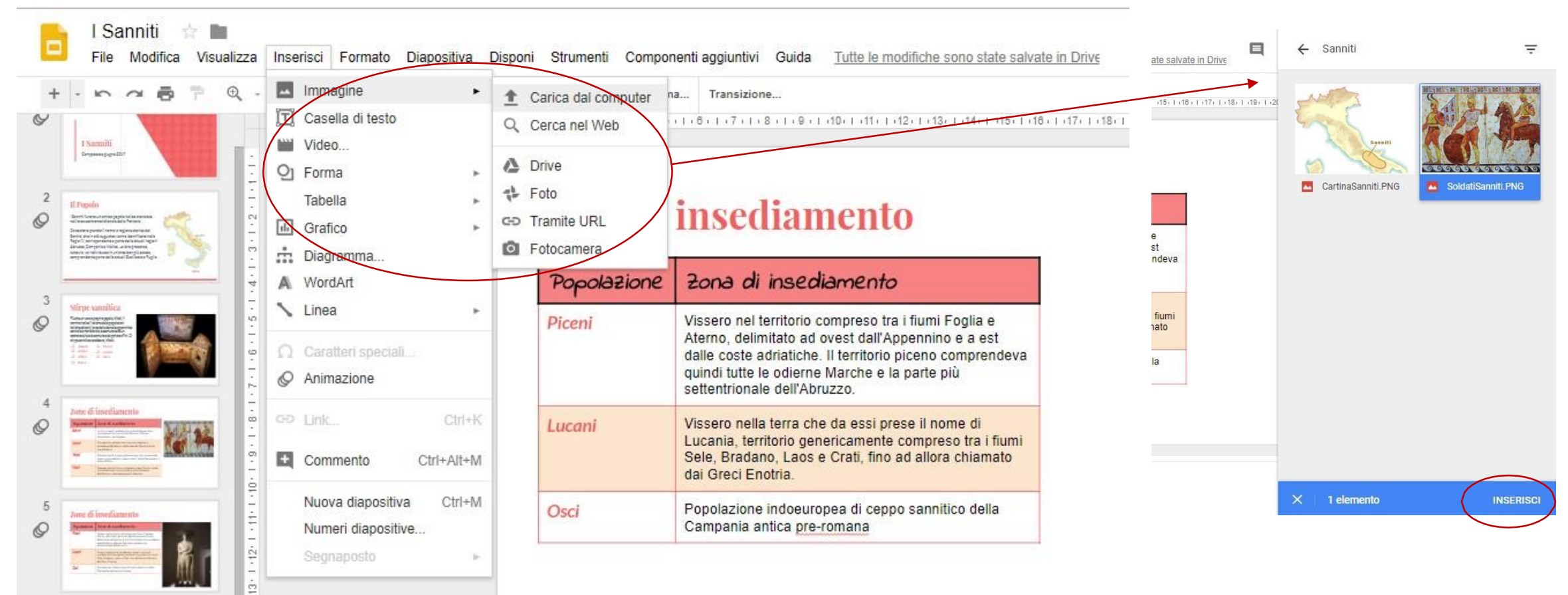

#### Inserire Forme

#### E' possibile creare schemi inserendo Forme dal menu Inserisci

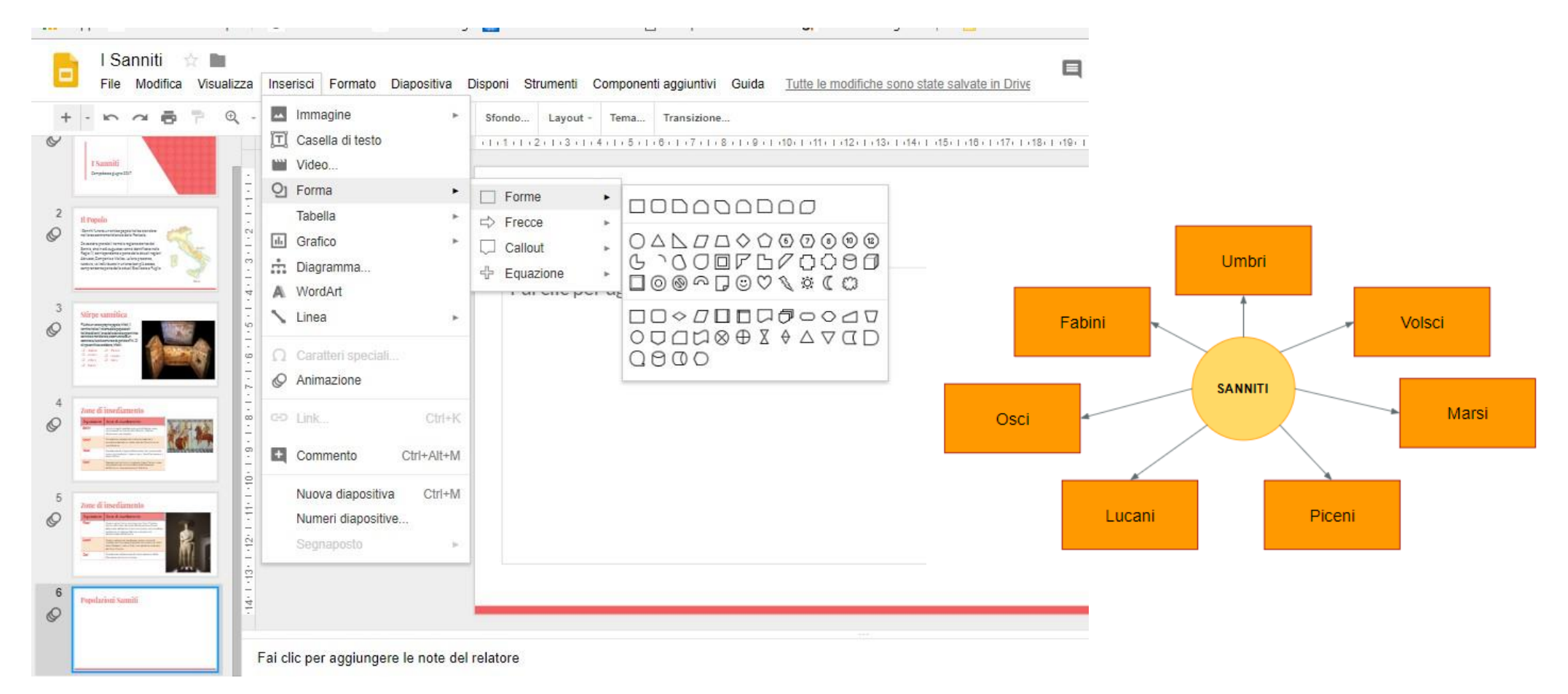

#### Tabelle

#### Sempre dal menu Inserisci è possibile creare delle tabelle personalizzabili

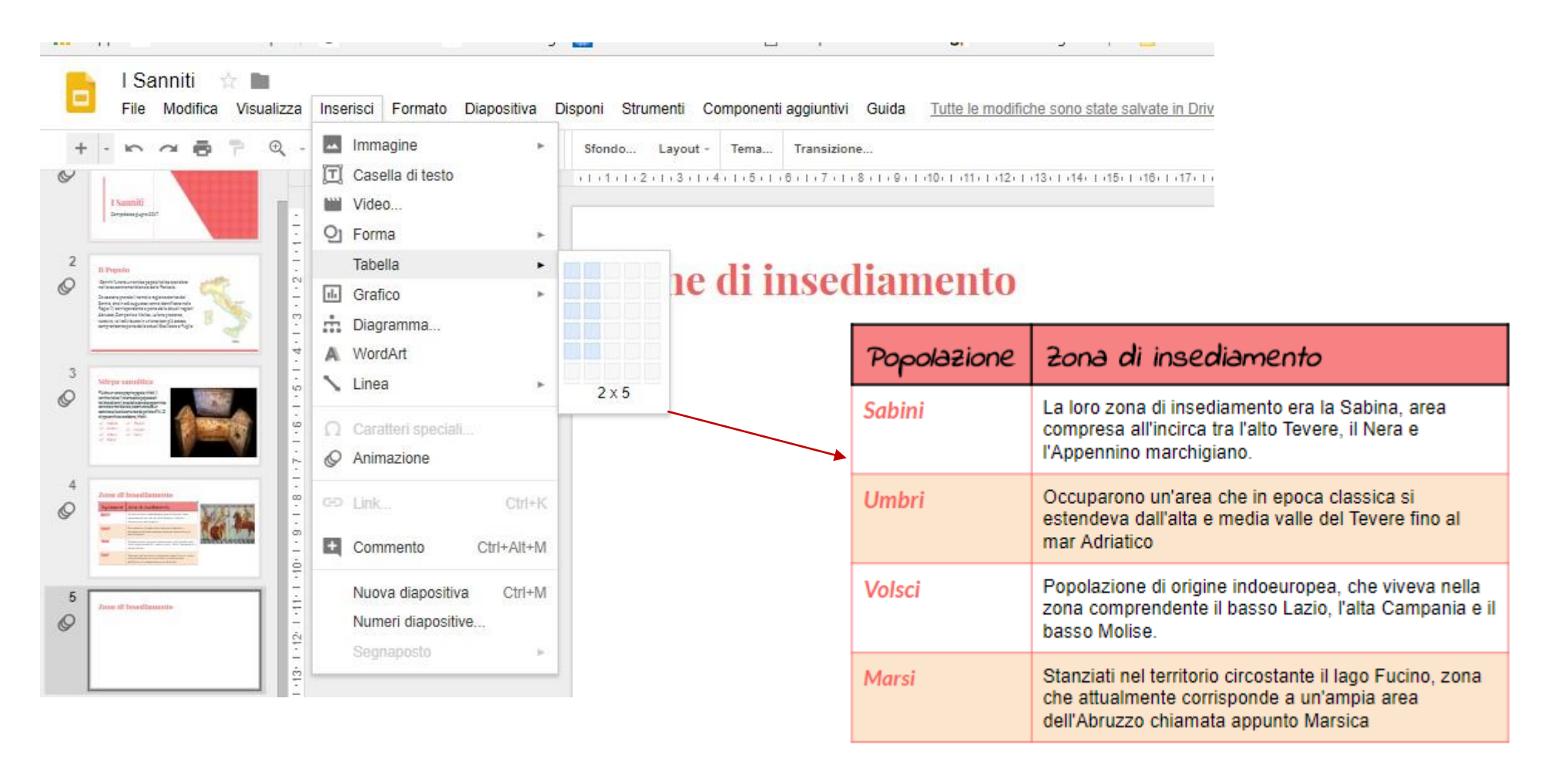

### Grafici

Si possono inserire *Grafici* dal menu Inserisci, costruiti inserendo direttamente i dati in Google Presentazioni.

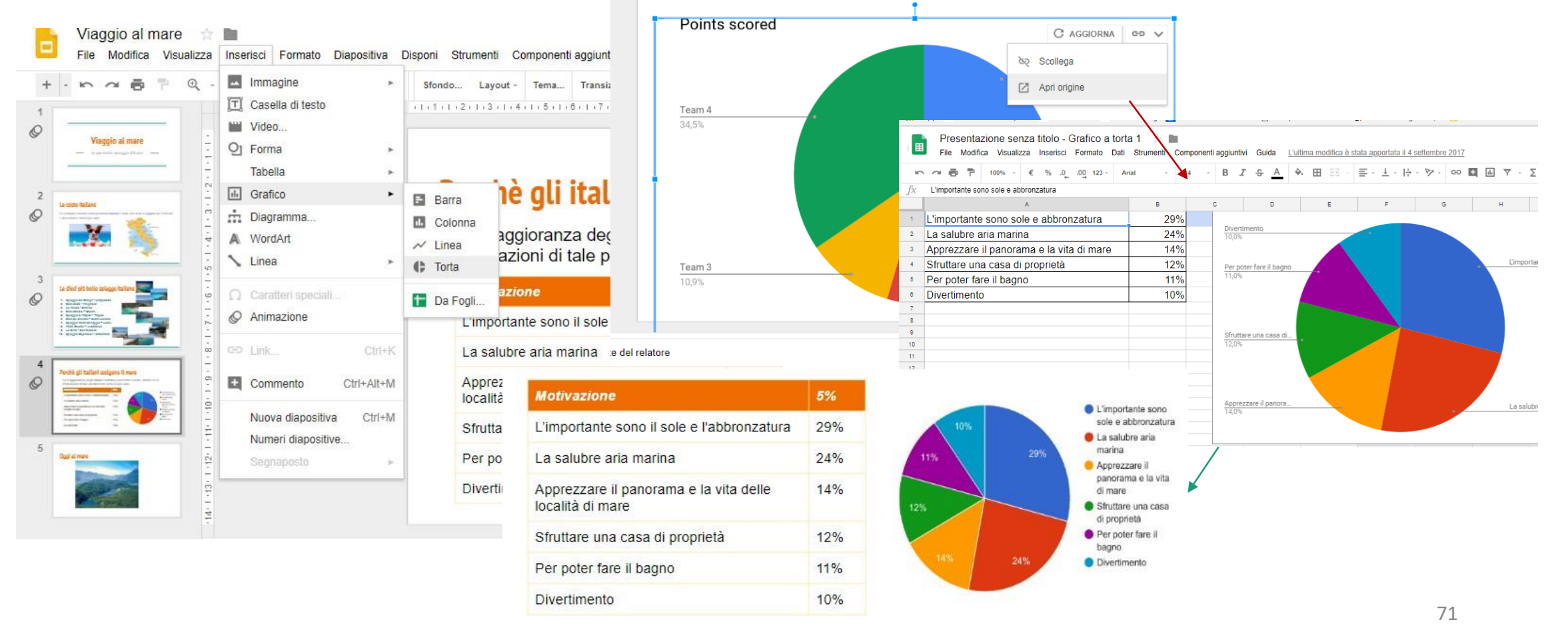

### Gli effetti di transizione e di animazione

E' possibile aggiungere effetti di transizione tra le diapositive o di animazione tra gli oggetti all'interno di una diapositiva, utilizzando il comando *Cambia Transizioni* del menu *Dispositiva* 

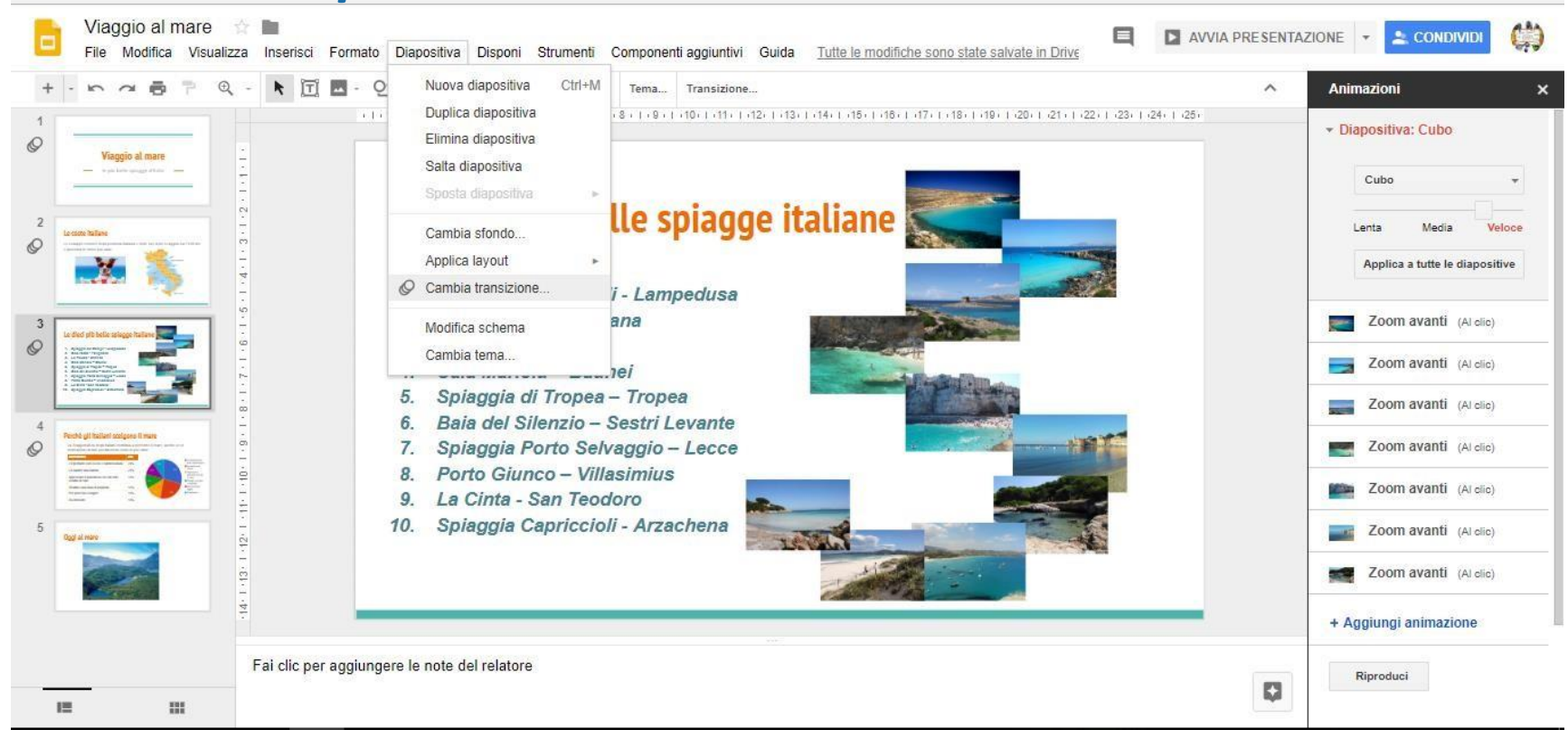
#### Avviare la presentazione

Con il pulsante *Presentazione* è possibile avviare la presentazione. Oltre a gestire i passaggi tra le slide è possibile avviare una sessione di domande e risposte interattiva attraverso il link generato.

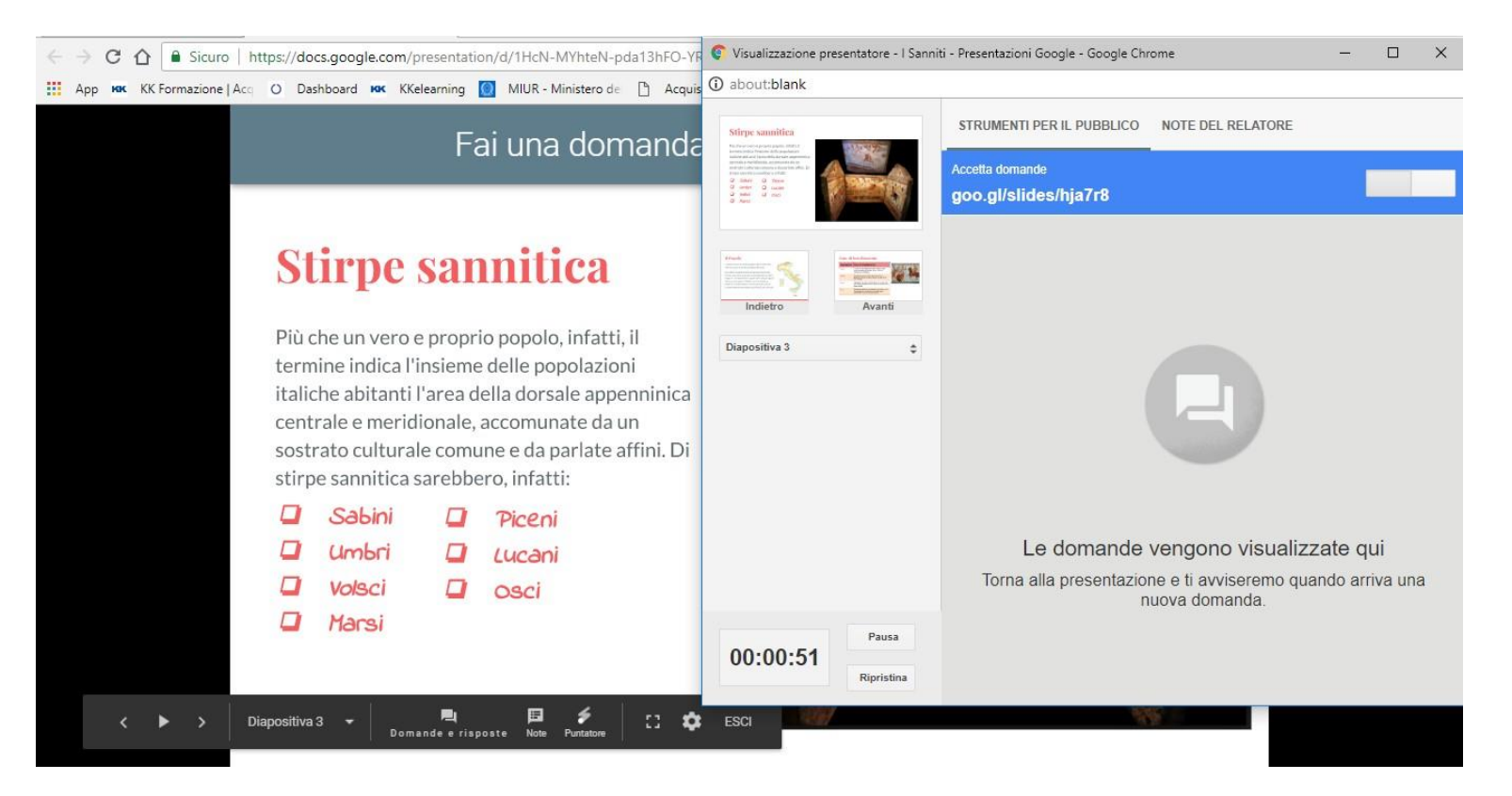

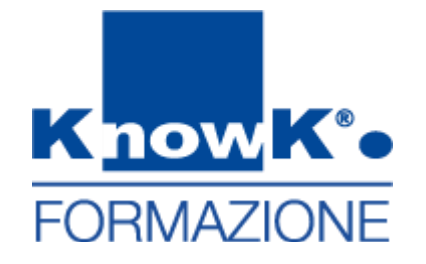

# Google Apps

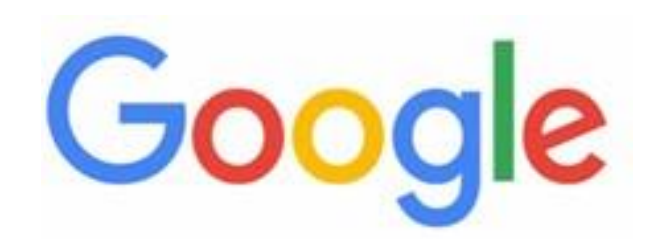

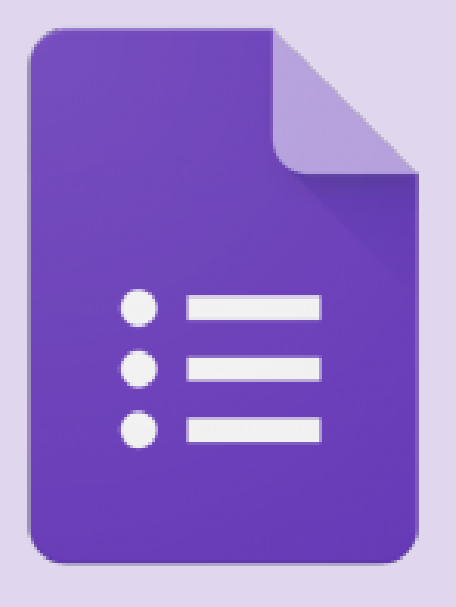

# Moduli

Test e Sondaggi

## Google Moduli

- Effettuare test
- Realizzare sondaggi
- Tutte le modifiche
   vengono salvate
   automaticamente
   durante l'elaborazione

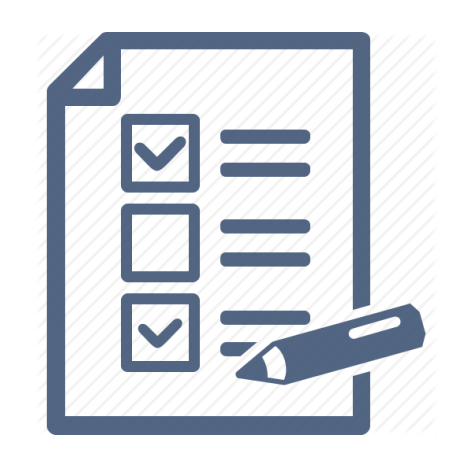

| Corso Google Apps 🖿 🛱 |                                         | Totale autor |         |
|-----------------------|-----------------------------------------|--------------|---------|
|                       | Sezione 1 di 2                          | × :          | C<br>Tr |
|                       | Rispondete alla domande                 |              |         |
|                       | Domanda<br>Testo risposta lunga         |              |         |
|                       | Anagrafica<br>Descrizione (facoitativa) |              | 6       |

### Accedere a Moduli

E' possibile accedere a Moduli Google, utilizzando il pulsante Nuovo di

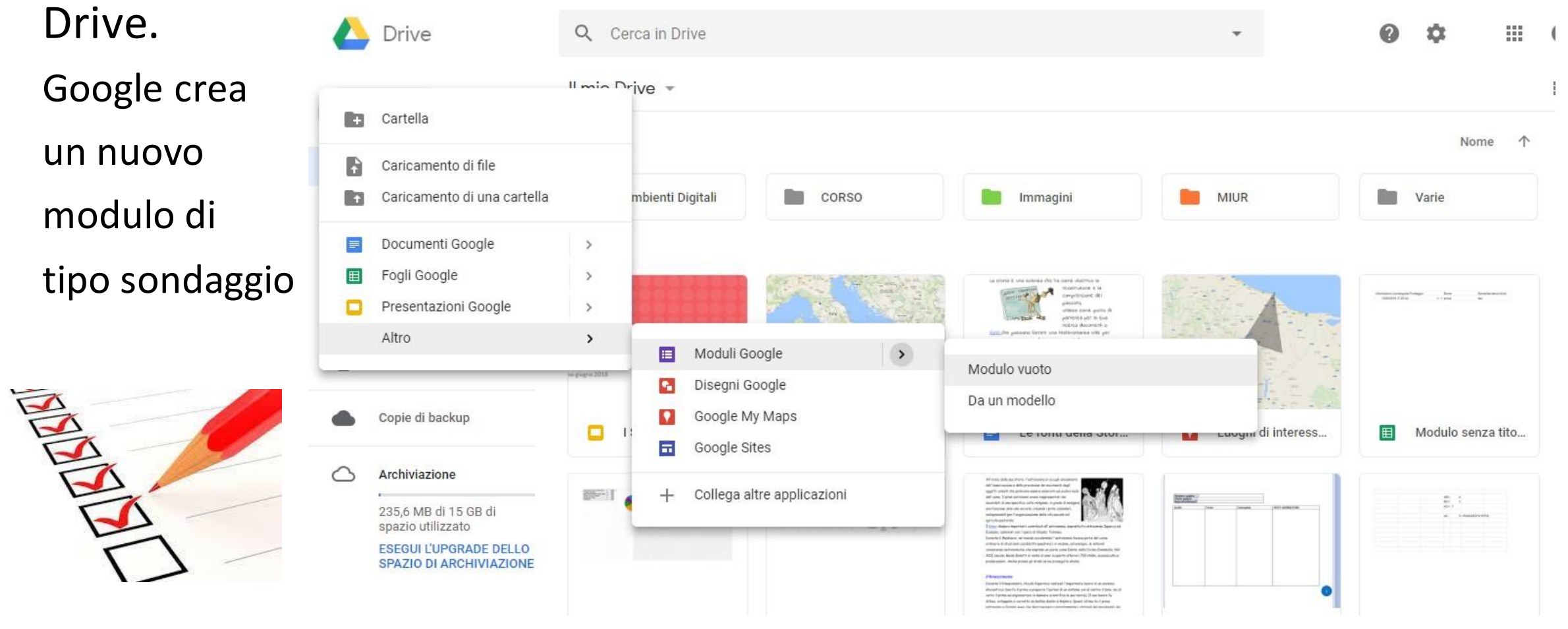

# I Moduli di Google

Per realizzare il modulo, inserire le varie tipologie di domande in sequenza, impostandone, eventualmente, l'obbligatorietà.

Una volta premuto *Nuovo modulo* da Drive si può Inserire il titolo e descrizione del modulo. Di default il modulo che si crea è un *sondaggio*, per realizzare un Quiz bisogna cambiare le impostazioni.

Il nome del file deve Essere specificato

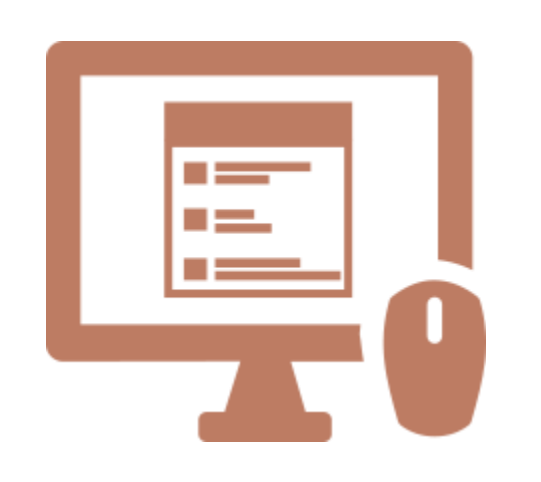

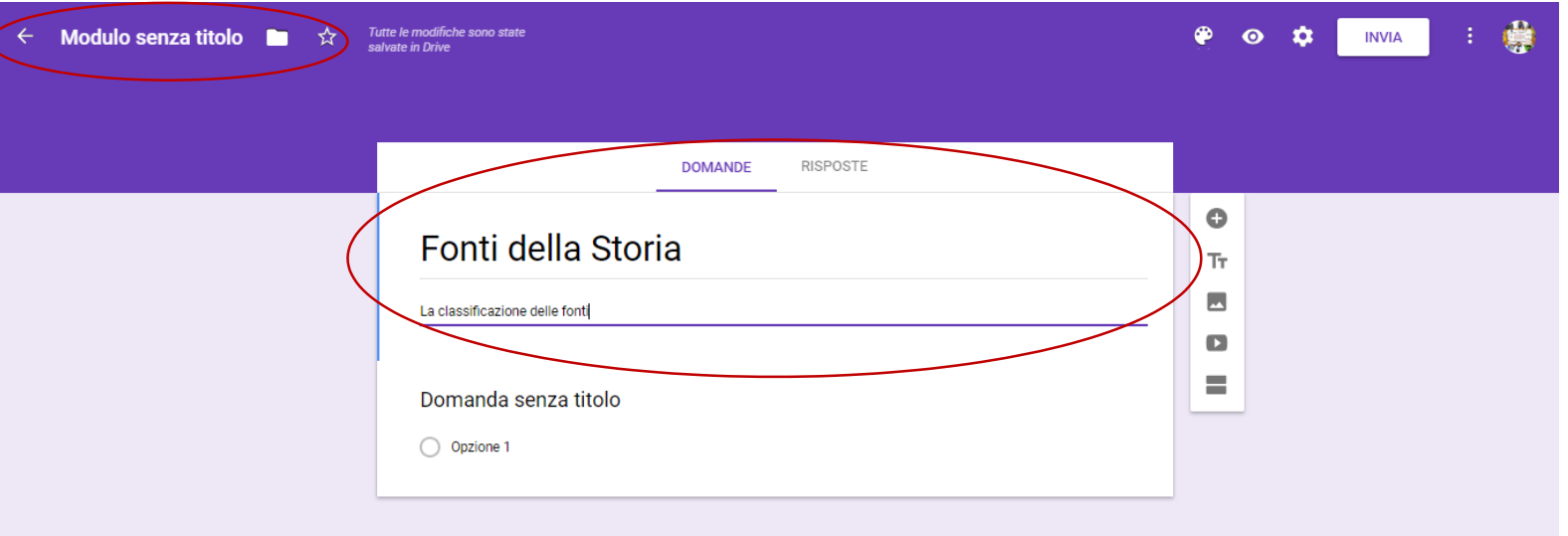

#### Personalizzare il tema

Per personalizzare il tema proposto, utilizzare il pulsante Personalizza modulo del menu di destra rappresentato da una tavolozza di colori.

Si possono scegliere sfondi a tinta unita o modelli personalizzati.

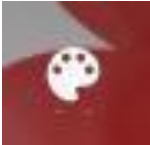

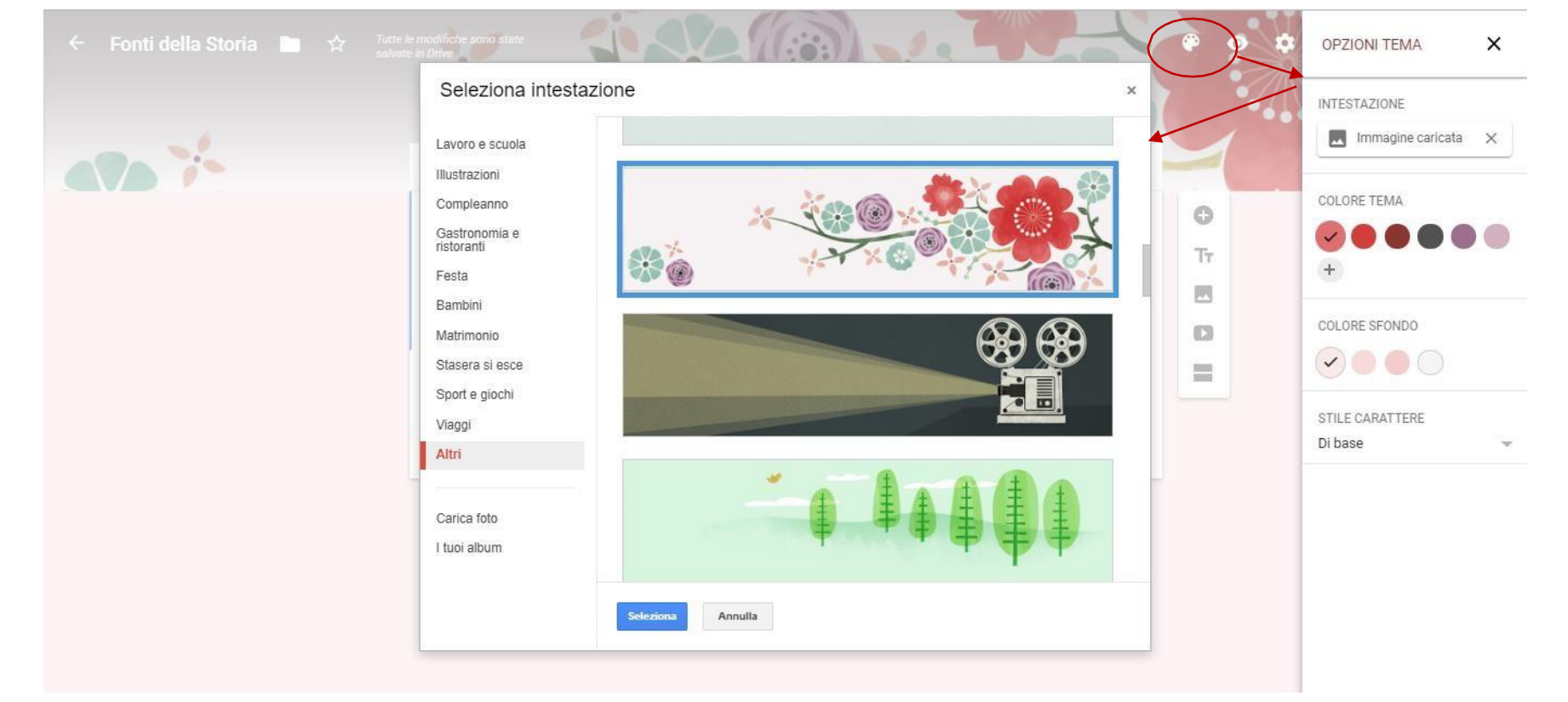

### Organizzare il Modulo

Oltre alle domande si può inserire:

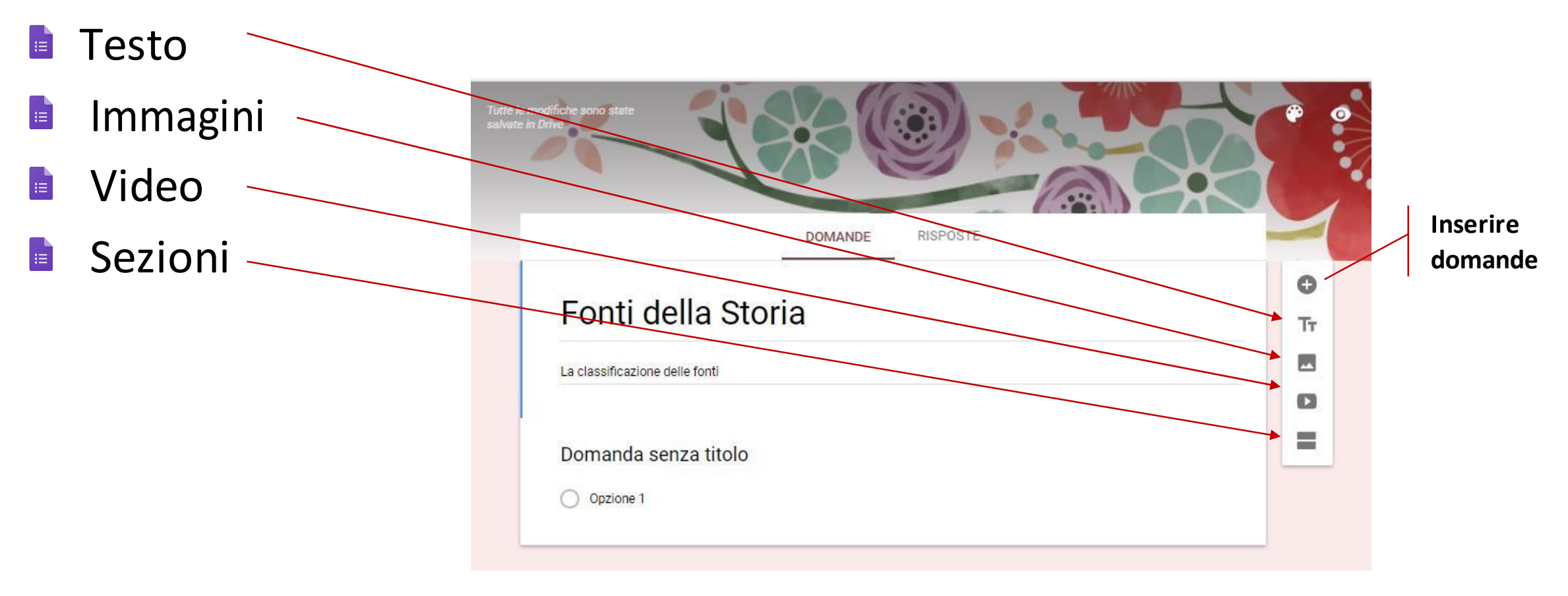

#### Creare le domande

#### Si posso creare le seguenti tipologie di domande:

- Scelta Multipla
- Risposta Breve
- Paragrafo
- Casella di controllo
- Elenco a discesa
- Caricamento di file
- Scala lineare
- Griglia a scelta multipla
- Griglia con casella di controllo

Domanda senza titolo

Data e ora

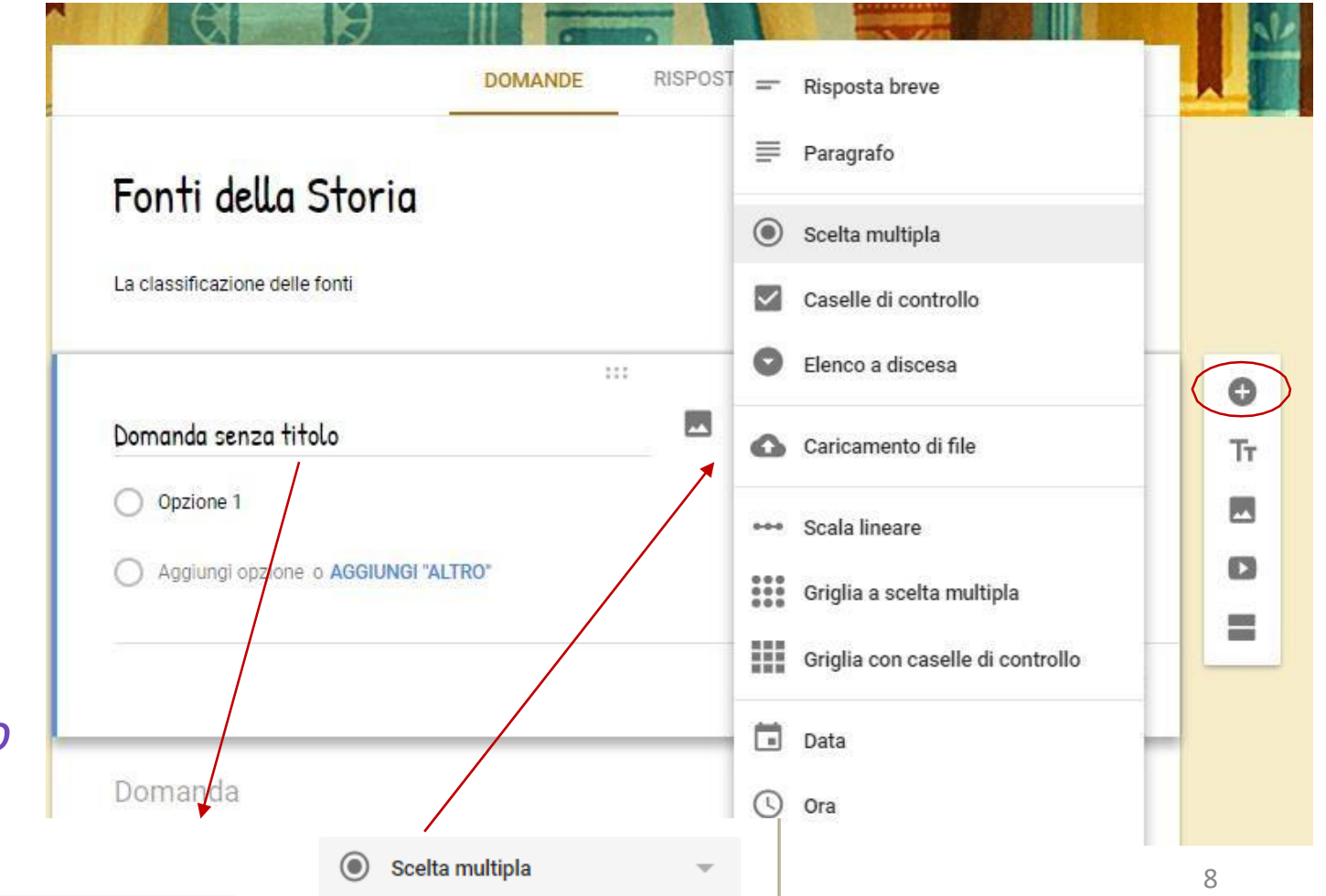

### Anteprima del modulo

Per visualizzare il modulo durante la creazione cliccare sull'anteprima.

L'anteprima verrà aperto in una nuova scheda. Nell'anteprima è anche possibile rispondere al modulo.

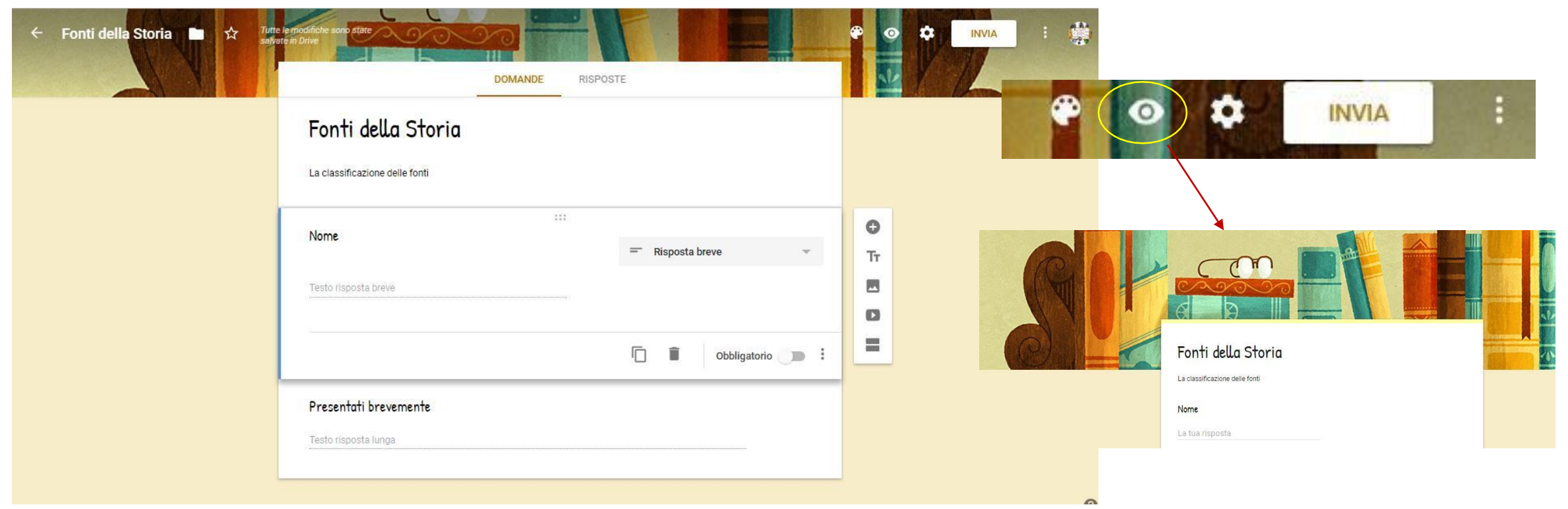

### Domande Risposta Breve e Paragrafo

Le domande *Risposta Breve* e *Paragrafo* permettono di digitare del testo.

Si sceglie Risposta Breve se si prevede di scrivere poche parole (es. Nome e Cognome), mentre si sceglie Paragrafo per testi più lunghi e elaborati.

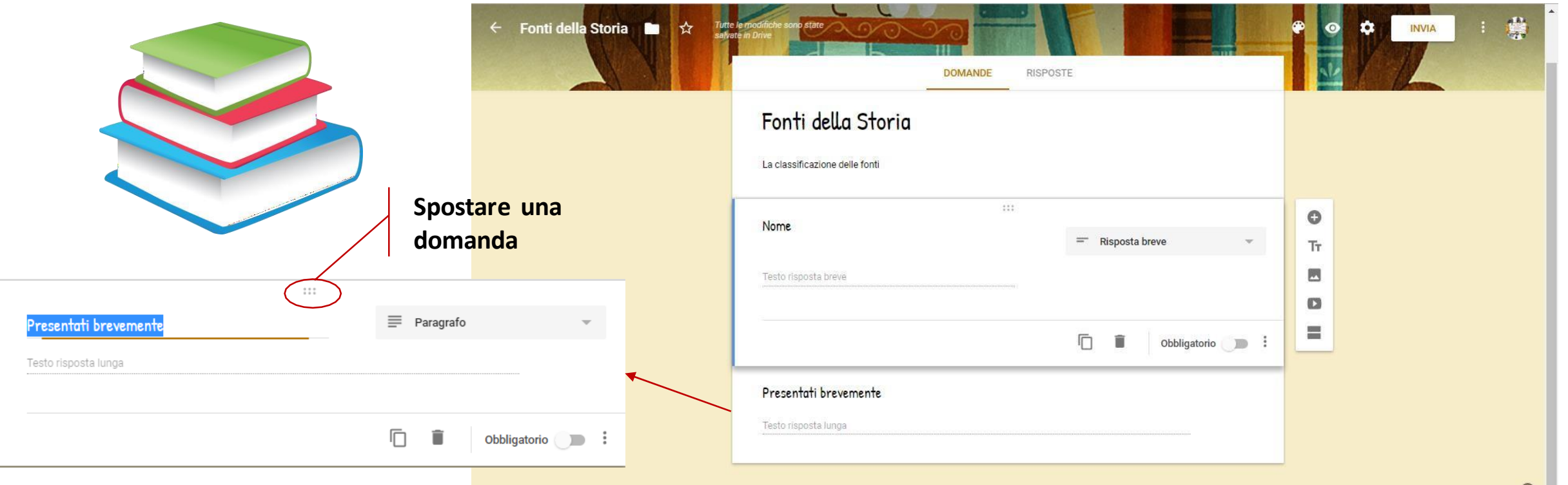

10

#### Data e Ora

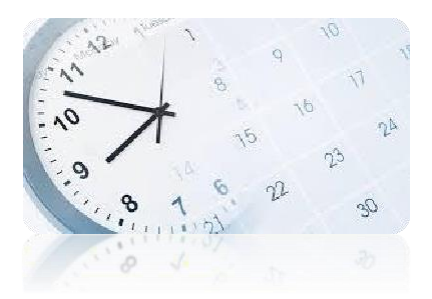

Se si dovesse scrivere una data (es. data di nascita) o un'ora deve essere scelta la domanda corrispondente. Nel modulo verrà rappresentato il calendario per facilitare la digitazione della data.

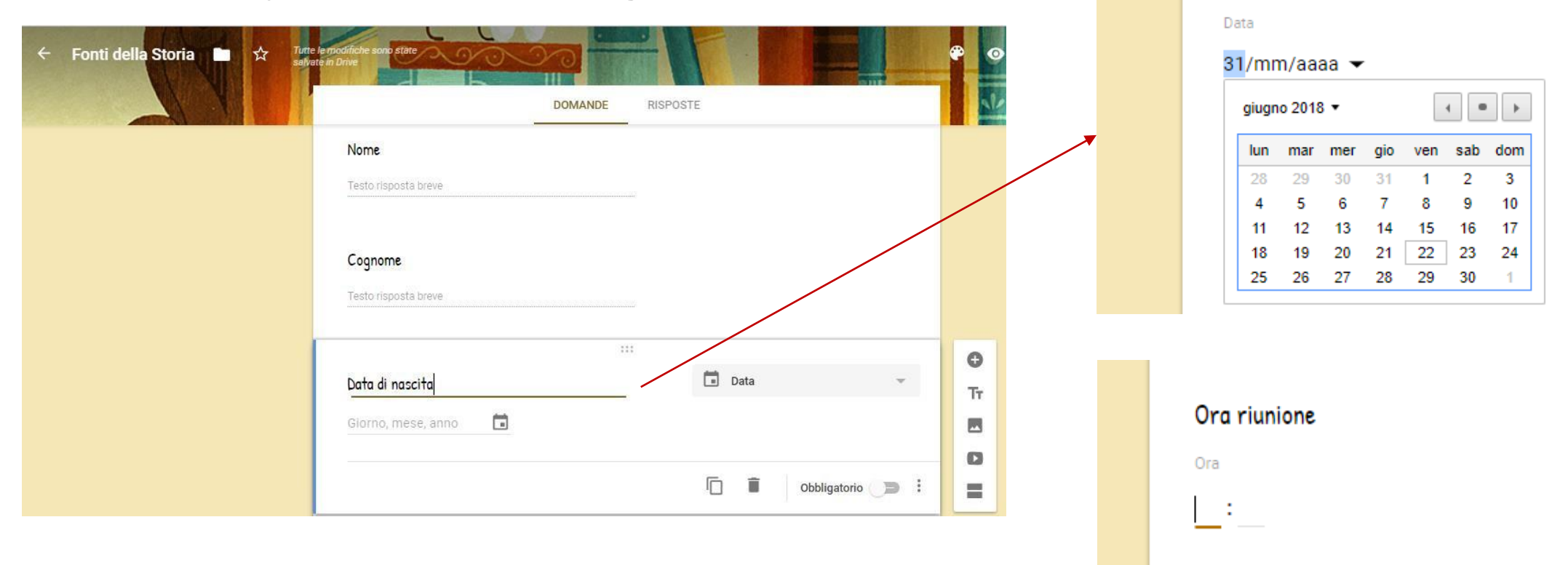

### Domanda a Scelta multipla

Nella *domanda a risposta multipla* si posso inserire più *opzioni risposta* o *Altro* nel caso si desideri che si possa scrivere una risposta diversa da quella indicata.

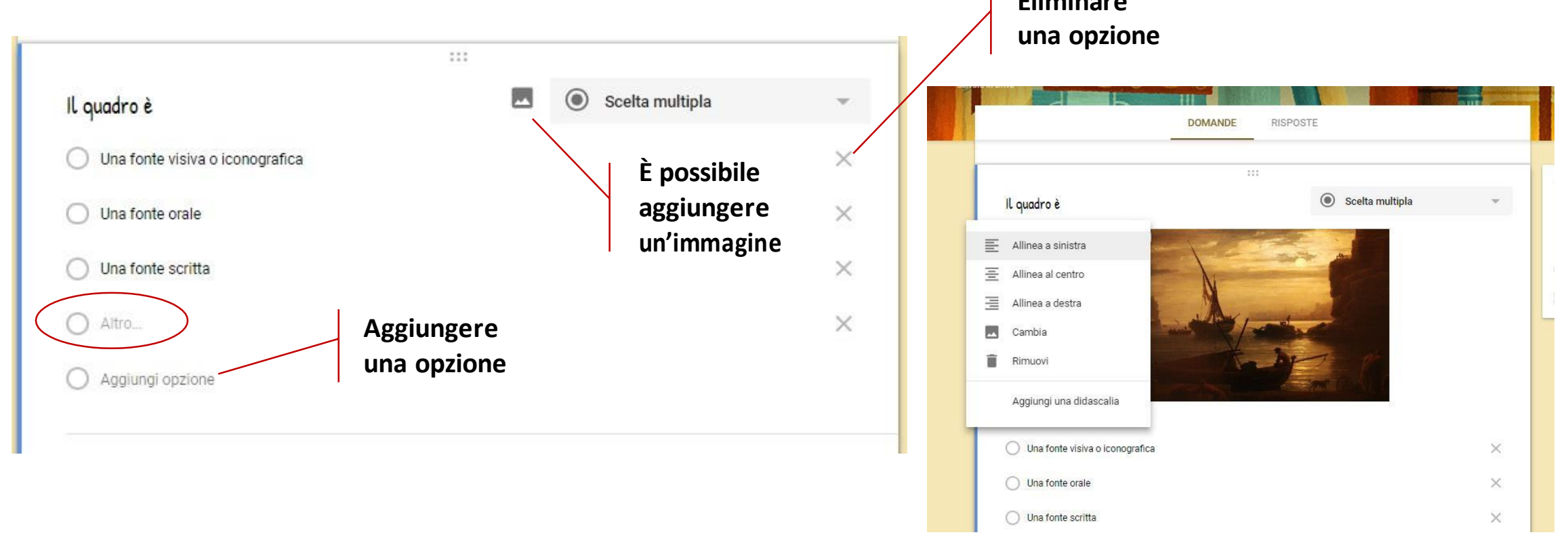

#### Casella di Controllo e menu a discesa

Se si scegliesse *Casella di controllo* sarebbe possibile scegliere più di una opzione fleggando sulla casella di testo. Mentre con la domanda *Elenco a discesa* si può selezionare una sola opzioni dal menu a tendina creato

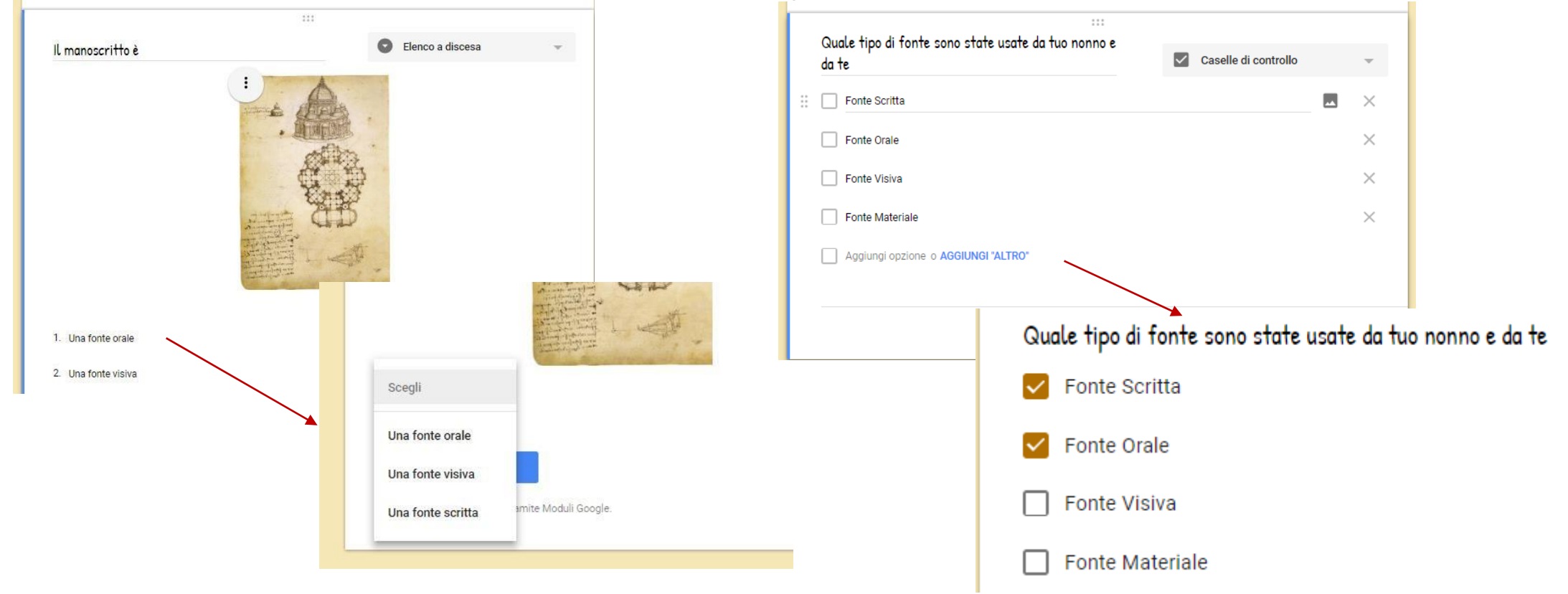

### Griglia a scelta multipla

È Possibile far rispondere ad una domanda anche tramite una griglia. Esistono due tipi di griglia: *Griglia a scelta multipla* e *Griglia con casella di controllo* (si possono selezionare più opzioni).

|                               |     |                                    |                               |                               | Orale    | Visiva    | Materiale                 | Scritta      |             |            |           |               |
|-------------------------------|-----|------------------------------------|-------------------------------|-------------------------------|----------|-----------|---------------------------|--------------|-------------|------------|-----------|---------------|
| Indicare il tipo di Fonte     |     | Griglia a scelta multipla          | •                             | Racconto                      | ۲        | 0         | 0                         | 0            |             |            |           |               |
| Righe                         |     | Colonne                            |                               | Foto di quando eri<br>piccolo | 0        | ۲         | 0                         | 0            |             |            |           |               |
| 1. Racconto                   | × I | Orale                              | ×                             | Antico utensile               | 0        | 0         |                           | 0            |             |            |           |               |
| 2. Foto di quando eri piccolo | ×   | 🔿 Visiva                           | ×                             | Antico dicinario              | 0        | 0         | •                         | 0            |             |            |           |               |
| 3. Antico utensile            | ×   | O Materiale                        | ×                             | Riassunto                     | 0        | 0         | 0                         | $\odot$      |             |            |           |               |
| 4. Riassunto                  | ×   | Scritta                            | ×                             |                               |          |           |                           | Indica il t  | ipo di Font | e          |           |               |
| 5 Angiungi riga               |     |                                    |                               |                               | ;        |           |                           |              | 0           | rale Vi    | siva Mate | riale Scritta |
|                               |     | 0                                  | Indica il                     | tipo di Fonte                 |          |           | Griglia con caselle di    | Libro con CD | -ROM        | <b>~</b> ( |           | ]             |
|                               | Ē   | Richiedi una risposta in ogni riga | Righe                         |                               |          | Colonne   |                           | Foto di quan | do eri n    |            |           |               |
|                               |     |                                    | <ol> <li>Libro cor</li> </ol> | CD-ROM                        | ×        | Orale     |                           | piccolo      | l           |            |           |               |
|                               |     |                                    | 2. Foto di q                  | uando eri piccolo             | $\times$ | Visiva    |                           | Antico utens | ile [       |            |           |               |
|                               |     |                                    | 3. Antico u                   | ensile                        | ×        | Materiale |                           | Riassunto    | (           |            |           |               |
|                               |     |                                    | 4. Riassunt                   | D                             | $\times$ | Scritta   |                           |              |             |            |           |               |
|                               |     |                                    | 5. Aggiung                    | riga                          |          | Aggiungi  | colonna                   |              |             |            |           |               |
|                               |     |                                    |                               |                               |          | Rich      | iedi una risposta in ogni | riga 🍞 :     |             |            |           | 14            |

## Inserire un file

# Nel caso fosse necessario da parte di chi risponde al modulo di caricare un file è possibile selezionando *Caricamenti di file*

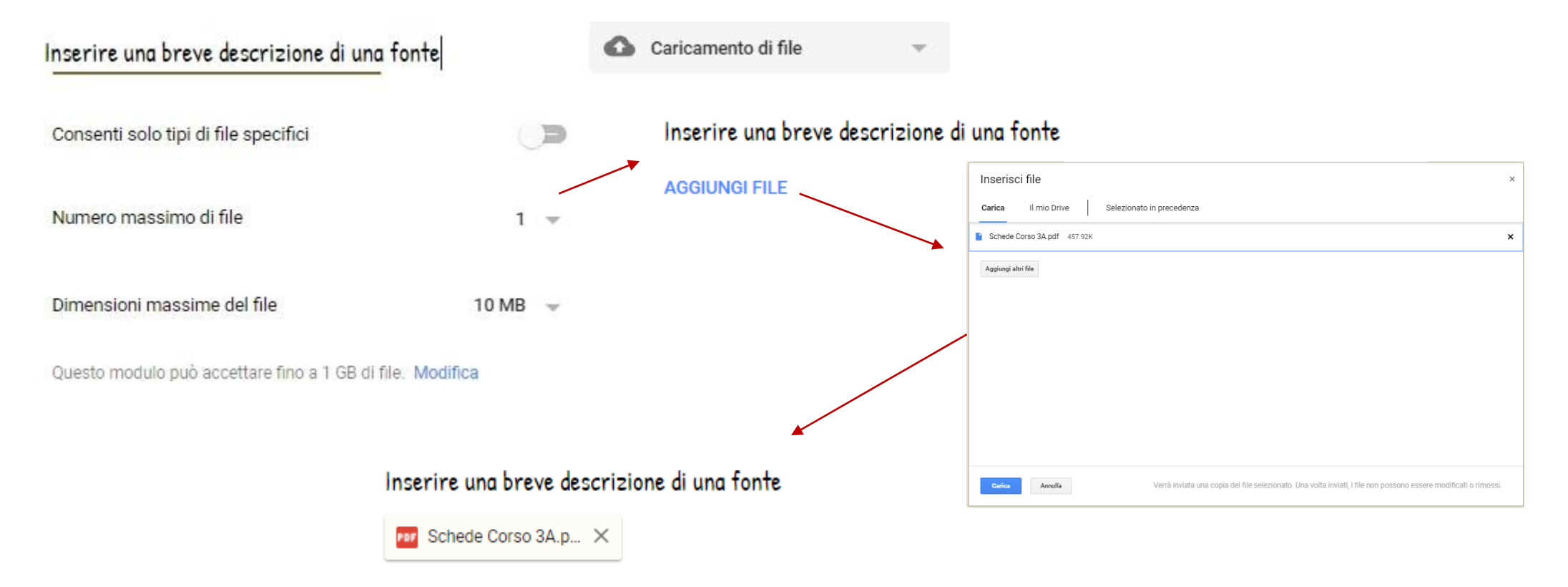

#### Domande su scala lineare

È Possibile esprimere un gradimento con una domanda di tipo Scalalineare, dove si imposta un valore minimo e un massimo.

| Ti è piaciuto il filmato | <br> | 🚥 Scala lineare |              | ~        |         |   |    |   |   |    |   |   |     |       |
|--------------------------|------|-----------------|--------------|----------|---------|---|----|---|---|----|---|---|-----|-------|
| Da 1 👻 a 10 💌            |      |                 | Ti è piaci   | uto il 1 | filmate | D |    |   |   |    |   |   |     |       |
|                          |      |                 |              | 1        | 2       | 3 | 4  | 5 | 6 | 7  | 8 | 9 | 10  |       |
| 1 Poco                   |      |                 | Poco         | 0        | 0       | 0 | 0  | 0 | ۲ | 0  | 0 | 0 | 0   | Molto |
| Molto                    |      |                 |              |          |         |   |    |   |   |    |   |   |     |       |
|                          |      | G â Ob          | bligatorio 🌘 | :        |         |   | •• |   |   | •• |   |   | ••• |       |

#### Opzioni domanda

In ogni domanda è presente il menu, che permette di duplicarla, di eliminarla, renderla obbligatoria, di inserire una descrizione e di convalidare le risposte sulla base di parametri

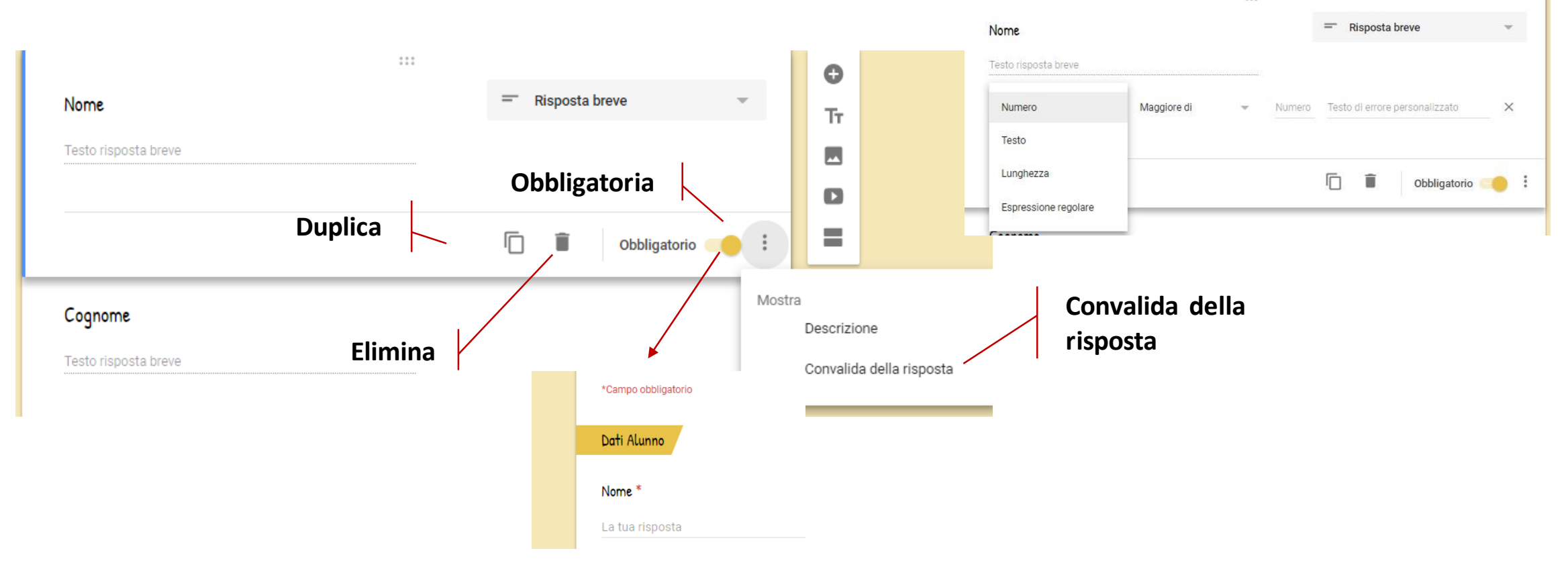

#### Introdurre testo

I vari argomenti posso essere distinti tramite un *Testo,* che serve aspecificare meglio l'area sottostante. Il testo viene evidenziato dentro una casella di 'esto formattata.

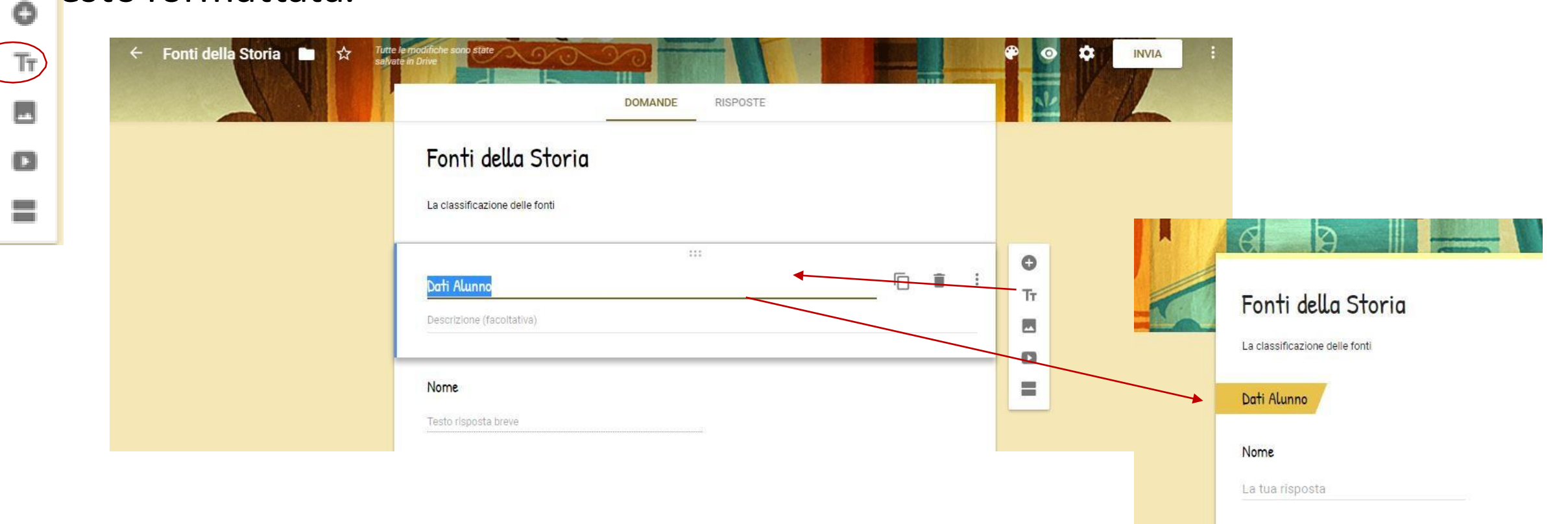

#### Sezioni

Per organizzare il modulo è possibile organizzarlo *Sezioni*. Il passaggio da una sezione all'altra si fa con il pulsante *Avanti*.

| 0  | ← Fonti della Storia 🗅 🏠 🚏 | utre le modifiche sono state<br>ghate in Drive<br>DOMANDE RISPOSTE   |     |         | La classificazione delle fonti |
|----|----------------------------|----------------------------------------------------------------------|-----|---------|--------------------------------|
| IT |                            |                                                                      |     |         | Dati Alunno                    |
|    |                            |                                                                      |     |         |                                |
|    |                            | Sezione 2 di 2                                                       | × 1 | O<br>Tr | Nome                           |
|    |                            | Domande<br>Descrizione (facoitativa)                                 |     | 8<br>0  | La tua risposta                |
|    |                            | Le Fonti si distinguono in scritte, materiali, orali e iconografiche |     |         | Cognome                        |
|    |                            | Vero Falso                                                           |     |         | La tua risposta                |
|    |                            |                                                                      |     |         | Classe                         |
|    |                            |                                                                      |     |         | La tua risposta                |

#### Filmati

0

#### È inserire i *filmati* nelle presentazioni.

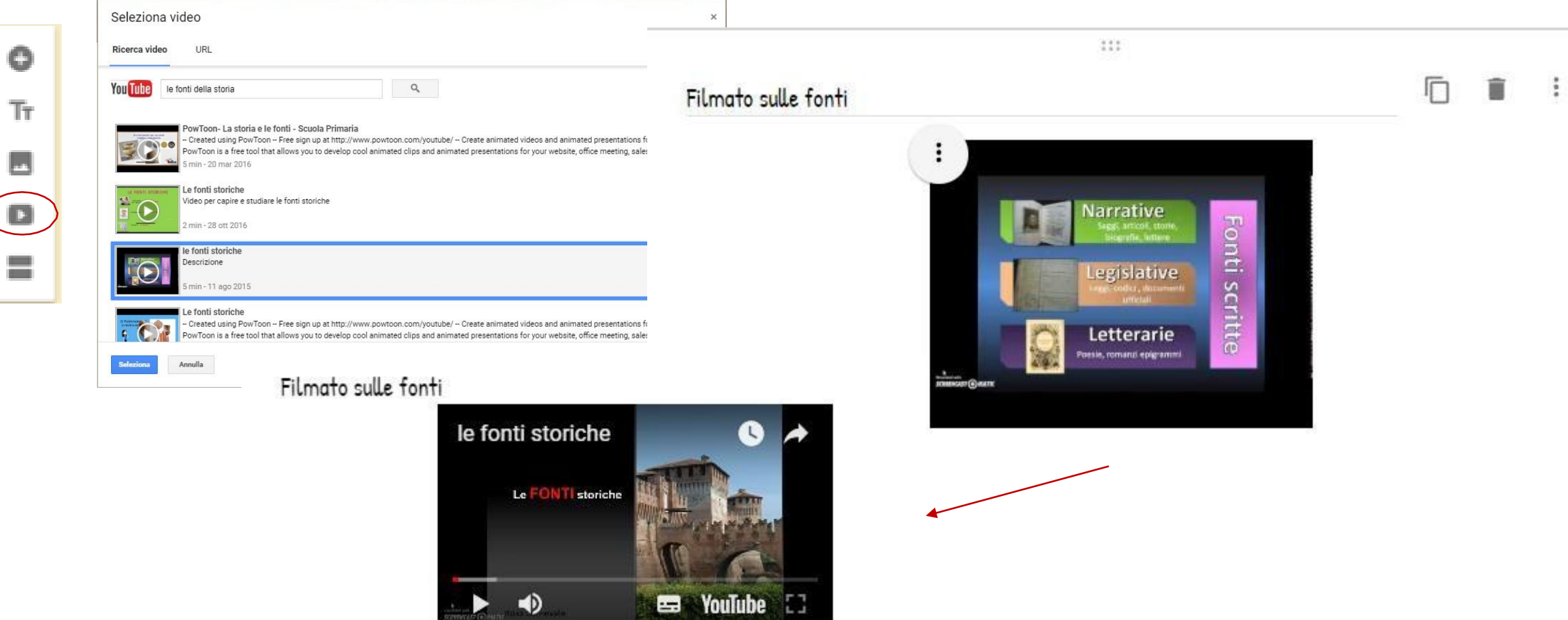

## Le impostazioni

- E' possibile impostare il modulo definendo:
- Raccogliere le mail
- Dare una ricevuta di risposta
- Limitare ad una sola risposta (se hanno Gmail)
- Apportare modifiche dopo l'invio
- Visualizzare i grafici relativi alle risposte
- Dimensioni massime di file caricati

| Impostazioni                                                                                                    |  |
|----------------------------------------------------------------------------------------------------|--|
| INFORMAZIONI GENERALI PRESENTAZIONE QUIZ                                                                                                    |  |
| Raccogli indirizzi email                                                                                                    |  |
| Ricevute di risposta 🕐                                                                                                    |  |
| Se chi risponde la richiede                                                                                                    |  |
| O Sempre                                                                                                    |  |
| Richiede l'accesso:                                                                                                    |  |
| Limita a 1 risposta                                                                                                    |  |
| Gli intervistati possono:                                                                                                    |  |
| Apportare modifiche dopo l'invio                                                                                                    |  |
| Visualizzare grafici riepilogativi e risposte in formato testo                                                                                                    |  |
| Dimensioni massime di tutti i file caricati:                                                                                                    |  |
| 10 GB 🔍                                                                                                    |  |
| Il modulo smetterà di raccogliere risposte quando le dimensioni totali di tutti i<br>caricamenti di file raggiungono il limite specificato da questa impostazione. <b>Ulteriori</b><br>informazioni |  |

### Inviare il modulo

Si possono includere i

collaboratori

Una volta terminato si preme il tasto **INVIA** per inviare il modulo a chi deve rispondere.

La modalità più utilizzata è l'invio tramite *mail*, includendo, eventualmente il modulo nella stessa mail

| Invia modulo                          |             |
|---------------------------------------|-------------|
| Raccogli indirizzi email              |             |
| Invia via 🛛 🖘 <>                      | G+ <b>f</b> |
| Email                                 |             |
| A                                     |             |
|                                       |             |
| Oggetto                               |             |
| Fonti della Storia                    |             |
| Messaggio                             |             |
| Ti ho invitato a compilare un modulo: |             |
| Includi modulo nell'email             |             |
|                                       |             |

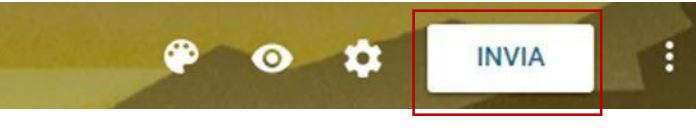

#### Si può inviare anche il *link*

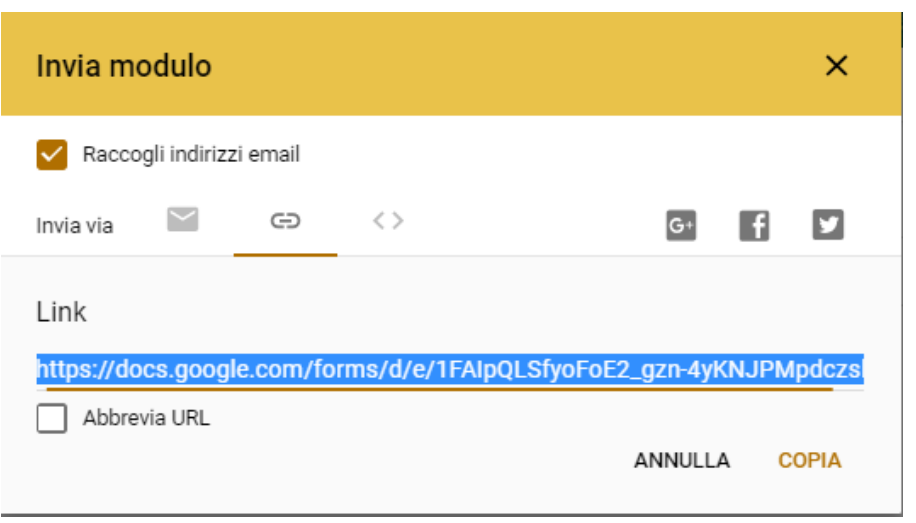

### Visualizzare le risposte

Si possono visualizzare le *Risposte* cliccando sulla *Scheda Risposte*. Il numero vicino indica le risposte ricevute.

Nella pagina sono presenti rappresentazione grafiche e informazioni di riepilogo che sintetizzano le risposte. Si possono visualizzare anche le singole risposte. Le risposte possono essere anche scaricate in un file Fogli.

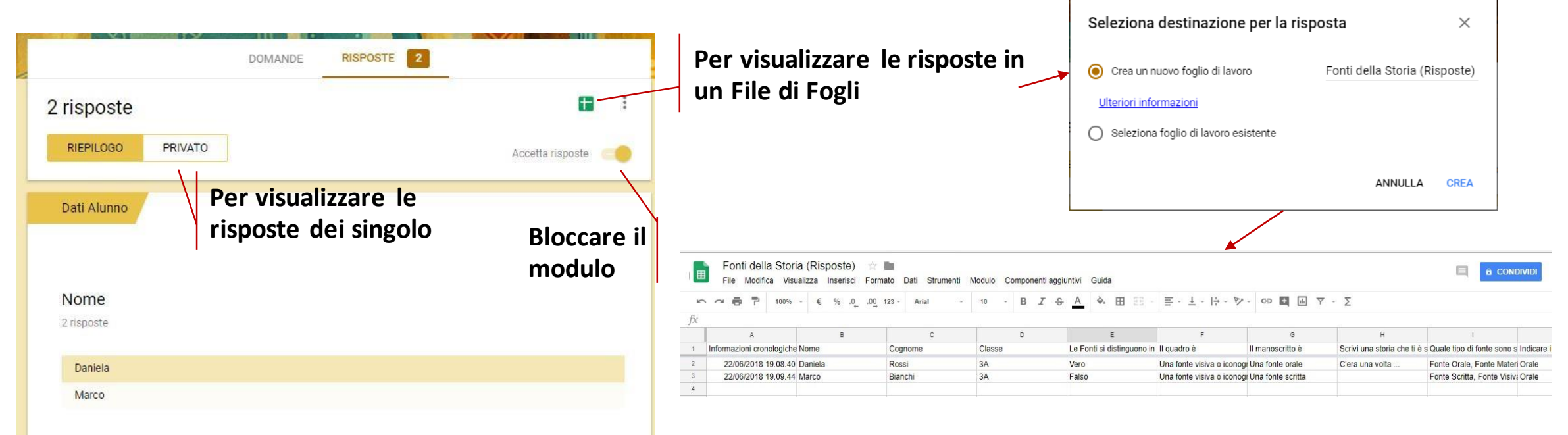

# Trasformare il modulo da Sondaggio a Quiz

Sempre dalle impostazioni si può trasformare il modulo in un Quiz e attribuire un punteggio alle domande.

Si può decidere se e cosa può visualizzare il partecipante:

- Contrassegnare le domande errate
- Mostrare la risposta corretta
- Mostrare il punteggio

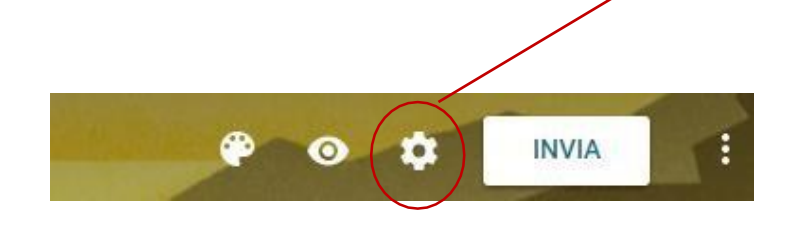

| Impostazioni                                              |                         |                       |        |
|-----------------------------------------------------------|-------------------------|-----------------------|--------|
| INFORMAZIONI GENERALI                                     | PRESENTAZIONE           | QUIZ                  | ^      |
| Trasforma in un quiz<br>Assegna valori in punti a         | ille domande e consente | la valutazione automa | itica. |
| Opzioni quiz                                              |                         |                       | - 1    |
| Pubblica voto:                                            |                         |                       | - 1    |
| Subito dopo ogni invio                                    |                         |                       | - 1    |
| O Successivamente, dopo la<br>Attiva la raccolta di email | revisione manuale       |                       | - 1    |
| Chi risponde può visualizzare:                            |                         |                       | _      |
| Domande senza risposta (                                  | 0                       |                       | - 1    |
| ✓ Risposte corrette 🥐                                     |                         |                       | - 1    |
| 🗸 Valori in punti ?                                       |                         |                       | -      |
|                                                           |                         | ANNULLA               | SALVA  |

#### Impostare le domande corrette

Una volta impostato il Quiz sulle domande compaiono le *chiavi di risposta*, dove si possono indicare le risposte corrette e il punteggio. Tatala aunti.

DOMANDE

DIODOOTE

|                                                                         |                 |                                                                              | <u> </u> |
|-------------------------------------------------------------------------|-----------------|------------------------------------------------------------------------------|----------|
| Le fonti si aistinguono in scritte, materiali, orali e<br>iconografiche | Scelta multipla | Descrizione (facoltativa)                                                    |          |
| O Vero                                                                  | ×               | Scenii le risposte corrette:                                                 |          |
| III O Falso                                                             | <b>—</b> ×      |                                                                              |          |
| Aggiungi opzione o AGGIUNGI "ALTRO"                                     |                 | Le Fonti si distinguono in scritte, materiali, orali e iconografiche 🚺 🛊 pur | nti      |
| CHIAVE DI RISPOSTA                                                      |                 | ● Vero ✓                                                                     |          |
|                                                                         |                 | - Falso                                                                      |          |
|                                                                         |                 | AGGIUNGI FEEDBACK SULLA RISPOSTA                                             |          |
|                                                                         |                 | MODIFICA DOMANDA                                                             |          |

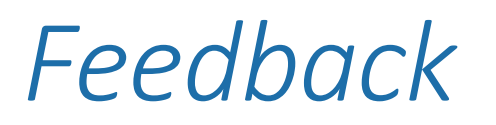

Con *Aggiungi feedback* è possibile dare informazioni agli utenti in caso sia dirisposta corretta sia di risposta errata.

| DOMANDE RISPOSTE                 | Totale punti: 10                             |
|----------------------------------|----------------------------------------------|
| Una fonte visiva o iconografica  |                                              |
| O Una fonte orale                | Aggiungi feedback                            |
| O Una fonte scritta              | RISPOSTE ERRATE RISPOSTE CORRETTE            |
| AGGIUNGI FEEDBACK SULLA RISPOSTA |                                              |
| MODIFICA DOMANDA                 | Attenzione il quadro è una fonte visiva      |
|                                  | Link a Testo da visualizzare (fac 🗙 AGGIUNGI |
|                                  | GD ANNULLA SALVA                             |

#### Visualizzazione risposte

Le risposte corrette verranno visualizzate dall'alunno, con gli eventuali feedback

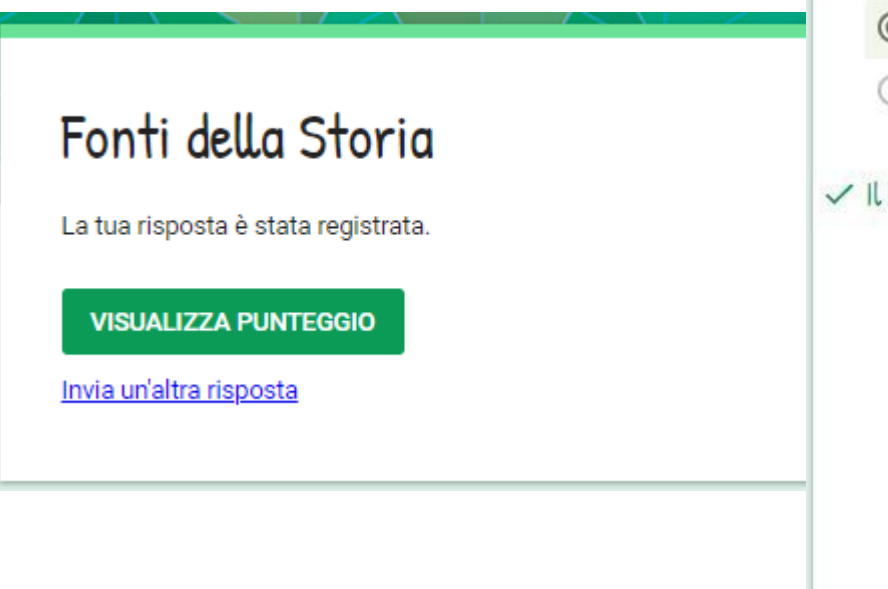

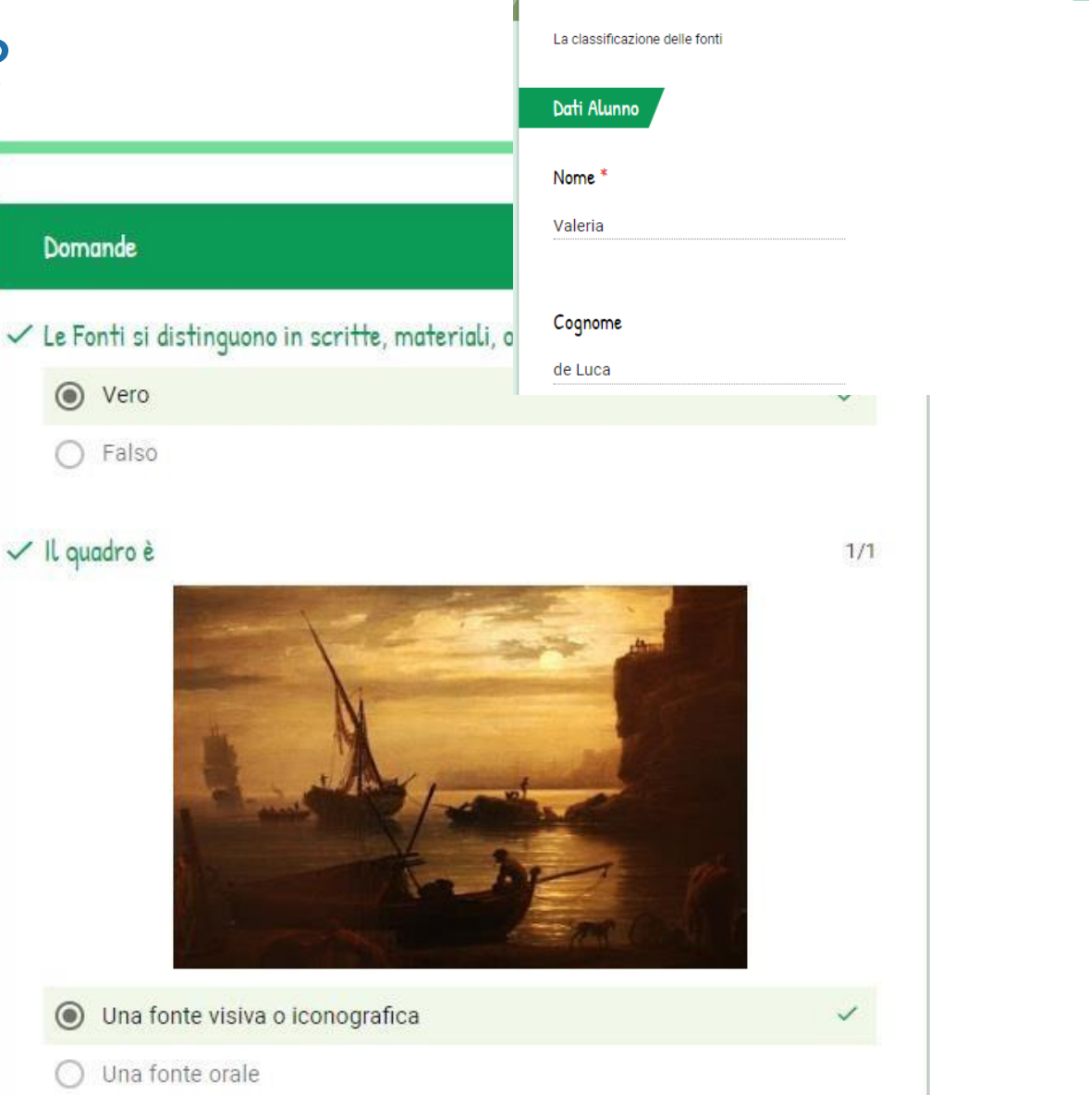

Fonti della Storia

Totale punti 8/10 🕐

#### Stampare un modulo

Nel caso si debba somministrare necessariamente un modulo cartaceo è possibile stampare il modulo creato con Google Moduli, che sarà facile da organizzare rispetto alla creazione mediante un editor di testo.

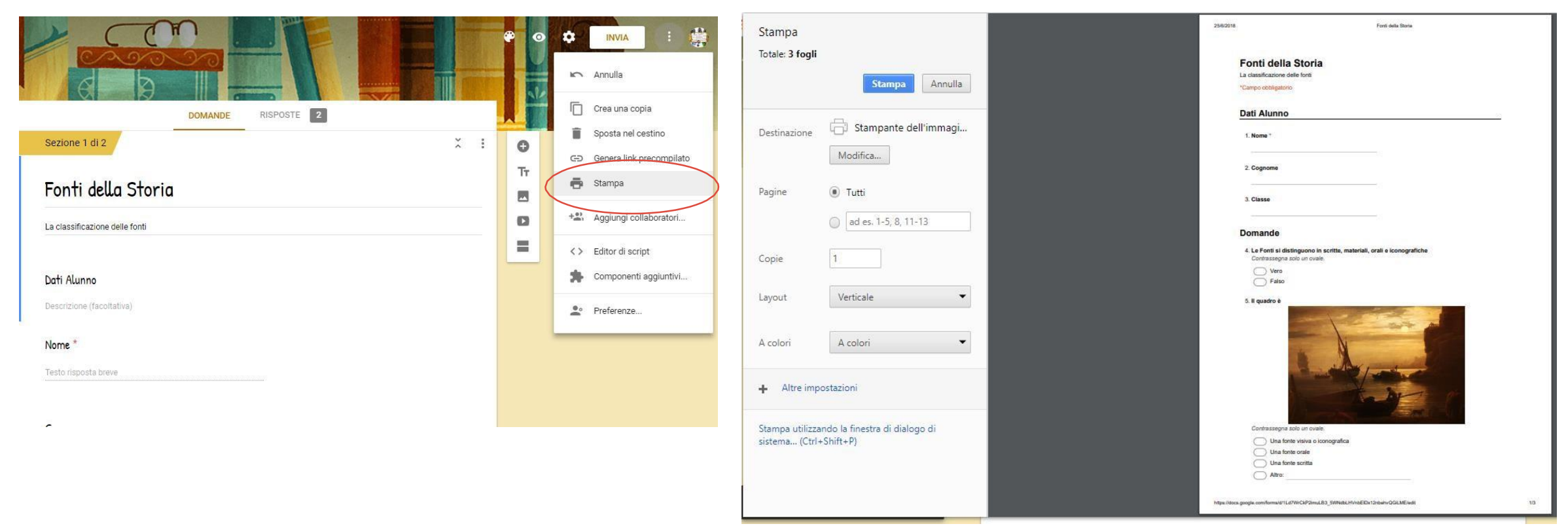

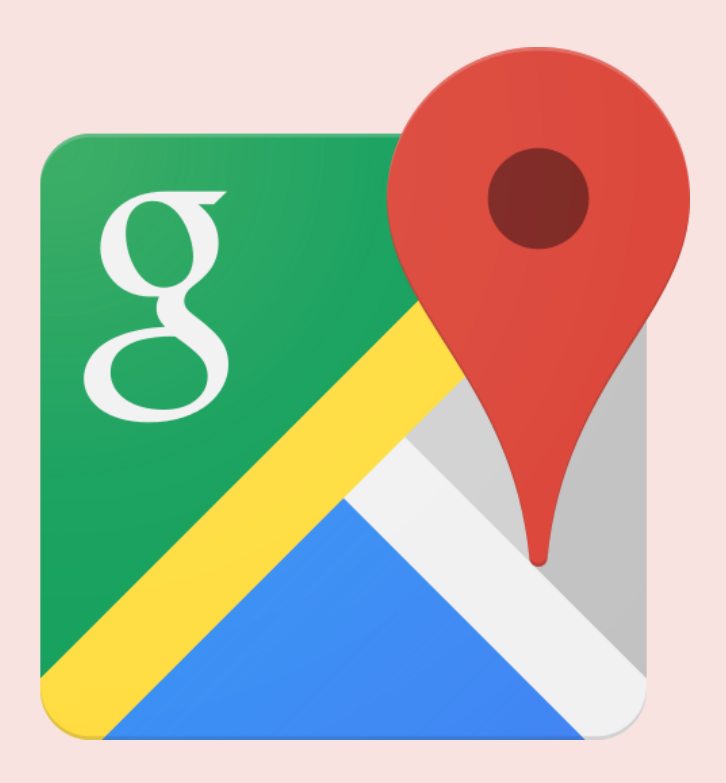

# My Mapps

Mappe personalizzate

## Google My Maps

- Localizzare uno o più luoghi sulla mappa
- **9** Fornire un titolo e un commento
- **9** Inserire immagini o video per illustrare il luogo segnalato
- Aggiungere link
- Utilizzare più livelli e percorsi

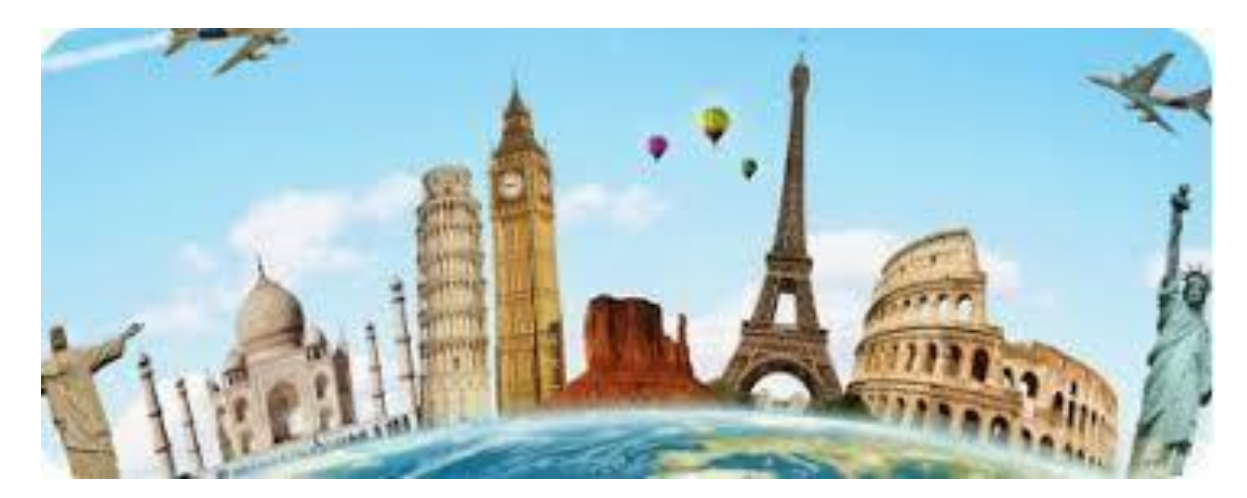

### Google My Maps a scuola

Si può utilizzare Google My Maps in molte discipline: storiche; geografiche; matematiche; letterarie; economiche:

- Creare mappe per le competenze geografiche;
- Inserire i punti significativi della storia di un personaggio
- **Q** Rappresentare la mappa delle guerre storiche
- Rappresentare gli eventi storici
- Un tour virtuale nei luoghi della lingua studiata
- Tracciare eventi, politici, sportivi o culturali

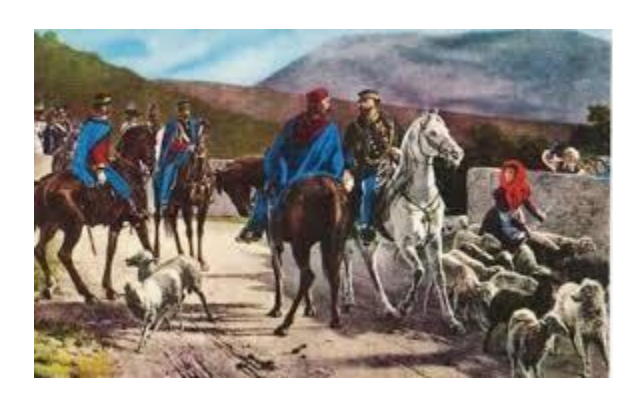

#### Accedere a My Maps

E' possibile accedere a *My Maps*, utilizzando il pulsante Nuovo di Drive.

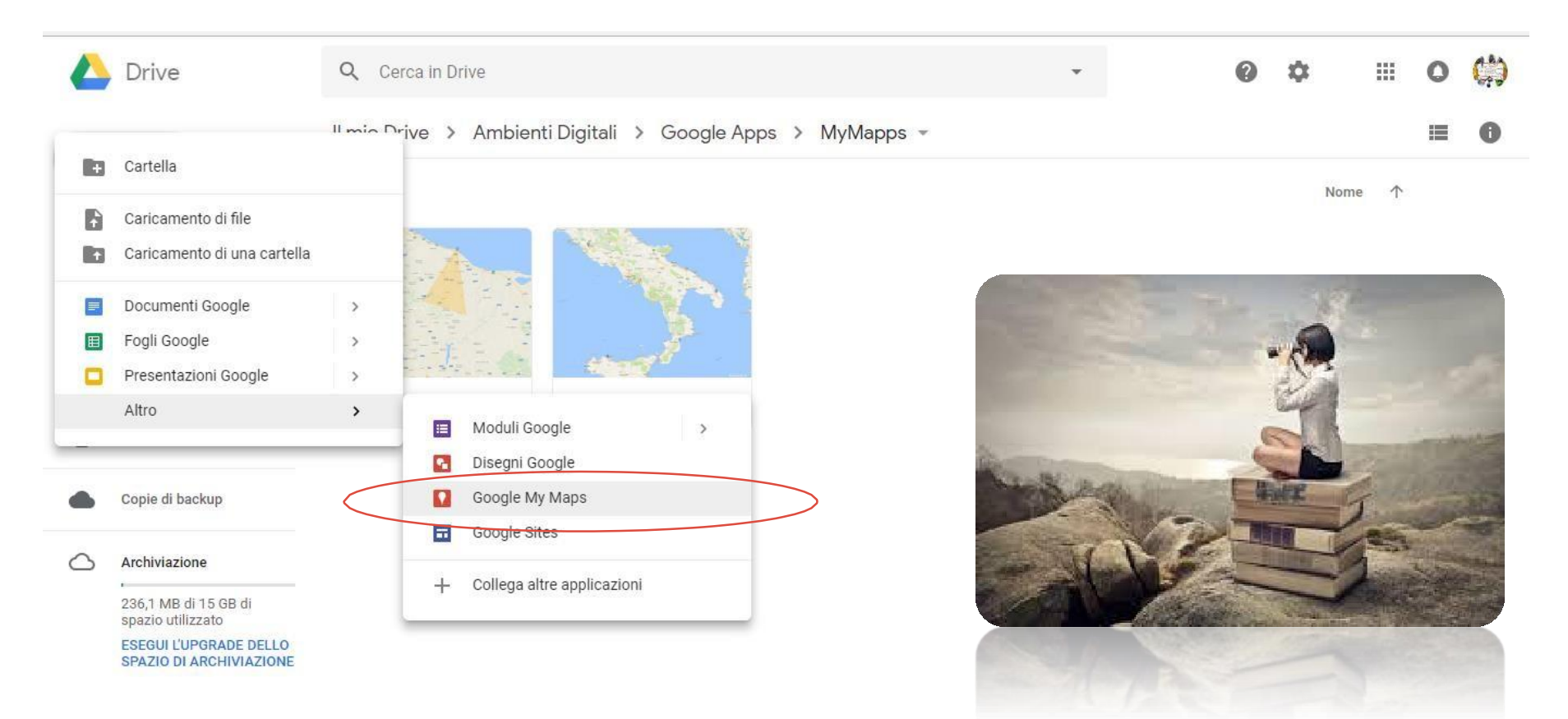

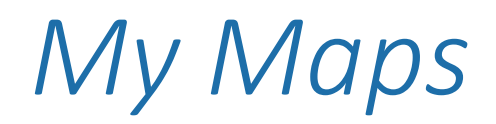

#### All'apertura si visualizza la mappa inziale

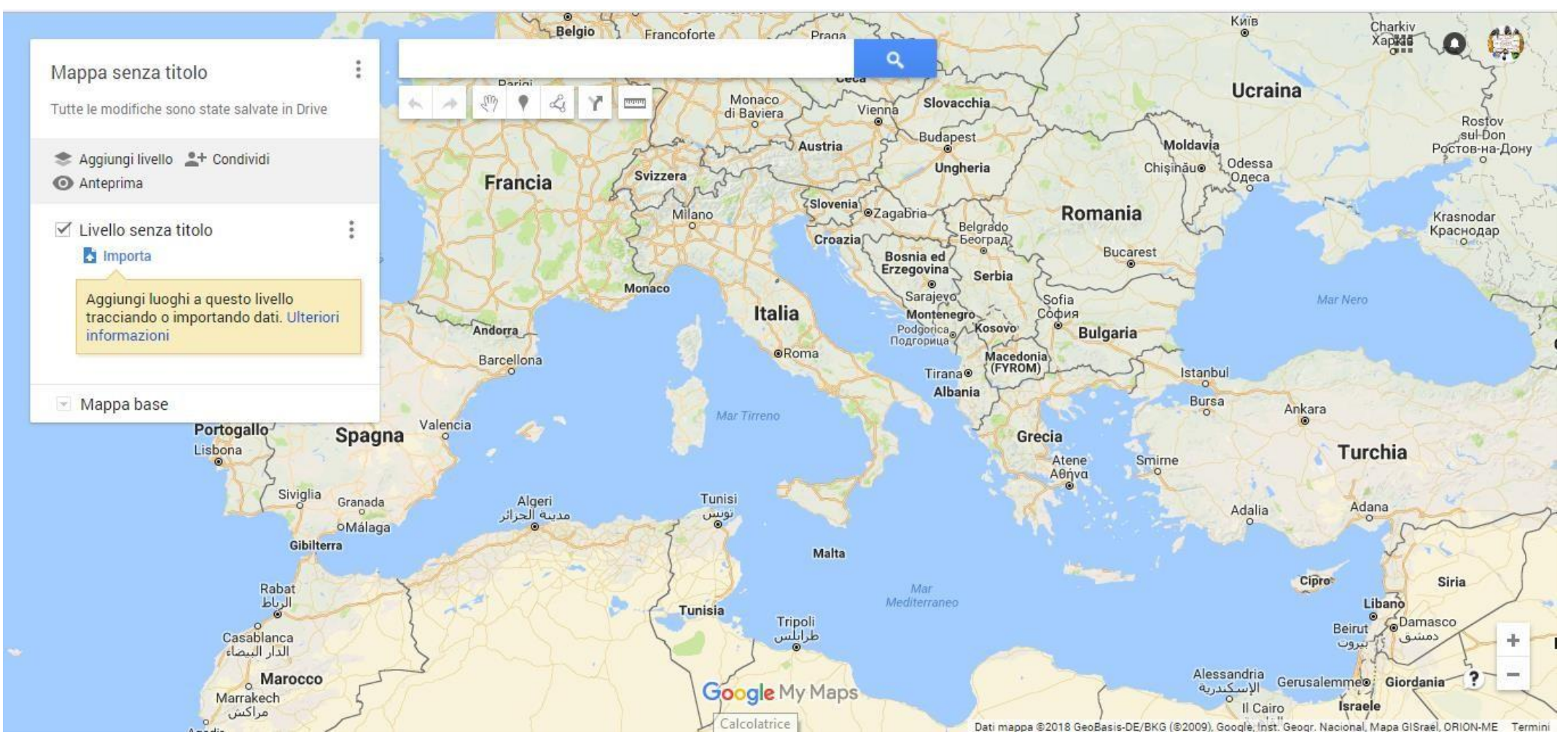

## Titolo Mappa

# Per attribuire a una mappa a un titolo facendo clic su mappa senza titolo

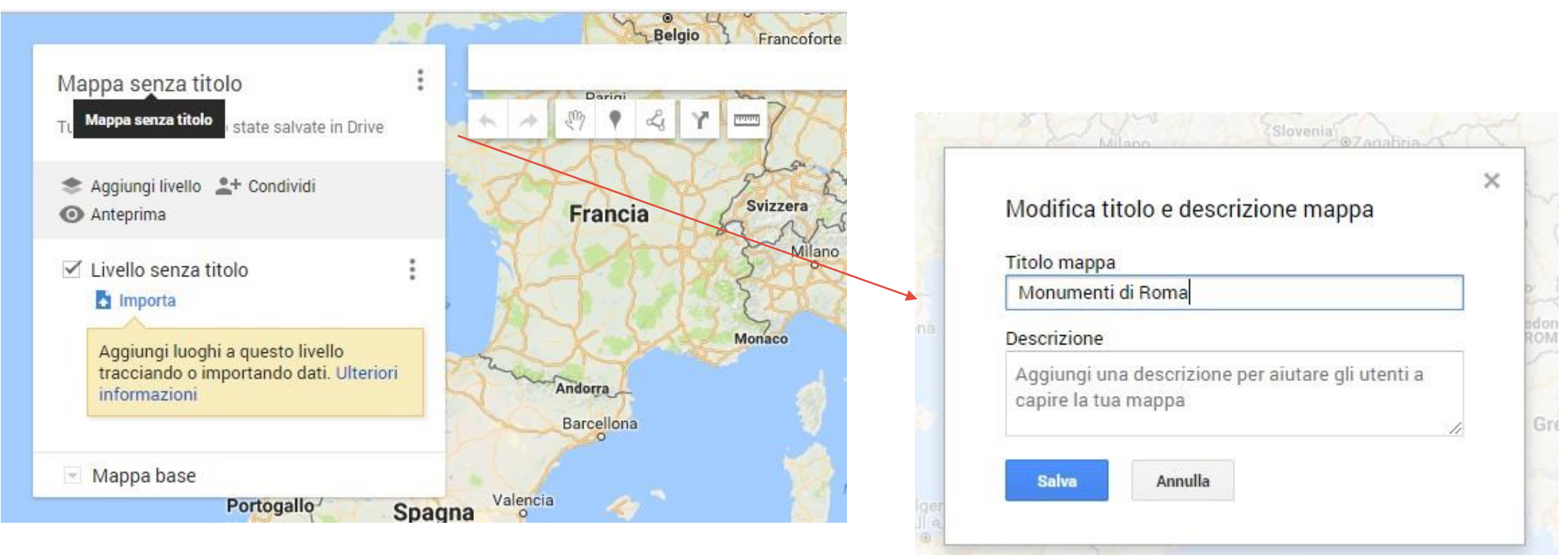

# Tipo di mappa

Da Mappe base è possibile personalizzare il tipo di mappa

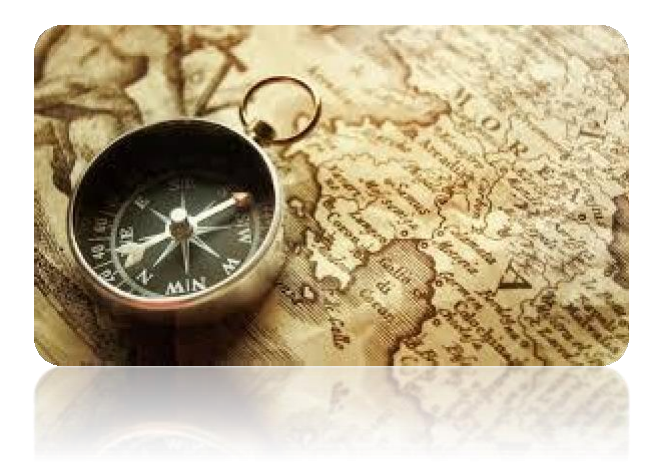

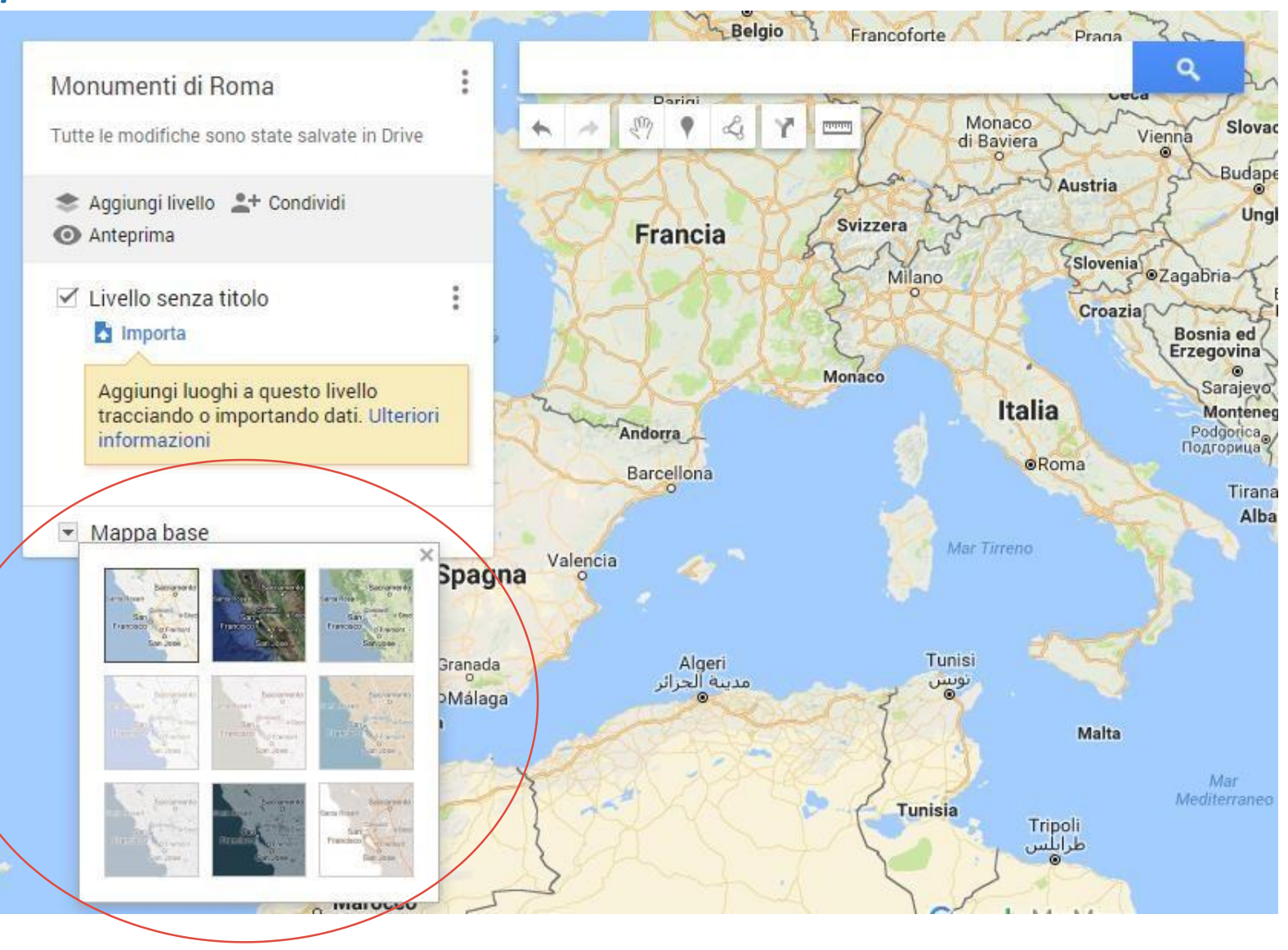
#### Inserire i luoghi

Cercare il luogo desiderato nella casella di ricerca e aggiungi alla mappa il segnaposto

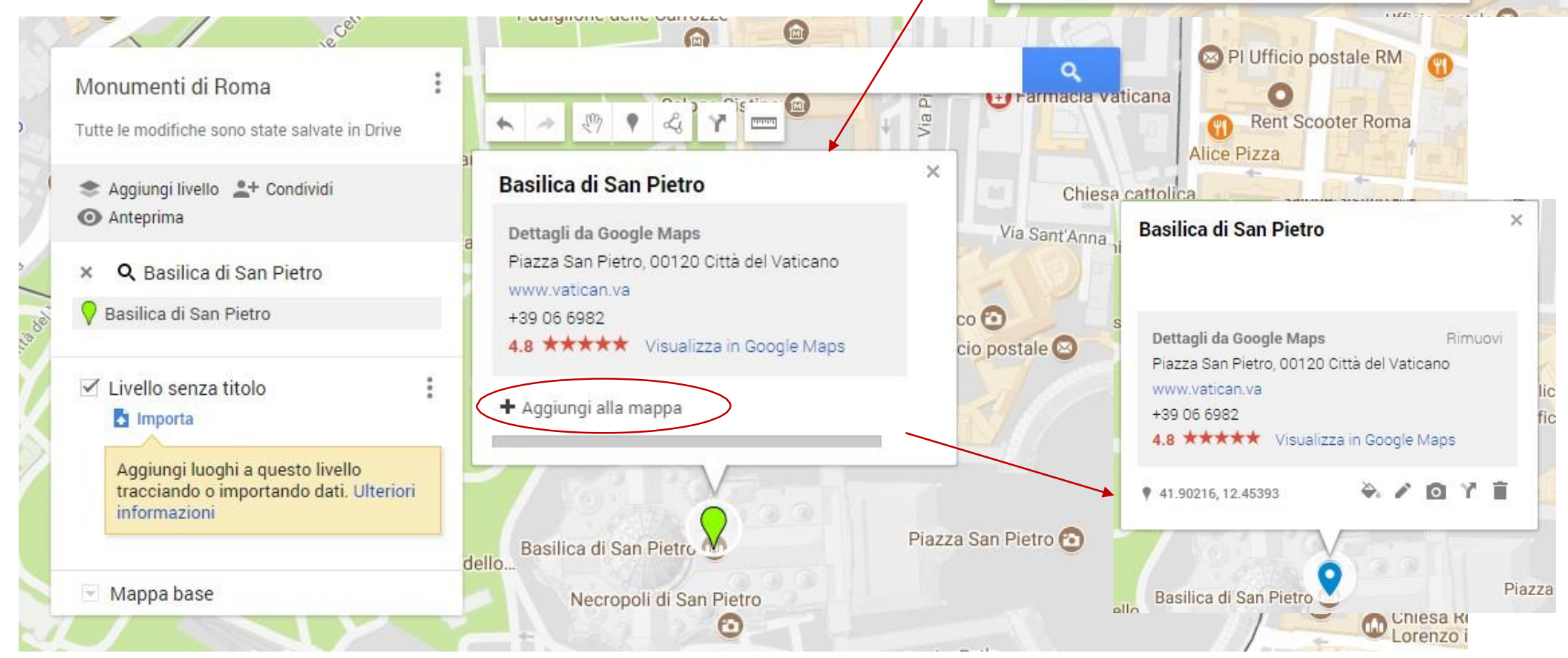

adignorie dene ourrozze

San Pietro Charming Suite Roma, RM

Basilica di San Pietro

M

Basilica di San Pietro in Vincoli Piazza di San Pietro in Vincoli, Rom

Basilica dei Santi Pietro e Paolo Piazzale dei Santi Pietro e Paolo, F Sant'Anna

Basilica di San Pietro Piazza San Pietro. Città del Vaticano

Q Basilica di San Pietro Cerca luoghi vicino alla visualizzazione corrent

Abbazia di San Pietro Borgo XX Giugno, Perugia, PG

Q armacia vati

Chiesa ca

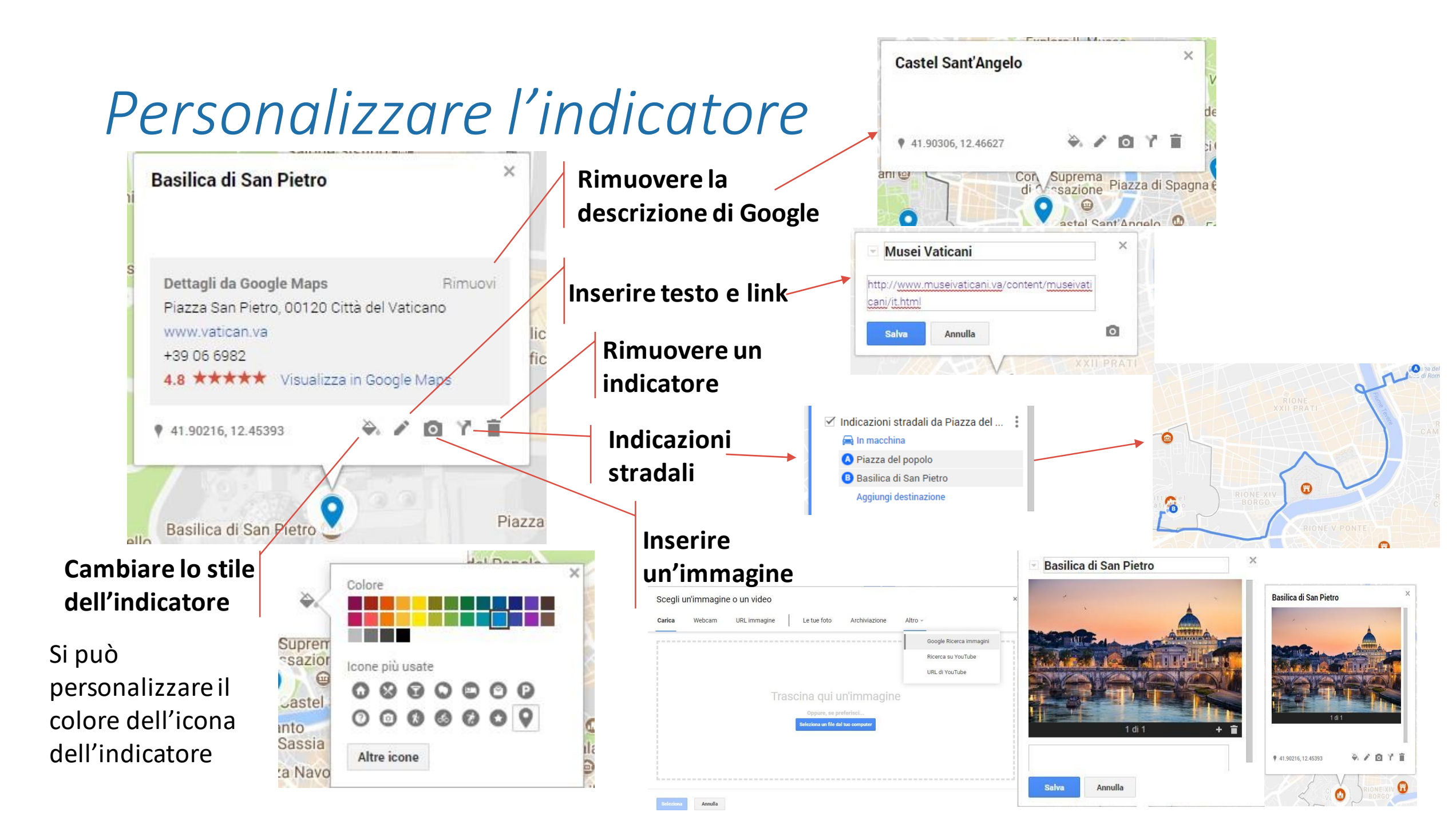

## I Livelli

E' possibile attribuire un *nome ad un livello* a cui sono associati una serie di Indicatori, facendo un clic sul Livello. In una mappa si possono inserire più livelli (es. Monumenti storici; Attività commerciali; ecc.).

Si posso visualizzare tutti o solo alcuni livelli fleggando la relativa casella di testo.

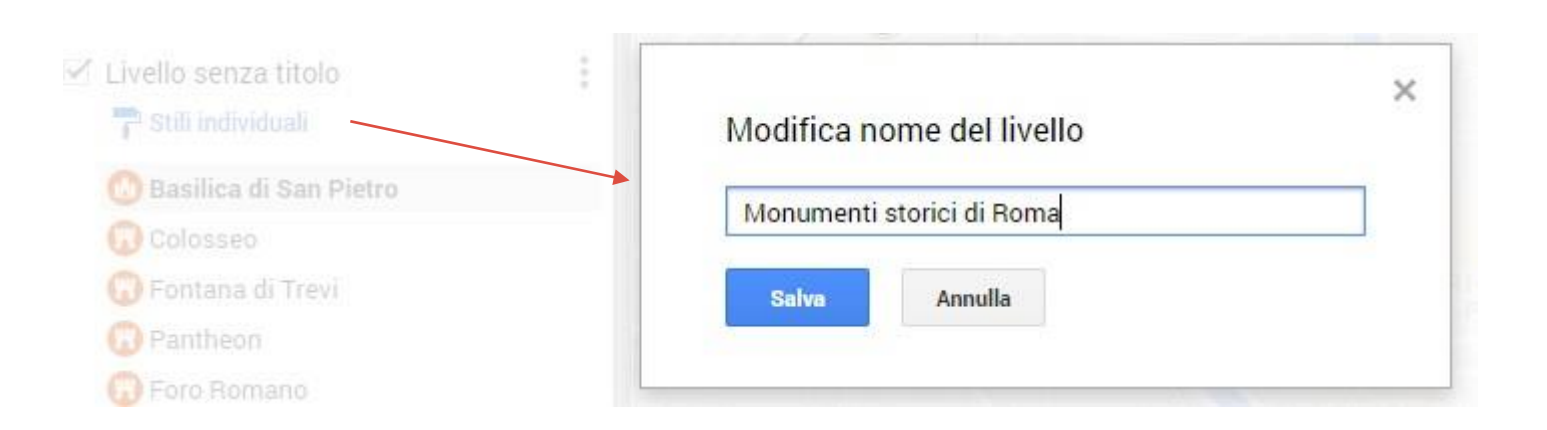

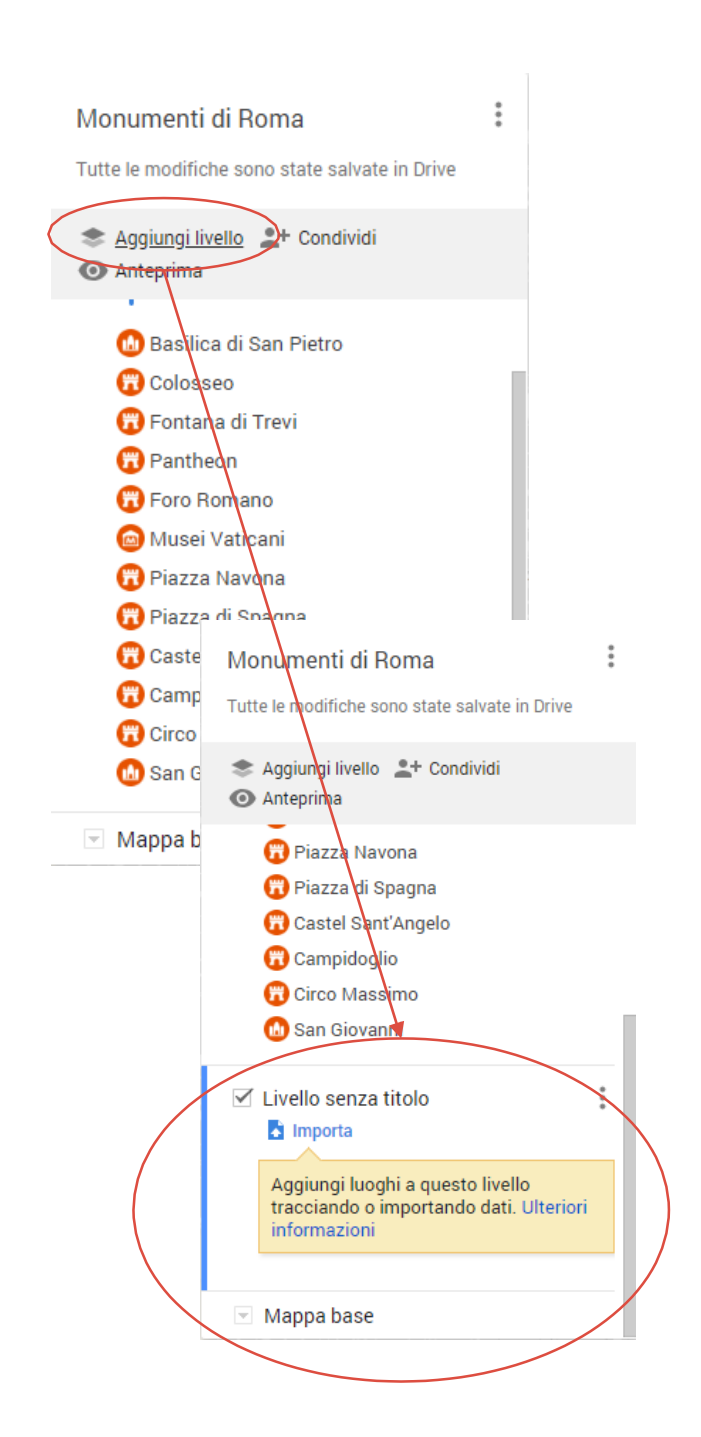

## Importare i luoghi

# I *luoghi* possono essere *importati* utilizzando un file di *Fogli*. Indicare il Nome e la località

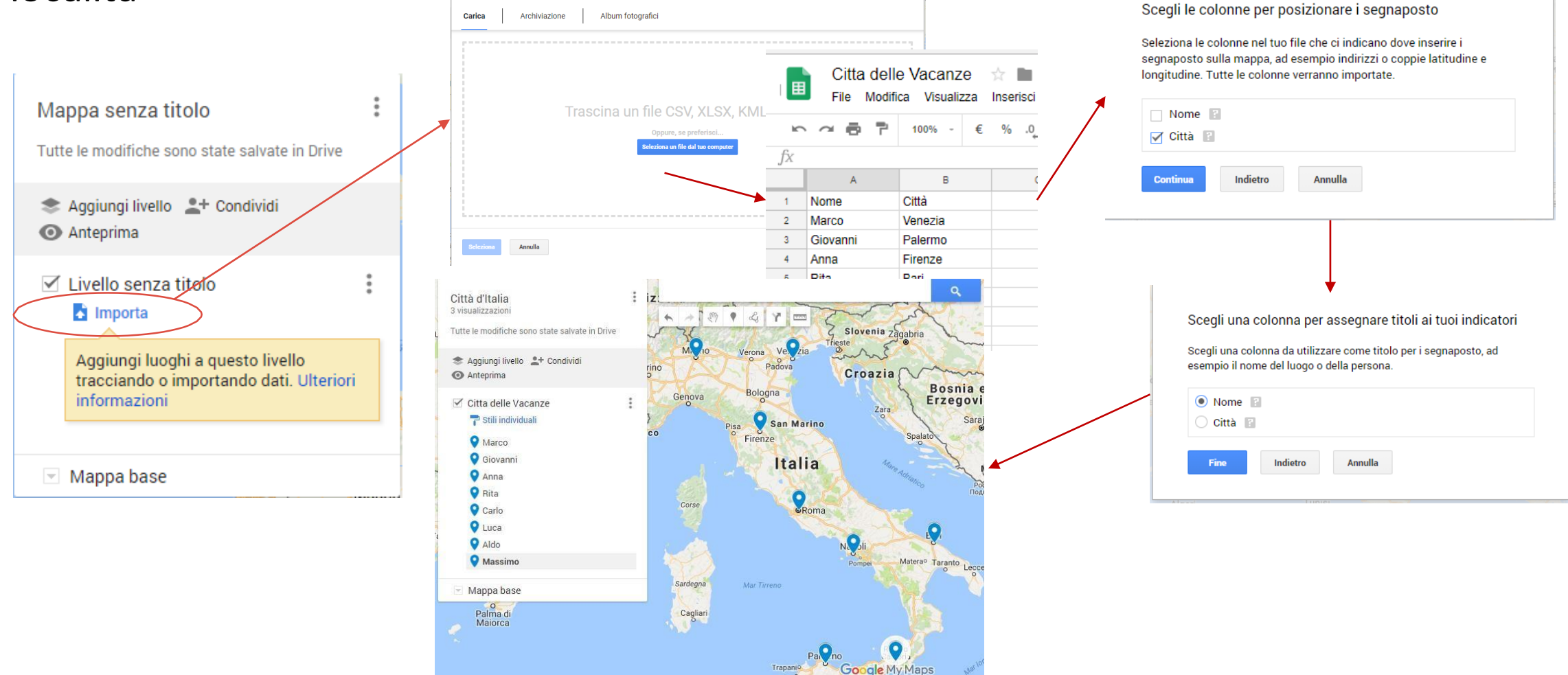

### Altre funzioni

Nell mappe sono presenti altre funzioni che possono essere utilizzate

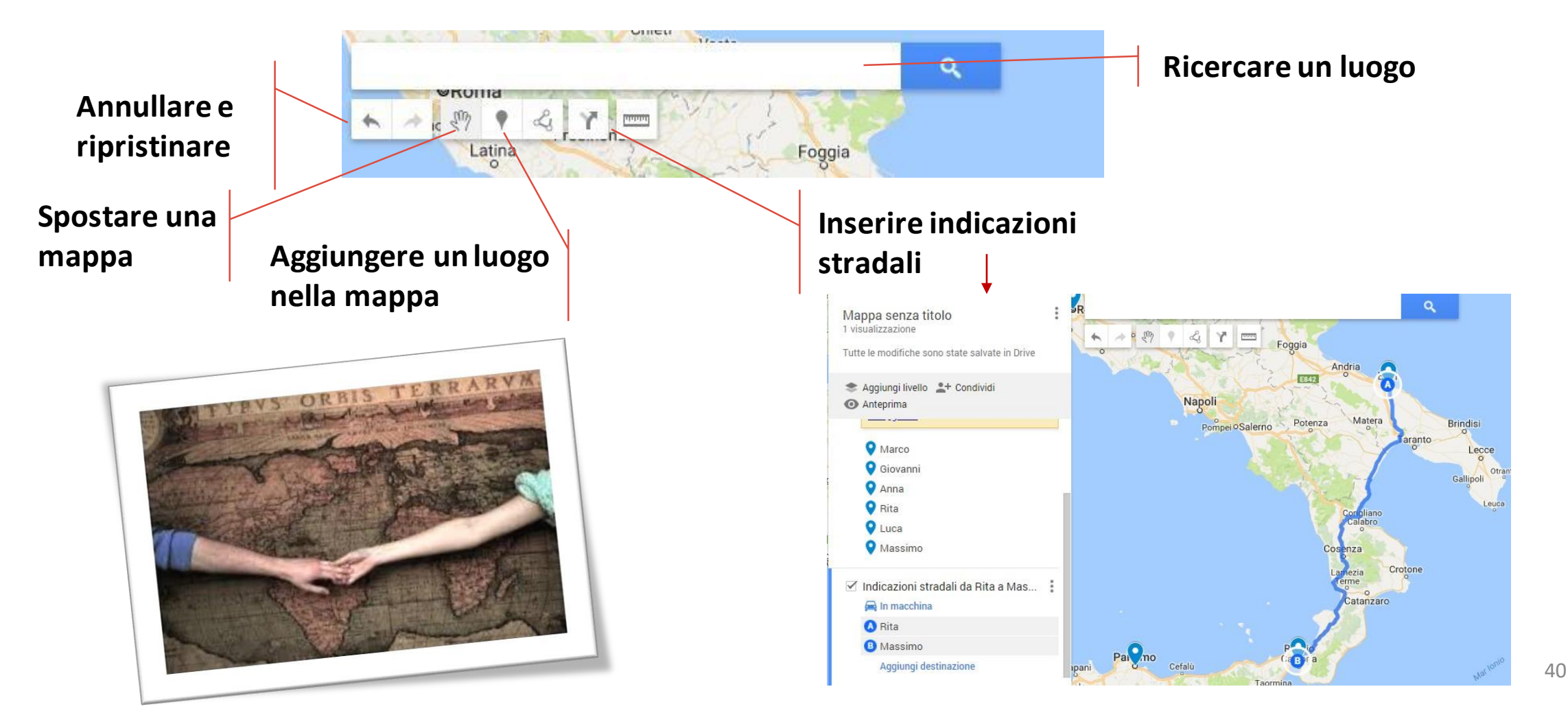

#### Misurare con Google My Maps

È possibile, inoltre, tracciare linee o aree di interesse

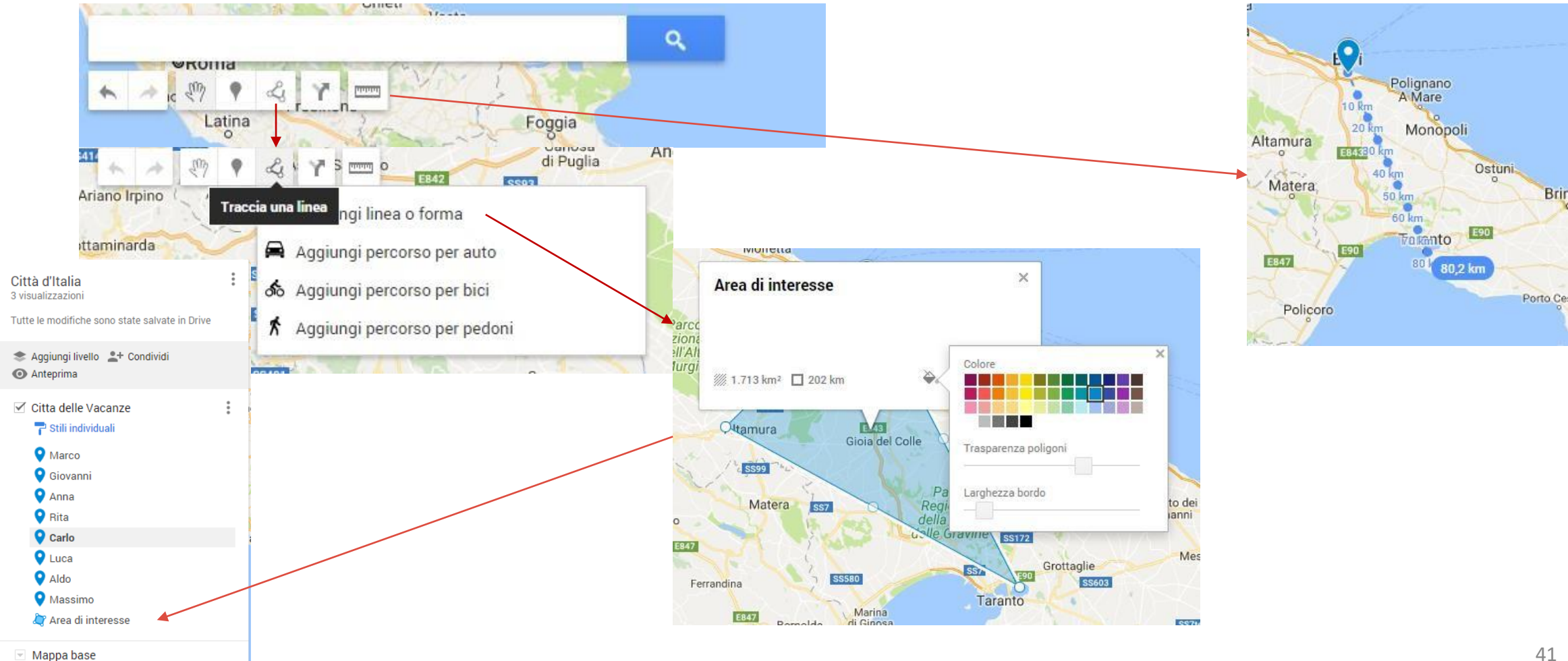

# Anteprima della mappa

#### È Possibile visualizzare l'anteprima della Mappa utilizzando il pulsante

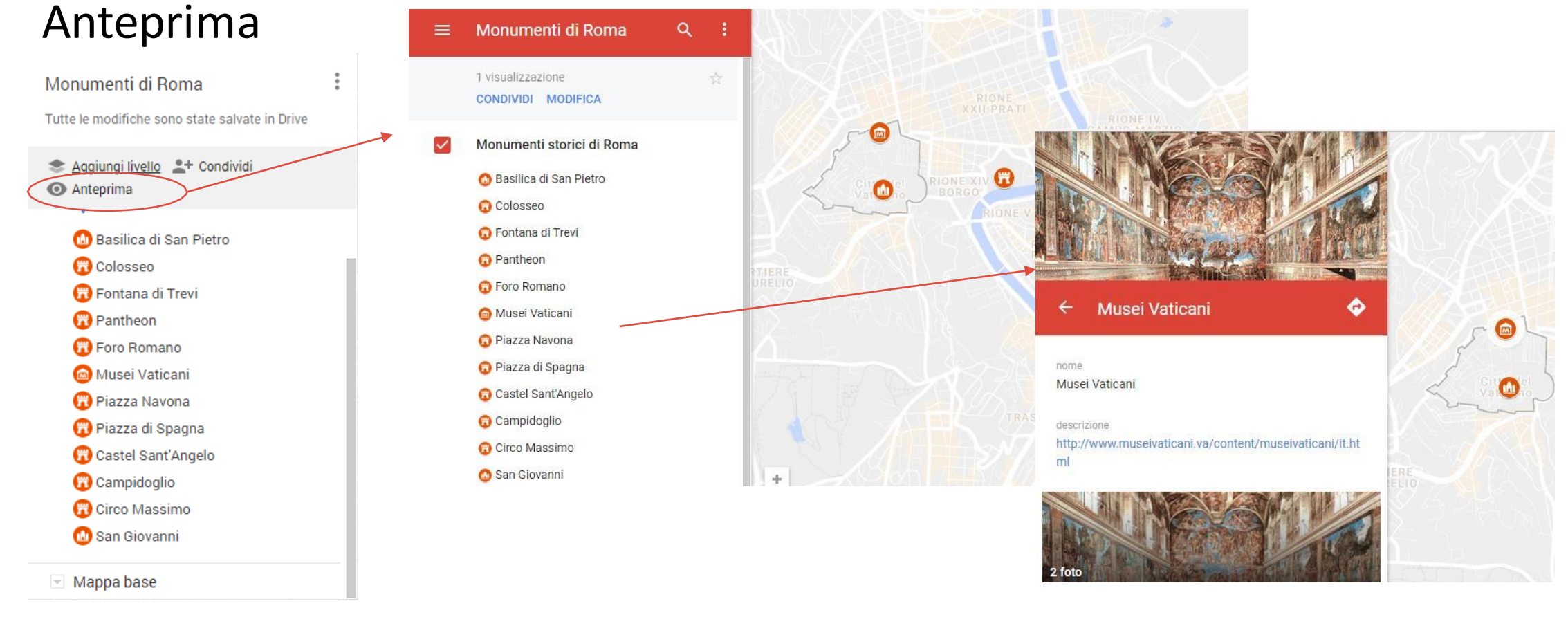

#### Condividere la mappa

La mappa si può *condividere* utilizzando il pulsante condividi. Si utilizzeranno le stesse opzioni di Drive, con la possibilità di condividere tramite Link o tramite un account Google.

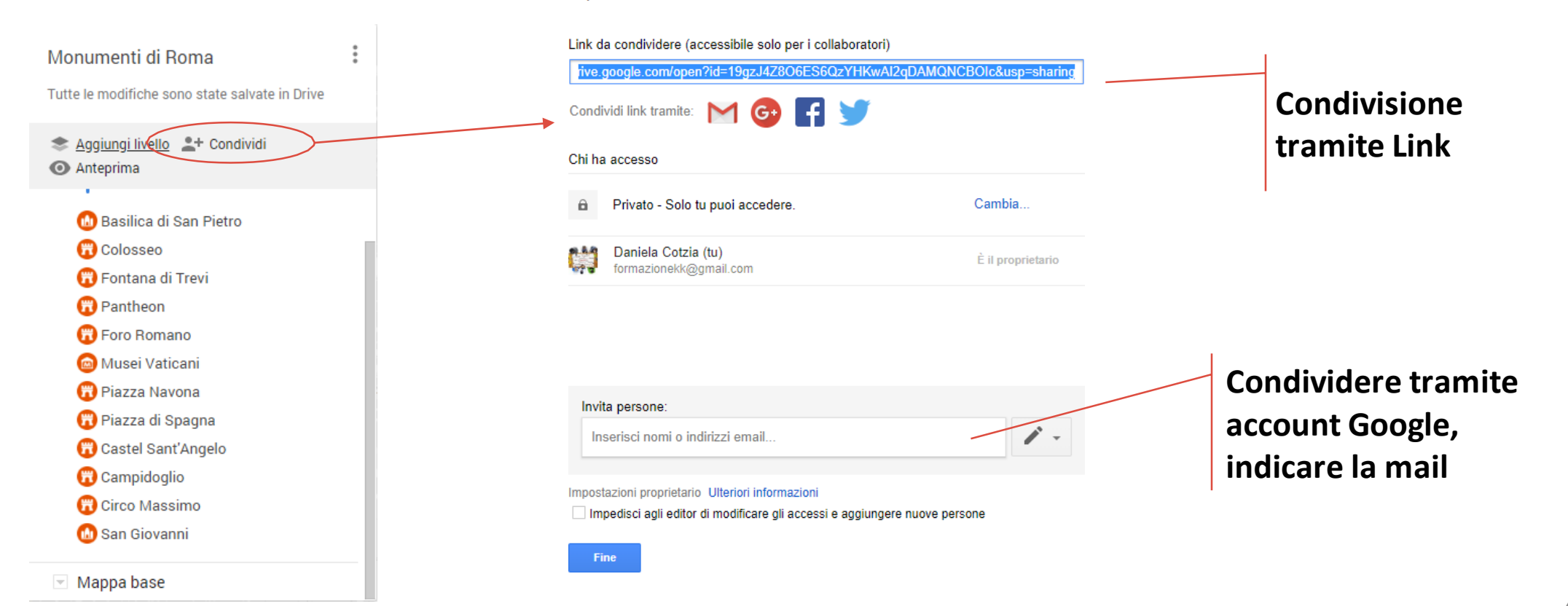